Installation Guide- Non-Linux Platforms Oracle Banking Digital Experience Patchset Release 21.1.3.0.0

Part No. F40800-01

November 2021

# ORACLE

Installation Guide- Non-Linux Platforms November 2021

Oracle Financial Services Software Limited Oracle Park Off Western Express Highway Goregaon (East) Mumbai, Maharashtra 400 063 India Worldwide Inquiries: Phone: +91 22 6718 3000 Fax:+91 22 6718 3001 www.oracle.com/financialservices/

Copyright © 2006, 2021, Oracle and/or its affiliates. All rights reserved.

Oracle and Java are registered trademarks of Oracle and/or its affiliates. Other names may be trademarks of their respective owners.

U.S. GOVERNMENT END USERS: Oracle programs, including any operating system, integrated software, any programs installed on the hardware, and/or documentation, delivered to U.S. Government end users are "commercial computer software" pursuant to the applicable Federal Acquisition Regulation and agency-specific supplemental regulations. As such, use, duplication, disclosure, modification, and adaptation of the programs, including any operating system, integrated software, any programs installed on the hardware, and/or documentation, shall be subject to license terms and license restrictions applicable to the programs. No other rights are granted to the U.S. Government.

This software or hardware is developed for general use in a variety of information management applications. It is not developed or intended for use in any inherently dangerous applications, including applications that may create a risk of personal injury. If you use this software or hardware in dangerous applications, then you shall be responsible to take all appropriate failsafe, backup, redundancy, and other measures to ensure its safe use. Oracle Corporation and its affiliates disclaim any liability for any damages caused by use of this software or hardware in dangerous applications.

This software and related documentation are provided under a license agreement containing restrictions on use and disclosure and are protected by intellectual property laws. Except as expressly permitted in your license agreement or allowed by law, you may not use, copy, reproduce, translate, broadcast, modify, license, transmit, distribute, exhibit, perform, publish or display any part, in any form, or by any means. Reverse engineering, disassembly, or decompilation of this software, unless required by law for interoperability, is prohibited.

The information contained herein is subject to change without notice and is not warranted to be error-free. If you find any errors, please report them to us in writing.

This software or hardware and documentation may provide access to or information on content, products and services from third parties. Oracle Corporation and its affiliates are not responsible for and expressly disclaim all warranties of any kind with respect to third-party content, products, and services. Oracle Corporation and its affiliates will not be responsible for any loss, costs, or damages incurred due to your access to or use of third-party content, products, or services.

### **Table of Contents**

| 1. | Pre  | face                                                                 | .1–1  |
|----|------|----------------------------------------------------------------------|-------|
|    | 1.1  | Intended Audience                                                    | . 1–1 |
|    | 1.2  | Documentation Accessibility                                          | . 1–1 |
|    | 1.3  | Access to Oracle Support                                             | . 1–1 |
|    | 1.4  | Structure                                                            | . 1–1 |
|    | 1.5  | Related Information Sources                                          | . 1–1 |
| 2. | Mai  | nual OBDX installation                                               | . 2–1 |
| 2  | 2.1  | Create OBDX Tablespace (file obdx_create_tablespace.sql)             | . 2–1 |
| 2  | 2.2  | Create Audit tablespace (file obdx_audit_create_tablespace.sql)      | . 2–1 |
| 2  | 2.3  | Create user (file obdx_create_user.sql)                              | . 2–2 |
| 2  | 2.4  | Create role (file obdx_create_role.sql)                              | . 2–2 |
| 2  | 2.5  | Grants Execution (file clip_user_grants.sql)                         | . 2–3 |
| 2  | 2.6  | Files execution in sequences on above schema (ex. OBDX_\${POST_FIX}) | . 2–3 |
| 2  | 2.7  | OBPM Database Installation (OBPM Favor)                              | . 2–3 |
| 2  | 2.8  | Tablespace Creation (file obpm_create_tablespace.sql)                | . 2–4 |
| 2  | 2.9  | CREATE BIGFILE TABLESPACE TBS_\${EHMS_SCHEMA_NAME }                  | . 2–4 |
| 2  | 2.10 | User Creation (file obpm_create_user.sql)                            | . 2–4 |
| 2  | 2.11 | Create role (file obpm_create_role.sql)                              | . 2–5 |
| 2  | 2.12 | CREATE ROLE ROLE_\${ EHMS_SCHEMA_NAME } NOT IDENTIFIED;              | . 2–5 |
| 2  | 2.13 | Grants Execitions                                                    | . 2–5 |
| 2  | 2.14 | Scripts Execution                                                    | . 2–5 |
| 2  | 2.15 | Policy Seeding                                                       | . 2–6 |
| 3. | WE   | BLOGIC Setup and Configuration                                       | .3–1  |

|    | 3.1                       | Setting Domain JTA Transaction timeout                                                   |  |  |  |
|----|---------------------------|------------------------------------------------------------------------------------------|--|--|--|
|    | 3.2                       | Creating DIGX data source                                                                |  |  |  |
|    | 3.3                       | Creating NONXA data source                                                               |  |  |  |
|    | 3.4                       | Creating BATCH data source                                                               |  |  |  |
|    | 3.5                       | Creating SYSCONFIG data source                                                           |  |  |  |
|    | 3.6                       | Creating B1A1 data source                                                                |  |  |  |
|    | 3.7                       | Create JMS server and JMS Module                                                         |  |  |  |
|    | 3.8                       | Creating WLS_JMS_AUDIT_PS FileStore                                                      |  |  |  |
|    | 3.9                       | Creating AuditJMSServer JMS Server                                                       |  |  |  |
|    | 3.10                      | Creating WLS_JMS_REPORT_PS FileStore                                                     |  |  |  |
|    | 3.11                      | Creating ReportsJMSServer JMS Server                                                     |  |  |  |
|    | 3.12                      | Creating jpa-cache JMS Server                                                            |  |  |  |
|    | 3.13                      | Creating WLS_JPA_PS FileStore                                                            |  |  |  |
|    | 3.14                      | Creating ExtSystemReceiver JMS Server WLS_JMS_EXTSYSRECEIVER_PS FileStore . 3–44         |  |  |  |
|    | 3.15<br>WLS_              | Creating ExtSystemSender JMS Server Persistent Store FileStore as<br>JMS_EXTSYSSENDER_PS |  |  |  |
|    | 3.16                      | Creating UBSForeignServer JMS Server                                                     |  |  |  |
|    | 3.17                      | Creating OBPMForeignServer JMS Server                                                    |  |  |  |
| 4. | 4. Deploying Applications |                                                                                          |  |  |  |
| 5. | Сог                       | nfigured jps-config.xml5–1                                                               |  |  |  |

# 1. Preface

### 1.1 Intended Audience

This document is intended for the following audience:

- Customers
- Partners

### 1.2 **Documentation Accessibility**

For information about Oracle's commitment to accessibility, visit the Oracle Accessibility Program website at <a href="http://www.oracle.com/pls/topic/lookup?ctx=acc&id=docacc">http://www.oracle.com/pls/topic/lookup?ctx=acc&id=docacc</a>.

### 1.3 Access to Oracle Support

Oracle customers have access to electronic support through My Oracle Support. For information, visit

http://www.oracle.com/pls/topic/lookup?ctx=acc&id=info or visit

http://www.oracle.com/pls/topic/lookup?ctx=acc&id=trs\_if you are hearing impaired.

### 1.4 Structure

This manual is organized into the following categories:

Preface gives information on the intended audience. It also describes the overall structure of the User Manual.

The subsequent chapters describes following details:

- Introduction
- Preferences & Database
- Configuration / Installation.

### 1.5 Related Information Sources

For more information on Oracle Banking Digital Experience Patchset Release 21.1.3.0.0, refer to the following documents:

Oracle Banking Digital Experience Installation Manuals

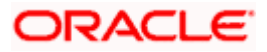

# 2. Manual OBDX installation

OBDX Database Installation with OBPM FLAVOR

Create required OBDX tablespace and user in below sequence.

### 2.1 <u>Create OBDX Tablespace (file</u> obdx\_create\_tablespace.sql)

Execute the file available @ \${OBDX INSTALLER}/installables/db/OBDX/ obdx\_create\_tablespace.sql

Update the datafile path and tablespace name and execute the file

Example: -

Refer installer.properties file variable POST\_FIX and replace in the below command.

CREATE BIGFILE TABLESPACE OBDX\_\${POST\_FIX } DATAFILE '\${DATAFILE\_PATH}/OBDX\_\${ POST\_FIX }.dbf'

SIZE 500M

AUTOEXTEND ON NEXT 100M

LOGGING

EXTENT MANAGEMENT LOCAL

SEGMENT SPACE MANAGEMENT AUTO;

### 2.2 <u>Create Audit tablespace (file</u> obdx\_audit\_create\_tablespace.sql)

Execute the file available @ \${OBDX INSTALLER}/installables/db/OBDX/ obdx\_audit\_create\_tablespace.sql

Example :-

Refer installer.properties file variable POST\_FIX and replace in the below command

CREATE BIGFILE TABLESPACE OBDX\_AUDIT\_\${ POST\_FIX}

DATAFILE '\${DATAFILE\_PATH} /OBDX\_AUDIT\_\${ POST\_FIX}.dbf'

SIZE 500M

AUTOEXTEND ON NEXT 100M

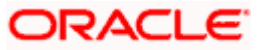

LOGGING

EXTENT MANAGEMENT LOCAL

SEGMENT SPACE MANAGEMENT AUTO;

### 2.3 <u>Create user (file obdx\_create\_user.sql)</u>

Execute the file available @ \${OBDX INSTALLER} /installables/db/OBDX/obdx\_create\_user.sql

Example: -

Refer installer.properties file variable POST\_FIX and replace in the below command

create user OBDX\_\${ POST\_FIX} identified by welcome1;

alter user OBDX\_\${ POST\_FIX} default tablespace OBDX\_\${ POST\_FIX};

alter user OBDX\_\${ POST\_FIX} temporary tablespace temp;

alter user OBDX\_\${ POST\_FIX} quota unlimited on OBDX\_\${ POST\_FIX} ;

alter user OBDX\_\${ POST\_FIX} quota unlimited on OBDX\_AUDIT\_\${ POST\_FIX} ;

### 2.4 <u>Create role (file obdx\_create\_role.sql)</u>

Execute the file available @ \${OBDX INSTALLER} /installables/db/OBDX/obdx\_create\_role.sql

Example:-

Refer installer.properties file variable POST\_FIX and replace in the below command

CREATE ROLE OBDX\_ROLE\_\${POST\_FIX} NOT IDENTIFIED;

grant CONNECT, CREATE SESSION, CREATE TABLE, CREATE SEQUENCE, CREATE TRIGGER, CREATE DATABASE LINK, CREATE VIEW, CREATE PROCEDURE, CREATE SYNONYM, CREATE TYPE, CREATE JOB to OBDX\_ROLE\_\${POST\_FIX};

grant OBDX\_ROLE\_\${POST\_FIX} to OBDX\_\${POST\_FIX};

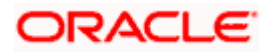

### 2.5 Grants Execution (file clip\_user\_grants.sql)

Execute the file available @ \${OBDX INSTALLER} /installables/db/OBDX/clip\_user\_grants.sql

Example:-

Refer installer.properties file variable POST\_FIX and replace in the below command

grant create any sequence to OBDX\_\${POST\_FIX};

grant execute on DBMS\_LOCK to OBDX\_\${POST\_FIX};

### 2.6 <u>Files execution in sequences on above schema (ex.</u> <u>OBDX\_\${POST\_FIX})</u>

- clip\_master\_script.sql
- clip\_constraints.sql
- clip\_seeds\_executable.sql
- clip\_master\_generic\_rest\_script.sql

\*\*\*\*\* SUCCESSFULLY installed OBDX database \*\*\*\*\*

### 2.7 **OBPM Database Installation (OBPM Favor)**

Create required OBDX tablespace and user in below sequence

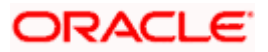

### 2.8 Tablespace Creation (file obpm\_create\_tablespace.sql)

Execute the file available @ \${OBDX INSTALLER} /installables/db/OBPM/obpm\_create\_tablespace.sql

Example:-

Refer installer.properties file variable  $\mathsf{EHMS\_SCHEMA\_NAME}$  and replace in the below command

### 2.9 <u>CREATE BIGFILE TABLESPACE</u> TBS\_\${EHMS\_SCHEMA\_NAME }

DATAFILE '\${DATAFILE\_PATH}/TBS\_\${EHMS\_SCHEMA\_NAME}.dbf'

SIZE 500M

AUTOEXTEND ON NEXT 100M

LOGGING

EXTENT MANAGEMENT LOCAL

SEGMENT SPACE MANAGEMENT AUTO;

### 2.10 User Creation (file obpm\_create\_user.sql)

Execute the file available @ \${OBDX INSTALLER} /installables/db/OBPM/obpm\_create\_user.sql

Example:-

Refer installer.properties file variable EHMS\_SCHEMA\_NAME and replace in the below command

create user \${ EHMS\_SCHEMA\_NAME } identified by welcome1;

alter user \${ EHMS\_SCHEMA\_NAME } default tablespace TBS\_\${ EHMS\_SCHEMA\_NAME };

alter user \${ EHMS\_SCHEMA\_NAME } temporary tablespace temp;

alter user \${ EHMS\_SCHEMA\_NAME } quota unlimited on TBS\_\${ EHMS\_SCHEMA\_NAME };

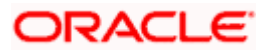

### 2.11 Create role (file obpm\_create\_role.sql)

Execute the file available @ \${OBDX INSTALLER} /installables/db/OBPM/obpm\_create\_role.sql

Example:-

Refer installer.properties file variable  $\mathsf{EHMS\_SCHEMA\_NAME}$  and replace in the below command

# 2.12 <u>CREATE ROLE ROLE\_</u>\${ EHMS\_SCHEMA\_NAME } NOT IDENTIFIED;

grant CONNECT, CREATE SESSION, CREATE TABLE, CREATE SEQUENCE, CREATE TRIGGER, CREATE DATABASE LINK, CREATE VIEW, CREATE PROCEDURE, CREATE SYNONYM, CREATE TYPE, CREATE JOB to ROLE\_\${ EHMS\_SCHEMA\_NAME };

grant ROLE\_\${ EHMS\_SCHEMA\_NAME } to \${ EHMS\_SCHEMA\_NAME } ;

### 2.13 Grants Execitions

Replace \$\$schema with \${ EHMS\_SCHEMA\_NAME } in the below files

- Execute the file available @ \${OBDX INSTALLER} /installables/db/OBPM/FCUBS\_GR\_PRIV.sql
- Execute the file available @ \${OBDX INSTALLER} /installables/db/OBPM/FCOBPM\_GR\_PRIV.sql

### 2.14 Scripts Execution

- Execute the file available @ \${OBDX INSTALLER} /installables/db/OBPM/table-scripts.sql
- Execute the file available @ \${OBDX INSTALLER} /installables/db/OBPM/ubs\_object\_scripts.sql
- Execute the file available @ \${OBDX INSTALLER} /installables/db/OBPM/obpm\_object\_scripts.sql
- Execute the file available @ \${OBDX INSTALLER} /installables/db/OBPM/execute-seeds.sql
- Execute the file available @ \${OBDX INSTALLER} /installables/db/OBPM/obpm-seeds.sql
- Execute the file available @ \${OBDX INSTALLER} /installables/db/OBPM/DIGX\_FW\_CONFIG\_ALL\_O.sql
- Execute the file available @ \${OBDX INSTALLER} /installables/db/OBPM/DIGX\_FW\_ABOUT\_OBPM.sql

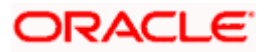

- Execute the file available @ \${OBDX INSTALLER} /installables/db/OBPM/DIGX\_FW\_CONFIG\_VAR\_B.sql
- Execute the file available @ \${OBDX INSTALLER} /installables/db/OBPM/DIGX\_FW\_CONFIG\_UBS\_ALL\_O.sql

### 2.15 Policy Seeding

TEMP\_PATH=Temparory Path

cp \${OBDX INSTALLER}/installables/policies/Entitlement\_log4j.properties to TEMP\_PATH/db/Entitlement\_log4j.properties

cp \${OBDX INSTALLER}/installables/policies/Task\_log4j.properties to TEMP\_PATH/db/Task\_log4j.properties

cp \${OBDX INSTALLER}/installables/policies/Dashboard\_seed\_log4j.properties to TEMP\_PATH/db/Dashboard\_seed\_log4j.properties

update <logs\_path> in the above file (TEMP\_PATH) to desired location.

Execute below command in sequence.

Were SCHEMA\_NAME=OBDX\_\${POST\_FIX} and SCHEMA\_PASS= Password of OBDX\_\${POST\_FIX}.

# \$JAVA\_HOME/bin/java -Djava.util.logging.config.file= TEMP\_PATH/db/Task\_log4j.properties jar \${OBDX INSTALLER}/installables/policies/com.ofss.digx.utils.feed.data.task.jar /installables/policies/Task.csv oracle.jdbc.OracleDriver SCHEMA\_NAME SCHEMA\_PASS 'jdbc:oracle:thin:@OBDX\_DATABASE\_HOSTNAME:OBDX\_DATABASE\_PORT/OBDX\_DATABA SE\_SID'

# \$JAVA\_HOME/bin/java -Djava.util.logging.config.file= TEMP\_PATH/db/Dashboard\_seed\_log4j.properties -jar \${OBDX INSTALLER}/installables/policies/com.ofss.digx.utils.dashboard.jar \${OBDX INSTALLER}/installables/policies/dashboard\_json/ oracle.jdbc.OracleDriver SCHEMA\_NAME SCHEMA\_PASS 'jdbc:oracle:thin:@OBDX\_DATABASE\_HOSTNAME:OBDX\_DATABASE\_PORT/OBDX\_DATABA SE\_SID'

# \$JAVA\_HOME/bin/java -Djava.util.logging.config.file= TEMP\_PATH/db/Entitlement\_log4j.properties -jar \${OBDX INSTALLER}/installables/policies/com.ofss.digx.utils.entitlement.feed.data.jar \${OBDX INSTALLER}/installables/policies/Resources.csv \${OBDX INSTALLER}/installables/policies/Entitlement.csv \${OBDX INSTALLER}/installables/policies/Day0Policy.csv KERNEL oracle.jdbc.OracleDriver SCHEMA\_NAME SCHEMA\_PASS 'jdbc:oracle:thin:@OBDX\_DATABASE\_HOSTNAME:OBDX\_DATABASE\_PORT/OBDX\_DATABA SE\_SID'

**Home** 

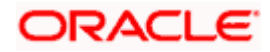

# 3. WEBLOGIC Setup and Configuration

Assuming that rcu , weblogic domain created , managed server, cluster created , node manager configured.

### 3.1 Setting Domain JTA Transaction timeout

1. Loging into weblogic domain with admin credentials (ex. weblogic)

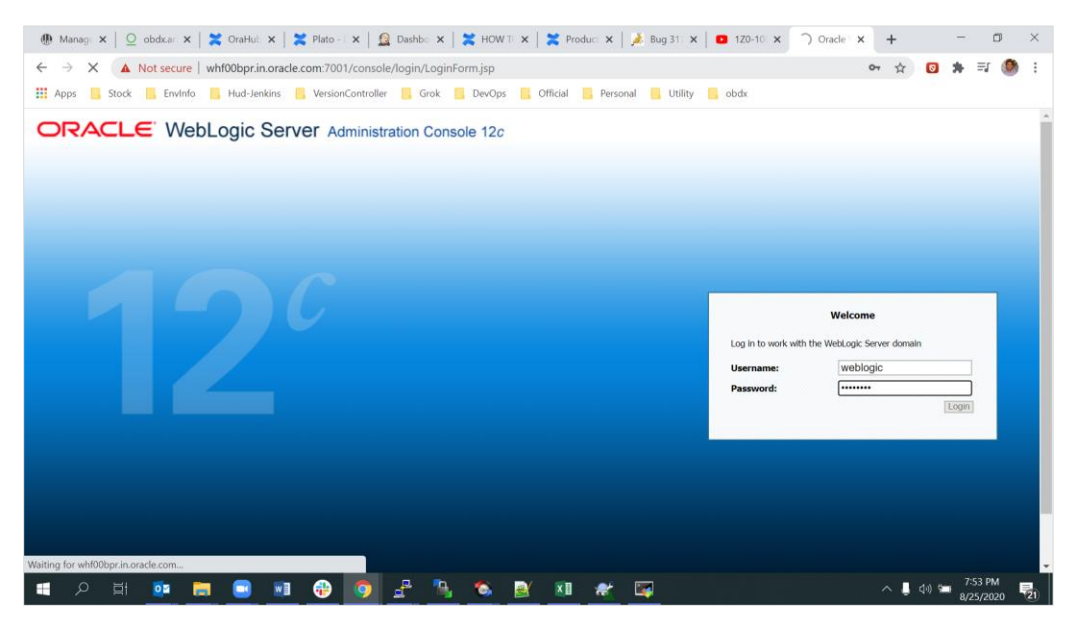

click on DOMAIN\_NAME → JTA → set Timeout Seconds to 1800 → click on save → Activate changes

| 🐠 Mana: 🗙 📔 🖸 obdx: 🗙 🛛 🎇 OraH                                                  | H $	imes$   🗙 Plato $	imes$   🙆 Dasht $	imes$   🗶 HOW $	imes$   🗶 H                                                                                         | Produ 🗙   🏂 Bug 3 🗙   🖸 1Z0-1 | x ⊗ Settin x   + = □ ×                                                                                                    |  |  |  |  |
|---------------------------------------------------------------------------------|----------------------------------------------------------------------------------------------------|-------------------------------|----------------------------------------------------------------------------------------------------|--|--|--|--|
| ← → C ▲ Not secure   whf00                                                      | 🗧 🔶 🕐 🔺 Not secure   whf00bpr.in.orade.com.?001/console/console.portal?_nfpb=true&_pageLabel=DomainConfig/taPage&handle=com.bea.console.handlesJM 😭 👩 🔅 🔮 : |                               |                                                                                                    |  |  |  |  |
| 👖 Apps 📙 Stock 📙 Envinfo 📙 H                                                    | 👯 Apps 🦲 Stock 🦲 Envinfo 📕 Hud-Jenkins 📕 VersionController 📕 Grok 📕 DevOps 📕 Official 📑 Personal 📮 Utility 🐂 obdx                                           |                               |                                                                                                    |  |  |  |  |
| ORACLE WebLogic Server Adm                                                      | inistration Console 12c                                                                                                    |                               | Q 🏠                                                                                                    |  |  |  |  |
| Change Center                                                                   | 🟦 Home Log Out Preferences 🔛 Record Help                                                                                                    | Q                             | Welcome, weblogic Connected to: obdx_domain                                                                                                    |  |  |  |  |
| View changes and restarts                                                       | Home >obdx_domain                                                                                                    |                               |                                                                                                    |  |  |  |  |
| No pending changes exist. Click the Release                                     | Settings for obdx_domain                                                                                                    |                               |                                                                                                    |  |  |  |  |
| Configuration button to allow others to edit the<br>domain.                     | Configuration Monitoring Control Security Web Service S                                                                                                    | security ZDT Control Notes    |                                                                                                    |  |  |  |  |
| Lock & Edit                                                                     | General JTA Concurrency EJBs Web Applications Logg                                                                                                    | ing Log Filters Batch         |                                                                                                    |  |  |  |  |
| Release Configuration                                                           | Save                                                                                                    |                               |                                                                                                    |  |  |  |  |
| Domain Structure                                                                |                                                                                                    |                               |                                                                                                    |  |  |  |  |
| obdx_domain                                                                     | Use this page to define the Java Transaction API (JTA) configuration of this WebLogic Server domain.                                                        |                               |                                                                                                    |  |  |  |  |
| Environment     Deployments     Services     Security Realms     Toterreadility | Timeout Seconds:                                                                                                    | [1800]                        | Specifies the maximum amount of time, in seconds, an active transaction is<br>allowed to be in the first phase of a two-phase commit transaction. If the<br>specified amount of time expires, the transaction is automatically rolled<br>beck. More Info |  |  |  |  |
| B-Diagnostics                                                                   | Abandon Timeout Seconds:                                                                                                    | 86400                         | Specifies the maximum amount of time, in seconds, a transaction manager<br>persists in attempting to complete the second phase of a two-phase commit<br>transaction. <b>More Info</b>                                                                    |  |  |  |  |
|                                                                                 | Before Completion Iteration Limit:                                                                                                    | 10                            | The maximum number of cycles that the transaction manager performs the<br>beforeCompletion synchronization callback for this WebLogic Server<br>domain. More info                                                                                        |  |  |  |  |
| How do I   Configure domain JTA options                                         | Max Transactions:                                                                                                    | 10000                         | The maximum number of simultaneous in-progress transactions allowed on a server in this WebLogic Server domain. More Info                                                                                                    |  |  |  |  |
| Configure advanced domain JTA options                                           | Max Unique Name Statistics:                                                                                                    | 1000                          | The maximum number of unique transaction names for which statistics are maintained. More Info                                                                                                    |  |  |  |  |
| System Status                                                                   | Checkpoint Interval Seconds:                                                                                                    | 300                           | The interval at which the transaction manager creates a new transaction log file and checks all old transaction log files to see if they are ready to be                                                                                                 |  |  |  |  |
| - D 🗄 🔯 📄                                                                       | 🗖 🖬 🚯 👩 🐣 🛝 🚳 🛛                                                                                                    | 🕅 🗶 🕅                         | A 📕 🕼 😓 7:56 PM 🔜                                                                                                    |  |  |  |  |

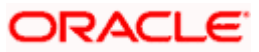

# 3.2 Creating DIGX data source

1. Navigate to Data Source  $\rightarrow$  click on new  $\rightarrow$  Provide details and click on finish.

| Change Center                                                                                                    | 😰 Home Log Out Preferences 🗠 Record Help                                                                                                    |  |  |  |
|----------------------------------------------------------------------------------------------------|----------------------------------------------------------------------------------------------------|--|--|--|
| View changes and restarts                                                                                                    | Home >Summary of JDBC Data Sources                                                                                                    |  |  |  |
| No pending changes exist. Click the Release<br>Configuration button to allow others to edit the<br>domain.<br>Lock & Edit<br>Release Configuration | Create a New JDBC Data Source           Disc         Next         Immon I         Cancel           JDBC Data Source Properties         The following properties will be used to identify your new JDBC data source.         Immon I         Immon I |  |  |  |
| Domain Structure                                                                                                    | anundues required news                                                                                                    |  |  |  |
| cddc_domain                                                                                                    | What would you like to name your new JDBC data source?         Image: DIGX         What scope do you want to create your data source in ?         Scope: Global          What MDI name would you like to assign to your new JDBC Data Source?         Image: DIGX                                                                                                    |  |  |  |
| How do I  Create JDBC generic data sources                                                                                                    |                                                                                                    |  |  |  |
| Create LLR-enabled JDBC data sources                                                                                                    |                                                                                                    |  |  |  |
| System Status                                                                                                    | What database type would you like to select?                                                                                                    |  |  |  |
| Health of Running Servers as of 12:07 PM                                                                                                    | Database Type: Oracle V                                                                                                    |  |  |  |

2. Name: - DIGX

#### JNDI Name: - DIGX

| ORACLE WebLogic Server Adr                                                                                                    | dministration Console 12c                                                                                                    | Q                                         |
|----------------------------------------------------------------------------------------------------|----------------------------------------------------------------------------------------------------|-------------------------------------------|
| Change Center                                                                                                    | 😰 Home Log Out Preferences 🔤 Record Help                                                                                                    | Icome, weblogic Connected to: obdx_domain |
| View changes and restarts                                                                                                    | Home >Summary of JDBC Data Sources                                                                                                    |                                           |
| No pending changes exist. Click the Release<br>Configuration button to allow others to edit the<br>domain.<br>Lock & Edit<br>Release Configuration | Create a New JDBC Data Source           Back         Mext         Finsth         Cancel           JDBC Data Source Properties         The following properties will be used to identify your new JDBC data source.         The following properties                                                                                                    |                                           |
| Domain Structure                                                                                                    |                                                                                                    |                                           |
| odd.comain                                                                                                    | Database Type:         Oracle           What database driver would you like to use to create distabase connections? Note: * indicates that the driver is explicitly supported by Oracle WebLog           Database Driver:         *Oracle's Driver (Thin) for Instance connections: Versions: Any           Database Driver:         *Oracle's Driver (Thin) for Instance connections: Versions: Any           Database Driver:         *Cancel | c Server.                                 |
| How do I   Create JDBC generic data sources Create LLR-enabled JDBC data sources System Status                                                     |                                                                                                    |                                           |

3. Select Oracle's Driver (Thin) for Instance connections;

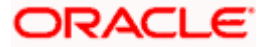

| ORACLE WebLogic Server Adr                                                                                                    | nistration Console 12c                                                                                                    |
|----------------------------------------------------------------------------------------------------|----------------------------------------------------------------------------------------------------|
| Change Center                                                                                                    | Home Log Out Preferences Record Help     Welcome, weblogic     Connected to: obdx_domai                                                                                                    |
| View changes and restarts                                                                                                    | Home >Summary of JDBC Data Sources                                                                                                    |
| No pending changes exist. Click the Release<br>Configuration button to allow others to edit the<br>domain.<br>Lock & Edit<br>Release Configuration | Create a New JDBC Data Source       Back     Next       Transaction Options       You have selected non-XA JDBC driver to create database connection in your new data source.                                                                                  |
| Domain Structure                                                                                                    | Does this data source support global transactions? If yes, please choose the transaction protocol for this data source.                                                                                                    |
| obdx_domain   Domain Partitions  Constructions                                                                                                    | Supports Global Transactions                                                                                                    |
| Deployments     Services     Ordersaging     Data Sources                                                                                          | Select this option if you want to enable non-XA JDBC connections from the data source to participate in global transactions using the <i>Logging Last Resource</i> (LLR) transaction optimization.<br>Recommended in place of Emulate Two-Phase Commit.        |
|                                                                                                    | Select this option if you want to enable non-XA JDBC connections from the data source to emulate participation in global transactions using JTA. Select this option only if your application can tolerate heuristic conditions.      Benulate Two-Phase Commit |
| Mail Sessions                                                                                                    | Select this option if you want to enable non-XA JDBC connections from the data source to participate in global transactions using the one-phase commit transaction processing. With this option, no other resources can participate in the global transaction. |
| How do I                                                                                                    |                                                                                                    |
| Create JDBC generic data sources                                                                                                    | One-Phase Commit                                                                                                    |
| Create LLR-enabled JDBC data sources                                                                                                    | Back Next Finish Cancel                                                                                                    |
| System Status                                                                                                    |                                                                                                    |

#### 4. Select Emulate Two-Phase Commit

| Configuration button to allow others to edit the<br>domain.  Lock & Edit Release Configuration    |                                                                              |                                   |  |
|---------------------------------------------------------------------------------------------------|------------------------------------------------------------------------------|-----------------------------------|--|
| Domain Structure                                                                                  | What is the name of the database you would like to connect to?               |                                   |  |
| obdx_domain                                                                                       | Database Name:                                                               | obdx                              |  |
| DeploymentsServicesMessagingData SourcesPersistent Stores                                         | What is the name or IP address of the database serve<br>Host Name:           | er?<br>whf00bop.in.oracle.com     |  |
| Foreign JNDI Providers<br>Work Contexts<br>XML Registres<br>XML Entity Caches<br>                 | What is the port on the database server used to com Port:                    | 1521                              |  |
| - Mail Seesins What database account user name do you want to use to create database connections? |                                                                              | e to create database connections? |  |
| How do I   · Create JDBC generic data sources                                                     | Database User Name:                                                          | OBDX_OBDX201QTR2                  |  |
| Create LLR-enabled JDBC data sources                                                              | What is the database account password to use to create database connections? |                                   |  |
| System Status                                                                                     | Password:                                                                    |                                   |  |
| Health of Running Servers as of 12:12 PM                                                          | Confirm Paceword                                                             |                                   |  |
| Failed (0)<br>Critical (0)<br>Overloaded (0)                                                      | Additional Connection Properties:                                            |                                   |  |
| Warning (0)                                                                                       | oracle.jdbc.DRCPConnectionClass:                                             |                                   |  |

#### 5. Provide

Database Name: - Database SID

Host Name: - Database hostname

Port: - Database port Number

Database user Name: - OBDX\_\${POST\_FIX}

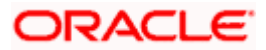

| ORACLE WebLogic Server Ad                                                                                                    | ministration Console 12c                                                                                 |                                                                                                    | Q                                           |
|----------------------------------------------------------------------------------------------------|----------------------------------------------------------------------------------------------------|----------------------------------------------------------------------------------------------------|---------------------------------------------|
| Change Center                                                                                                    | Anne Log Out Preferences                                                                                 | Record Help                                                                                                    | Welcome, weblogic Connected to: obdx_domain |
| View changes and restarts<br>No pending changes exist. Click the Release<br>Configuration button to allow others to edit the<br>domain. | Home >Summary of JDBC Data<br>Messages<br>Connection test succeeded.                                     | Sources                                                                                                    |                                             |
| Lock & Edit Release Configuration                                                                                                    | Test Configuration Back                                                                                  | ee<br>Next   Finish   Cancel                                                                                                    |                                             |
| Domain Structure                                                                                                    | Test Database Connection                                                                                 |                                                                                                    |                                             |
| obdx_domain                                                                                                    | Test the database availability a<br>What is the full package name o<br>(Note that this driver class must | In the connection properties you provided.<br>JDBC driver class used to create database connections in the connection pool?<br>be in the classpath of any server to which it is deployed.) |                                             |
| Pensistent Stores Vork Contexts Vork Contexts XML Registries XML Entity Coches COM                                                      | What is the URL of the database                                                                          | oracle jdbc.VracleDriver to connect to? The format of the URL varies by JDBC driver. jdbc:oracle:thin:@whf00bop.in.oracle.com:1521:obdx                                                    |                                             |
| How do I  Create JDBC generic data sources                                                                                              | What database account user nar<br>Database User Name:                                                    | ne do you want to use to create database connections? OBDX_OBDX201QTR2                                                                                                    |                                             |
| Create LLR-enabled JDBC data sources                                                                                                    | What is the database account pa                                                                          | ssword to use to create database connections?                                                                                                    |                                             |
| System Status                                                                                                    | (Note: for secure password man                                                                           | agement, enter the password in the Password field instead of the Properties field below)                                                                                                   |                                             |

#### 6. Test Configuration

| ORACLE WebLogic Server Ada                                                                                                    | ministration Console 12c                                                                                                    | Q                                                                                                    |
|----------------------------------------------------------------------------------------------------|----------------------------------------------------------------------------------------------------|----------------------------------------------------------------------------------------------------|
| Change Center                                                                                                    | 😰 Home Log Out Preferences 🛃 Record Help                                                                                                    | Welcome, weblogic Connected to: obdx_domain                                                                                  |
| View changes and restarts                                                                                                    | Home >Summary of JDBC Data Sources                                                                                                    |                                                                                                    |
| No pending changes exist. Click the Release<br>Configuration button to allow others to edit the<br>domain.<br>Lock & Edit<br>Release Configuration                                                                                                    | Create a New JDBC Data Source           Back         Nemi Linish           Select Targets         You can select one or more targets to deploy your new JDBC data source: a later time. | . If you don't select a target, the data source will be created but not deployed. You will need to deploy the data source at |
| Domain Structure                                                                                                    |                                                                                                    |                                                                                                    |
| Domain Partitions                                                                                                    | Servers                                                                                                    |                                                                                                    |
| Environment     Deployments                                                                                                    | AdminServer                                                                                                    |                                                                                                    |
| B-Messaging                                                                                                    | Clusters                                                                                                    |                                                                                                    |
| Data Sources     Persistent Stores     Versistent Stores     Work Contexts     Work Contexts     Work     Work Contexts     Work Contexts     Work | Obdx_cluster1     All servers in the cluster     Part of the cluster     obdx_server_1      Back Next Finish Cancel                                                                     |                                                                                                    |
| How do I                                                                                                    |                                                                                                    |                                                                                                    |
| Create JDBC generic data sources     Create LLR-enabled JDBC data sources                                                                                                    |                                                                                                    |                                                                                                    |
| System Status                                                                                                    |                                                                                                    |                                                                                                    |

#### 7. Target to cluster

| ORACLE WebLogic Server Administration Console 12c                            |                                                                                                    |                                                                                          |                                                                    |                                                       |
|------------------------------------------------------------------------------|----------------------------------------------------------------------------------------------------|------------------------------------------------------------------------------------------|--------------------------------------------------------------------|-------------------------------------------------------|
| Change Center                                                                | 🔒 Home Log Out Preferences 📈 Record Hel                                                                                                    | P                                                                                        |                                                                    | Welcome, weblogic Connected to: obdx_domain           |
| View changes and restarts                                                    | Home >Summary of JDBC Data Sources                                                                                                    |                                                                                          |                                                                    |                                                       |
| Pending changes exist. They must be activated<br>to take effect.             | Summary of JDBC Data Sources Configuration Monitoring A JDBC data source is an object bound to the JR then borrow a database connection from a data This page summarizes the JDBC data source obj Customize this table Data Sources (Filtered - More Columns Exis | DI tree that provides database co<br>source.<br>ects that have been created in thi<br>#) | nnectivity through a pool of JDBC connections. Applic<br>s domain. | ations can look up a data source on the JNDI tree and |
| Persistent Stores                                                            |                                                                                                    | _                                                                                        |                                                                    | Showing 1 to 6 of 6 Previous   Next                   |
| Foreign JNDI Providers                                                       | Name 🗇                                                                                                    | Туре                                                                                     | JNDI Name                                                          | Targets                                               |
| XML Registries                                                               | DIGX                                                                                                    | Generic                                                                                  | DIGX                                                               | obdx_cluster1                                         |
|                                                                              | LocalSvcTblDataSource                                                                                                    | Generic                                                                                  | jdbc/LocalSvcTblDataSource                                         | AdminServer                                           |
| -Mail Sessions                                                               | opss-audit-DBDS                                                                                                    | Generic                                                                                  | jdbc/AuditAppendDataSource                                         | AdminServer                                           |
| How do I                                                                     | opss-audit-viewDS                                                                                                    | Generic                                                                                  | jdbc/AuditViewDataSource                                           | AdminServer                                           |
|                                                                              | opss-data-source                                                                                                    | Generic                                                                                  | jdbc/OpssDataSource                                                | AdminServer                                           |
| Create JDBC generic data sources                                             | WLSSchemaDataSource                                                                                                    | Generic                                                                                  | jdbc/WLSSchemaDataSource                                           |                                                       |
| Create JOB Canditic data sources Showing 1 to 6 of 6 Previous   New 🗸 Delete |                                                                                                    |                                                                                          | Showing 1 to 6 of 6 Previous   Next                                |                                                       |
| Create UCP data sources     Create Proxy data sources                        |                                                                                                    |                                                                                          |                                                                    |                                                       |

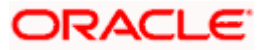

### 3.3 Creating NONXA data source

1. Navigate to Data Source  $\rightarrow$  click on new  $\rightarrow$  Provide details and click on finish

| ORACLE WebLogic Server Administration Console 12c                                                                                                    |                                                                                                    |                                                                                                    |                                            |  |
|----------------------------------------------------------------------------------------------------|----------------------------------------------------------------------------------------------------|----------------------------------------------------------------------------------------------------|--------------------------------------------|--|
| Change Center                                                                                                    | 🏦 Home Log Out Preferences 🔤 Re                                                                                                    | cord Help                                                                                                    | Welcome, weblogic Connected to: obdx_domai |  |
| View changes and restarts                                                                                                    | Home > Summary of JDBC Data Sources                                                                                                    |                                                                                                    |                                            |  |
| View changes and restarts Perdio changes exist. They must be activated to address Undo All Changes Undo All Changes Undo All Changes Demain Structure Code, damain Department Department De | Tome > Summary of JURC Data Sources Create New JDIC Data Source INTER (Internet Internet) JDIC Data Source Properties The following properties will be used to Indicates required fields What would you like to renet your What scope do you want to create your Scope: What JNDI name would you like to assign | Identify your new JDBC data source.<br>IDBC data source?<br>NONXA<br>data source in 7<br>Global ~<br>n to your new JDBC Data Source? |                                            |  |
|                                                                                                    | in JNDI Name:                                                                                                    |                                                                                                    |                                            |  |
| How do L   Create DBC generic data sources  Create LDBC generic data sources  System Status  Usuble of parts Generate of DDBC data sources                                                                                                    | What database type would you like to se                                                                                                    | hect?                                                                                                    |                                            |  |

#### 2. Name :- NONXA

#### JNDI Name :- NONXA

| ORACLE WebLogic Server Administration Console 12c             |                                                                                                    |                                                               |  |  |  |
|---------------------------------------------------------------|----------------------------------------------------------------------------------------------------|---------------------------------------------------------------|--|--|--|
| Change Center                                                 | 😰 Home Log Out Preferences 🖂 Record Help                                                              | Welcome, weblogic Connected to: obdx_domain                   |  |  |  |
| View changes and restarts                                     | Home >Summary of JDBC Data Sources                                                                    |                                                               |  |  |  |
| Pending changes exist. They must be activated to take effect. | Create a New JDBC Data Source                                                                         |                                                               |  |  |  |
| Activate Changes                                              |                                                                                                    |                                                               |  |  |  |
| Undo All Changes                                              | JDBC Data Source Properties                                                                           |                                                               |  |  |  |
| Domain Structure                                              | The following properties will be used to identify your new JDBC data source.                          |                                                               |  |  |  |
| obdx_domain                                                   | Database Type: Oracle                                                                                 |                                                               |  |  |  |
| Deployments                                                   | What database driver would you like to use to create database connections? Note: * indicates that the | the driver is explicitly supported by Oracle WebLogic Server. |  |  |  |
| Services     Messaging     Data Sources                       | Database Driver: (*Oracle's Driver (Thin) for Instance connections; Versions:A                        | Any ~                                                         |  |  |  |
| Persistent Stores     Back Next Finish Cancel                 |                                                                                                    |                                                               |  |  |  |
|                                                               |                                                                                                    |                                                               |  |  |  |
| XML Entity Caches                                             |                                                                                                    |                                                               |  |  |  |
|                                                               |                                                                                                    |                                                               |  |  |  |
| How do I                                                      |                                                                                                    |                                                               |  |  |  |
| Create JDBC generic data sources                              |                                                                                                    |                                                               |  |  |  |
| Create LLR-enabled JDBC data sources                          |                                                                                                    |                                                               |  |  |  |
|                                                               |                                                                                                    |                                                               |  |  |  |
| System Status                                                 |                                                                                                    |                                                               |  |  |  |
| Health of Running Servers as of 12:17 PM                      |                                                                                                    |                                                               |  |  |  |

3. Click Next

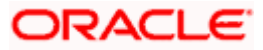

| Activate Changes                         | Back Next Finish Cancel                                                            |                            |  |  |
|------------------------------------------|------------------------------------------------------------------------------------|----------------------------|--|--|
| Undo All Changes                         | Connection Properties                                                              |                            |  |  |
| Domain Structure                         | Define Connection Properties.                                                      |                            |  |  |
| obdx_domain                              | What is the name of the database you would like to connect to?                     |                            |  |  |
| Domain Partitions                        | Database Name:                                                                     | obdy                       |  |  |
| Deployments                              |                                                                                    | obdx                       |  |  |
| Services     Messaging                   | What is the name or IP address of the database serv                                | ver?                       |  |  |
| Data Sources<br>Persistent Stores        | Host Name:                                                                         | whf00bop.in.oracle.com     |  |  |
| Work Contexts                            | What is the port on the database server used to connect to the database?           |                            |  |  |
| XML Entity Caches<br>                    | Port: 1521                                                                         |                            |  |  |
| How do I                                 | What database account user name do you want to use to create database connections? |                            |  |  |
| Create JDBC generic data sources         | Database User Name:                                                                | OBDX_OBDX201QTR2           |  |  |
| Create LLR-enabled JDBC data sources     | What is the database account password to use to cre                                | eate database connections? |  |  |
| System Status                            | Password:                                                                          |                            |  |  |
| Health of Running Servers as of 12:20 PM |                                                                                    |                            |  |  |
| Failed (0)                               | Confirm Password:                                                                  |                            |  |  |
| Overloaded (0)                           | Additional Connection Properties:                                                  |                            |  |  |
| OK (1)                                   | oracle.jdbc.DRCPConnectionClass:                                                   |                            |  |  |

#### 4. Provide

Database Name: - Database SID

Host Name: - Database hostname

Port: - Database port Number

Database user Name: - OBDX\_\${POST\_FIX}

Password:- Database user password

| to take effect.                                                | Connection test succeeded.                                                                                                 |                                                                                        |  |  |  |
|----------------------------------------------------------------|----------------------------------------------------------------------------------------------------|----------------------------------------------------------------------------------------|--|--|--|
| Activate Changes                                               | Create a New JDBC Data Source                                                                                              | Create a New JDBC Data Source                                                          |  |  |  |
| Undo All Changes                                               | Test Configuration Back Ne                                                                                                 | ext   Finish   Cancel                                                                  |  |  |  |
| Domain Structure                                               |                                                                                                    |                                                                                        |  |  |  |
| obdx_domain                                                    | Test Database Connection                                                                                                   |                                                                                        |  |  |  |
| Domain Partitions                                              | Test the database availability and                                                                                         | I the connection properties you provided.                                              |  |  |  |
| Environment     Deployments                                    | What is the full package name of J                                                                                         | JDBC driver class used to create database connections in the connection pool?          |  |  |  |
| ⊕-Services<br>⊕-Messaging                                      | (Note that this driver class must be                                                                                       | e in the classpath of any server to which it is deployed.)                             |  |  |  |
| Data Sources     Persistent Stores     Foreign JNDI: Providers | Driver Class Name:                                                                                                    | Driver Class Name: oracle.jdbc.OracleDriver                                            |  |  |  |
|                                                                | What is the URL of the database to                                                                                         | o connect to? The format of the URL varies by JDBC driver.                             |  |  |  |
| XML Entity Caches                                              |                                                                                                    |                                                                                        |  |  |  |
| jCOM                                                           | URL:                                                                                                    | jdbc:oracle:thin:@whf00bop.in.oracle.com:1521:obdx                                     |  |  |  |
| How do I                                                       | What database account user name do you want to use to create database connections?                                         |                                                                                        |  |  |  |
| Create JDBC generic data sources                               | Database User Name:                                                                                                    | OBDX_OBDX2010TB2                                                                       |  |  |  |
| Create LLR-enabled JDBC data sources                           |                                                                                                    | 0557_5557_01417                                                                        |  |  |  |
|                                                                | What is the database account pass                                                                                          | What is the database account password to use to create database connections?           |  |  |  |
| System Status 😑                                                | (Note: for secure password manage                                                                                          | nament enter the ressured in the Ressured field instand of the Drenerties field below) |  |  |  |
| Health of Running Servers as of 12:24 PM                       | Consta for exclusion properties in sensingle-fracting short the properties of the Endowed Section of the Endowed Section ( |                                                                                        |  |  |  |
| Failed (0)                                                     | Password:                                                                                                    |                                                                                        |  |  |  |
| Critical (0)                                                   |                                                                                                    |                                                                                        |  |  |  |
| Overloaded (0)                                                 | Confirm Password                                                                                                    |                                                                                        |  |  |  |
| Warning (0)                                                    | commin a soword.                                                                                                    |                                                                                        |  |  |  |
| OK (1)                                                         |                                                                                                    |                                                                                        |  |  |  |

5. Test Configuration

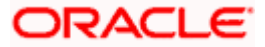

|                                                                                                    | ninistration Console 12c                                                                                                    | Q                                                                                                    |
|----------------------------------------------------------------------------------------------------|----------------------------------------------------------------------------------------------------|----------------------------------------------------------------------------------------------------|
| Change Center                                                                                           | 🏦 Home Log Out Preferences 🔤 Record Help                                                                                                    | Welcome, weblogic Connected to: obdx_domain                                                            |
| View changes and restarts                                                                               | Home >Summary of JDBC Data Sources                                                                                                    |                                                                                                    |
| Pending changes exist. They must be activated to take effect.                                           | Create a New JDBC Data Source                                                                                                    |                                                                                                    |
| Activate Changes                                                                                        | Back Next Finish Cancel                                                                                                    |                                                                                                    |
| Undo All Changes                                                                                        | Select Targets                                                                                                    |                                                                                                    |
| Domain Structure                                                                                        | You can select one or more targets to deploy your new JDBC data source. If you don't select<br>a later time.                                                                                                    | a target, the data source will be created but not deployed. You will need to deploy the data source at |
| obdx_domain                                                                                             | Servers                                                                                                    |                                                                                                    |
| Environment     Deployments     Services                                                                | AdminServer                                                                                                    |                                                                                                    |
| Messaging     Data Sources                                                                              | Clusters                                                                                                    |                                                                                                    |
| Persistent Stores<br>Foreign JNDI Providers<br>Work Contexts<br>WML Registries<br>WML Entity Caches<br> | Image: Second Second |                                                                                                    |
| How do I                                                                                                | Back Next Finish Cancel                                                                                                    |                                                                                                    |
| Create JDBC generic data sources                                                                        |                                                                                                    |                                                                                                    |
| Create LLR-enabled JDBC data sources                                                                    |                                                                                                    |                                                                                                    |
| System Status                                                                                           |                                                                                                    |                                                                                                    |
| Health of Running Servers as of 12:24 PM                                                                |                                                                                                    |                                                                                                    |

#### 6. Select target as cluster -- > Finish

|                                                                                                    | ninistration Console 12c                                                                                                    |                                                                                                    | Q                                                                           |  |  |
|----------------------------------------------------------------------------------------------------|----------------------------------------------------------------------------------------------------|----------------------------------------------------------------------------------------------------|-----------------------------------------------------------------------------|--|--|
| Change Center                                                                                                    | 🔒 Home Log Out Preferences 🔛 Record Help                                                                                                    |                                                                                                    | Welcome, weblogic Connected to: obdx_domain                                 |  |  |
| View changes and restarts                                                                                                    | Home >Summary of JDBC Data Sources                                                                                                    |                                                                                                    |                                                                             |  |  |
| Perdigraphorges edid. They must be activated<br>to take effect.<br>Activate Changes<br>Undo All Changes<br>Domain Structure<br>clob, domain<br>+ Domain Parlotons<br>- Deformants<br>- Deformants<br>- Deformants<br>- Deformants | Summary of JDBC Data Sources Configuration Monitoring A JDBC data source is an object bound to the JNDI tree that provides database connectivity through a pool of JDBC connections. Applications can look up a data source on the JNDI tree and then borrow a database connection from a data source objects that have been created in this domain. Contomize this table |                                                                                                    |                                                                             |  |  |
| Data Sources                                                                                                    | Data Sources (Filtered - More Columns Exist)                                                                                                    |                                                                                                    | Showing 1 to 7 of 7 Previous   Next                                         |  |  |
| Persistent Stores<br>Coreign JNDI Providers<br>Work Contexts<br>WhI. Entity Caches<br>XMI. Entity Caches<br>                                                                                                    | Name &         Type           DICX         Genetic           LocalSvcTblDataSource         Genetic           NONOA         Genetic                                                                                                    | JNDI Name<br>DIGX<br>jdbc/LocalSvcTblDataSource<br>NORDA                                                  | Targets           obdx_duster1           AdminServer           obdx_duster1 |  |  |
| How do I<br>• Create JDBC generic data sources<br>• Create JDBC GridLink data sources                                                                                                    | opss-audit-0605 Generic     opss-audit-v6v05 Generic     opss-data-source Generic     WLS5-hemaDataSource Generic                                                                                                    | jdbc/AuditAppendDataSource<br>jdbc/AuditViewDataSource<br>jdbc/OpssDataSource<br>jdbc/WLSSchemaDataSource | AdminServer AdminServer AdminServer                                         |  |  |
| Create Jubic multi data sources     Create UCP data sources     Create Proxy data sources                                                                                                    | New V Delete                                                                                                    |                                                                                                    | Showing 1 to 7 of 7 Previous   Next                                         |  |  |

# 3.4 Creating BATCH data source

| ORACLE WebLogic Server Adm                                                                                     | ninistration Console 12c                                                                                                    |                                          | Q                                           |
|----------------------------------------------------------------------------------------------------|----------------------------------------------------------------------------------------------------|------------------------------------------|---------------------------------------------|
| Change Center                                                                                                  | 🙆 Home Log Out Preferences 🛃                                                                                                    | Record Help                              | Welcome, weblogic Connected to: obdx_domain |
| View changes and restarts                                                                                      | Home >Summary of JDBC Data Sou                                                                                                    | rces                                     |                                             |
| Pending changes exist. They must be activated to take effect.                                                  | Create a New JDBC Data Source Back Next Finish Cancel JDBC Data Source Properties The following properties will be use * Indicates required fields | d to identify your new JDBC data source. |                                             |
| bonz domain Partitions     bromain Partitions     brenvironment     beployments     Brevices     the Messaging | What would you like to name your n                                                                                                    | ew JDBC data source? BATCH               |                                             |
| Data Sources     Persistent Stores     Foreign JNDI Providers     Work Contexts                                | What scope do you want to create yo<br>Scope:                                                                                                    | our data source in ?<br>Global ~         |                                             |
| -XinL registers<br>XinL Entity Caches<br>JOOM<br>Mail Sessions                                                 | What JNDI name would you like to a                                                                                                    | assign to your new JDBC Data Source?     |                                             |
| How do I<br>• Create JDBC generic data sources<br>• Create LLR-enabled JDBC data sources<br>System Status      | BATCH                                                                                                    |                                          |                                             |
| Health of Running Servers as of 12:26 PM                                                                       | What database type would you like t                                                                                                    | to select?                               |                                             |

7. Name :- BATCH

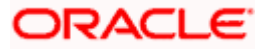

#### JNDI Name :- BATCH

| ORACLE WebLogic Server Ad                                                 | Inistration Console 12c                                                                                                    | Q       |
|---------------------------------------------------------------------------|----------------------------------------------------------------------------------------------------|---------|
| Change Center                                                             | 🏦 Home Log Out Preferences 💹 Record Help                                                                                                    | _domain |
| View changes and restarts                                                 | Home >Summary of JDBC Data Sources                                                                                                    |         |
| Pending changes exist. They must be activated to take effect.             | Create a New JDBC Data Source                                                                                                    |         |
| <ul> <li>Activate Changes</li> </ul>                                      | Back Next Finish Cancel                                                                                                    |         |
| Undo All Changes                                                          | JDBC Data Source Properties                                                                                                    |         |
| Domain Structure                                                          | The following properties will be used to identify your new JDBC data source.                                                                                                    |         |
| cldx, domain                                                              | Database Type:       Oracle         What database driver would you like to use to create database connections? Note: * indicates that the driver is explicitly supported by Oracle WebLogic Server.         Database Driver:       *Oracle's Driver (Thin) for Instance connections; Versions: Any          Back:       Next |         |
| How do I 😑                                                                |                                                                                                    |         |
| Create JDBC generic data sources     Create LLR-enabled JDBC data sources |                                                                                                    |         |
| System Status                                                             |                                                                                                    |         |
| Health of Running Servers as of 12:26 PM                                  |                                                                                                    |         |

| ORACLE WebLogic Server Adr                                                     | ministration Console 12c                                                                                                    |
|--------------------------------------------------------------------------------|----------------------------------------------------------------------------------------------------|
| Change Center                                                                  | 🏦 Home Log Out. Preferences 🗟 Record Help                                                                                                    |
| View changes and restarts                                                      | Home >Summary of JDBC Data Sources                                                                                                    |
| Pending changes exist. They must be activated<br>to take effect.               | Create a New JDBC Data Source                                                                                                    |
| Activate Changes                                                               | Back Next Finish Cancel                                                                                                    |
| Undo All Changes                                                               | Transaction Options                                                                                                    |
| Domain Structure                                                               | You have selected non-XA JDBC driver to create database connection in your new data source.                                                                                                    |
| obdx_domain  Domain Partitions  Fervironment                                   | Does this data source support global transactions? If yes, please choose the transaction protocol for this data source.                                                                                                    |
| Services     Services     Data Sources     "Pensistent Stores                  | Select this option If you want to enable non-XA DBC connections from the data source to participate in global transactions using the Logging Last Resource (LIR) transaction optimization.<br>Recommended in glace of Enable two Phase Commit.                 |
| Foreign JNDI Providers<br>Work Contexts<br>XML Registries<br>XML Entity Caches | Select this option if you want to enable non-XA JDBC connections from the data source to emulate participation in global transactions using JTA. Select this option only if your application can tolerate hereinfic conditions.                                |
| JCOM                                                                           | Emulate I we-Phase Commit                                                                                                    |
| How do I                                                                       | Select this option if you want to enable non-XA JDBC connections from the data source to participate in global transactions using the one-phase commit transaction processing. With this option, no other resources can participate in the global transaction. |
| Create JDBC generic data sources                                               | One-Phase Commit                                                                                                    |
| Create LLR-enabled JDBC data sources                                           | Book Next Finish Cancel                                                                                                    |
| System Status                                                                  |                                                                                                    |
| Health of Running Servers as of 12:27 PM                                       |                                                                                                    |

#### 8. Click Next

| to take effect.                                   | Back Next Finish Cancel                                                            |                                                                          |  |  |  |  |
|---------------------------------------------------|------------------------------------------------------------------------------------|--------------------------------------------------------------------------|--|--|--|--|
| Undo All Changes                                  | Connection Properties                                                              |                                                                          |  |  |  |  |
| Domain Structure                                  | Define Connection Properties.                                                      | Define Connection Properties.                                            |  |  |  |  |
| obdx_domain 🔺                                     | What is the name of the database you would like to                                 | connect to?                                                              |  |  |  |  |
| Domain Partitions     Environment     Deployments | Database Name:                                                                     | obdx                                                                     |  |  |  |  |
| Services     Homessaging                          | What is the name or IP address of the database serv                                | rer?                                                                     |  |  |  |  |
| Data Sources<br>Persistent Stores                 | 65 Host Name: wh100bop.in.oracle.com                                               |                                                                          |  |  |  |  |
|                                                   | What is the port on the database server used to con                                | What is the port on the database server used to connect to the database? |  |  |  |  |
| XML Entity Caches<br>                             | Port: 1521                                                                         |                                                                          |  |  |  |  |
| How do I                                          | What database account user name do you want to use to create database connections? |                                                                          |  |  |  |  |
| Create JDBC generic data sources                  | Database User Name:                                                                | OBDX_OBDX201QTR2                                                         |  |  |  |  |
| Create LLR-enabled JDBC data sources              | What is the database account password to use to create database connections?       |                                                                          |  |  |  |  |
| System Status                                     | Password:                                                                          |                                                                          |  |  |  |  |
| Health of Running Servers as of 12:30 PM          |                                                                                    |                                                                          |  |  |  |  |
| Failed (0)<br>Critical (0)                        | Failed (0) Confirm Password:                                                       |                                                                          |  |  |  |  |
| Overloaded (0)<br>Warning (0)                     | Additional Connection Properties:                                                  |                                                                          |  |  |  |  |
| OK (1)                                            | oracle.jdbc.DRCPConnectionClass:                                                   |                                                                          |  |  |  |  |

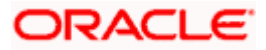

9. Provide

Database Name: - Database SID

Host Name: - Database hostname

Port: - Database port Number

Database user Name: - OBDX\_\${POST\_FIX}

Password:- Database user password

|                                                                                         | ninistration Console 12c                                                                    |                                                                                                    | Q                                           |  |
|-----------------------------------------------------------------------------------------|---------------------------------------------------------------------------------------------|----------------------------------------------------------------------------------------------------|---------------------------------------------|--|
| Change Center                                                                           | A Home Log Out Preferences                                                                  | Record Help                                                                                                    | Welcome, weblogic Connected to: obdx_domain |  |
| View changes and restarts                                                               | Home >Summary of JDBC Data Se                                                               | ources                                                                                                    |                                             |  |
| Pending changes exist. They must be activated to take effect.                           | Connection test succeeded.                                                                  |                                                                                                    |                                             |  |
| Activate Changes                                                                        | Create a New JDBC Data Source                                                               | 3                                                                                                    |                                             |  |
| Undo All Changes                                                                        | Test Configuration Back N                                                                   | ext Finish Cancel                                                                                                    |                                             |  |
| Domain Structure                                                                        | Test Database Connection                                                                    |                                                                                                    |                                             |  |
| obdx_domain                                                                             | Test the database availability and                                                          | d the connection properties you provided.                                                                                                   |                                             |  |
| Environment     Environment     Services     Environment     Messaging     Data Sources | What is the full package name of .<br>(Note that this driver class must b                   | IDBC driver class used to create database connections in the connection pool?<br>e in the classpath of any server to which it is deployed.) |                                             |  |
| Persistent Stores     Foreign JNDI Providers                                            | Driver Class Name:                                                                          | oracle.jdbc.OracleDriver                                                                                                    |                                             |  |
| Work Contexts<br>XML Registries<br>XML Entity Caches                                    | What is the URL of the database to connect to? The format of the URL varies by JDBC driver. |                                                                                                    |                                             |  |
| jCOM<br>Mail Sessions.                                                                  | URL:                                                                                        | jdbc:oracle:thin:@whf00bop.in.oracle.com:1521:obdx                                                                                          |                                             |  |
| How do I                                                                                | What database account user name do you want to use to create database connections?          |                                                                                                    |                                             |  |
| Create JDBC generic data sources     Create LLR-enabled JDBC data sources               | Database User Name:                                                                         | OBDX_OBDX201QTR2                                                                                                    |                                             |  |
| Custom Chature                                                                          | What is the database account pas                                                            | sword to use to create database connections?                                                                                                |                                             |  |
| Health of Running Servers as of 12:31 PM                                                | (Note: for secure password manag                                                            | gement, enter the password in the Password field instead of the Properties field below)                                                     |                                             |  |

#### 10. Test Configuration

|                                                                                   | ninistration Console 12c                                                                                                   | Q                                                                                        |
|-----------------------------------------------------------------------------------|----------------------------------------------------------------------------------------------------|------------------------------------------------------------------------------------------|
| Change Center                                                                     | 🙆 Home Log Out Preferences 🔤 Record Help                                                                                   | Welcome, weblogic Connected to: obdx_domain                                              |
| View changes and restarts                                                         | Home >Summary of JDBC Data Sources                                                                                         |                                                                                          |
| Pending changes exist. They must be activated to take effect.                     | Back         Not.         Ensh         Cancel                                                                              |                                                                                          |
| Undo All Changes                                                                  | Select Targets                                                                                                    |                                                                                          |
| Domain Structure                                                                  | You can select one or more targets to deploy your new JDBC data source. If you don't select a target, the<br>a later time. | data source will be created but not deployed. You will need to deploy the data source at |
| Domain Partitions     Deployments     Deployments     Deployments     Deployments | Servers AdminServer                                                                                                    |                                                                                          |
|                                                                                   | Clusters  Cluster1  All servers in the cluster  Part of the cluster  obda_server_1                                         |                                                                                          |
| How do I                                                                          | Back Next Finish Cancel                                                                                                    |                                                                                          |
| Create JDBC generic data sources     Create LLR-enabled JDBC data sources         |                                                                                                    |                                                                                          |
| System Status  Health of Running Servers as of 12:31 PM                           |                                                                                                    |                                                                                          |

11. Target Cluster and click on Finish

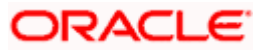

| to take effect.                                            | Configuration Monitoring                                                                                                    |                                                                          |                                                                       |                                                  |
|------------------------------------------------------------|----------------------------------------------------------------------------------------------------|--------------------------------------------------------------------------|-----------------------------------------------------------------------|--------------------------------------------------|
| Undo All Changes Domain Structure obdx.domain              | A JDBC data source is an object bound to the JNDI tr<br>then borrow a database connection from a data source<br>This page summarizes the JDBC data source objects | ree that provides database conr<br>ce.<br>that have been created in this | nectivity through a pool of JDBC connections. Application:<br>domain. | s can look up a data source on the JNDI tree and |
| - Comain Partitions - Environment - Deployments - Services | Customize this table                                                                                                    |                                                                          |                                                                       |                                                  |
| Messaging     Data Sources                                 | New - Delete                                                                                                    |                                                                          |                                                                       | Showing 1 to 8 of 8 Previous   Next              |
| Persistent Stores<br>Foreign JNDI Providers                | 🗆 Name 🗇                                                                                                    | Туре                                                                     | JNDI Name                                                             | Targets                                          |
| Work Contexts                                              | BATCH                                                                                                    | Generic                                                                  | BATCH                                                                 | obdx_cluster1                                    |
| XML Entity Caches                                          | DIGX                                                                                                    | Generic                                                                  | DIGX                                                                  | obdx_cluster1                                    |
|                                                            | LocalSvcTblDataSource                                                                                                    | Generic                                                                  | jdbc/LocalSvcTblDataSource                                            | AdminServer                                      |
| Here de T                                                  | NONKA                                                                                                    | Generic                                                                  | NONXA                                                                 | obdx_duster1                                     |
| Now do 1                                                   | opss-audit-DBDS                                                                                                    | Generic                                                                  | jdbc/AuditAppendDataSource                                            | AdminServer                                      |
| Create JDBC generic data sources                           | opss-audit-viewDS                                                                                                    | Generic                                                                  | jdbc/AuditViewDataSource                                              | AdminServer                                      |
| Create JDBC GridLink data sources                          | opss-data-source                                                                                                    | Generic                                                                  | jdbc/OpssDataSource                                                   | AdminServer                                      |
| Create LICP data sources                                   | WLSSchemaDataSource                                                                                                    | Generic                                                                  | jdbc/WLSSchemaDataSource                                              |                                                  |
| Create Proxy data sources                                  | New - Delete                                                                                                    |                                                                          |                                                                       | Showing 1 to 8 of 8 Previous   Next              |
| System Status                                              | 1                                                                                                    |                                                                          |                                                                       |                                                  |
| Health of Running Servers as of 12:31 PM                   |                                                                                                    |                                                                          |                                                                       |                                                  |
|                                                            | 1                                                                                                    |                                                                          |                                                                       |                                                  |
| Critical (0)                                               |                                                                                                    |                                                                          |                                                                       |                                                  |

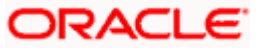

# 3.5 Creating SYSCONFIG data source

| ORACLE WebLogic Server Ad                                                                                                    | ministration Console 12c                                                                                |                                                                     | Q                                           |
|----------------------------------------------------------------------------------------------------|----------------------------------------------------------------------------------------------------|---------------------------------------------------------------------|---------------------------------------------|
| Change Center                                                                                                    | 🏦 Home Log Out Preferences 🔤 R                                                                          | Record Help                                                         | Welcome, weblogic Connected to: obdx_domain |
| View changes and restarts                                                                                                    | Home >Summary of JDBC Data Source                                                                       | 25                                                                  |                                             |
| Pending changes exist. They must be activated to take effect.                                                                           | Create a New JDBC Data Source Back Next Finish Cancel                                                   |                                                                     |                                             |
| Undo All Changes Domain Structure                                                                                                    | JDBC Data Source Properties<br>The following properties will be used to<br>* Indicators required fields | to identify your new JDBC data source.                              |                                             |
| bbbc_domain ▲<br>⊕ Domain Partitions<br>⊕ Environment<br>├ Deployments<br>⊖ Services<br>⊕ Hessaging                                     | What would you like to name your new                                                                    | JDBC data source?<br>SYSCONFIG                                      |                                             |
| Data Sources<br>Persistent Stores<br>Stores<br>Work Contexts<br>                                                                        | What scope do you want to create you<br>Scope:<br>What JNDI name would you like to assi                 | r data source in ?<br>Global ~<br>ign to your new JDBC Data Source? |                                             |
| jCOM<br>Mail Sessions                                                                                                    | 🕂 JNDI Name:                                                                                            |                                                                     |                                             |
| How do I  Create JDBC generic data sources Create LLR-enabled JDBC data sources System Status Excelled Comparison Service and 10:00 Mil | SYSCONFIG<br>What database type would you like to a                                                     | select?                                                             |                                             |

#### 12. Name :- SYSCONFIG

#### JNDI Name :- SYSCONFIG

| ORACLE WebLogic Server Ad                                        | iministration Console 12c                                                                                                    |                                                                                        | 0                                                              |
|------------------------------------------------------------------|----------------------------------------------------------------------------------------------------|----------------------------------------------------------------------------------------|----------------------------------------------------------------|
| Change Center                                                    | 😭 Home Log Out Preferences 🔤 Record Help                                                                                                    | 9                                                                                      | Welcome, weblogic Connected to: obdx_domain                    |
| View changes and restarts                                        | Home >Summary of JDBC Data Sources                                                                                                    |                                                                                        |                                                                |
| Pending changes exist. They must be activated<br>to take effect. | Create a New JDBC Data Source                                                                                                    |                                                                                        |                                                                |
| Activate Changes                                                 | Back Next Finish Cancel                                                                                                    |                                                                                        |                                                                |
| Undo All Changes                                                 | JDBC Data Source Properties                                                                                                    |                                                                                        | and ware when we want ware with the answer watch the advances. |
| Domain Structure                                                 | The following properties will be used to identify your new JDI                                                                                                    | BC data source.                                                                        |                                                                |
| obdc_domain                                                      | Database Type:         Oracle           What database driver would you like to use to create database         Database Driver:         "Oracle's Driver (Thin) for Im           Back         Mextl         [Timeth]         Cancel | e connections? Note: * indicates that the driver<br>istance connections; Versions: Any | is explicitly supported by Oracle WebLogic Server.             |
| How do I                                                         |                                                                                                    |                                                                                        |                                                                |
| Create JDBC generic data sources                                 |                                                                                                    |                                                                                        |                                                                |
| Create LLR-enabled JDBC data sources                             |                                                                                                    |                                                                                        |                                                                |
| System Status                                                    |                                                                                                    |                                                                                        |                                                                |
| Health of Running Servers as of 12:32 PM                         |                                                                                                    |                                                                                        |                                                                |

| ORACLE WebLogic Server Ad                                     | ministration Console 12c                                                                                                    |                                                    | Q                                                                               |
|---------------------------------------------------------------|----------------------------------------------------------------------------------------------------|----------------------------------------------------|---------------------------------------------------------------------------------|
| Change Center                                                 | A Home Log Out Preferences 🛃 Record Help                                                                                           | Q                                                  | Welcome, weblogic Connected to: obdx_domain                                     |
| View changes and restarts                                     | Home >Summary of JDBC Data Sources                                                                                                 |                                                    |                                                                                 |
| Pending changes exist. They must be activated to take effect. | Create a New JDBC Data Source                                                                                                    |                                                    |                                                                                 |
| Activate Changes                                              | Back Next Finish Cancel                                                                                                    |                                                    |                                                                                 |
| Undo All Changes                                              | Transaction Options                                                                                                    |                                                    |                                                                                 |
| Domain Structure                                              | You have selected non-XA JDBC driver to create database connection                                                                 | ion in your new <mark>d</mark> ata source.         |                                                                                 |
| obdx_domain *                                                 | Does this data source support global transactions? If yes, please cho                                                              | pose the transaction protocol for this data source | A. 1                                                                            |
| Environment                                                   | Supports Global Transactions                                                                                                    |                                                    |                                                                                 |
| DeploymentsServicesMessagingDeployments                       | Select this option if you want to enable non-XA JDBC connections fro<br>Recommended in place of Emulate Two-Phase Commit.          | om the data source to participate in global trans  | actions using the Logging Last Resource (LLR) transaction optimization.         |
| Persistent Stores                                             | Logging Last Resource                                                                                                    |                                                    |                                                                                 |
| Foreign JNDI Providers<br>Work Contexts<br>XML Registries     | Select this option if you want to enable non-XA JDBC connections fro<br>tolerate heuristic conditions.                             | om the data source to emulate participation in g   | lobal transactions using JTA. Select this option only if your application can   |
|                                                               | Emulate Two-Phase Commit                                                                                                    |                                                    |                                                                                 |
| How do I                                                      | Select this option if you want to enable non-XA JDBC connections fro<br>other resources can participate in the global transaction. | om the data source to participate in global trans  | actions using the one-phase commit transaction processing. With this option, no |
| Create JDBC generic data sources                              | One-Phase Commit                                                                                                    |                                                    |                                                                                 |
| Create LLR-enabled JDBC data sources                          | Back Next Finish Cancel                                                                                                    |                                                    |                                                                                 |
| System Status                                                 |                                                                                                    |                                                    |                                                                                 |
| Health of Running Servers as of 12:35 PM                      |                                                                                                    |                                                    |                                                                                 |

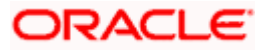

#### 13. Click on Next

| View changes and restarts                         | Home >Summary of JDBC Data Sources                  |                                     |
|---------------------------------------------------|-----------------------------------------------------|-------------------------------------|
| Pending changes exist. They must be activated     | Create a New JDBC Data Source                       |                                     |
| Activate Changes                                  | Back Next Finish Cancel                             |                                     |
| Undo All Changes                                  | Connection Properties                               |                                     |
| Domain Structure                                  | Define Connection Properties.                       |                                     |
| obdx_domain                                       | What is the name of the database you would like to  | connect to?                         |
| Domain Partitions     Environment     Deployments | Database Name:                                      | obdx                                |
| Services     B-Messaging                          | What is the name or IP address of the database ser  | ver?                                |
| Data Sources<br>Persistent Stores                 | Host Name:                                          | whf00bop.in.oracle.com              |
| -Work Contexts                                    | What is the port on the database server used to con | inect to the database?              |
| XML Entity Caches                                 | Port:                                               | 1521                                |
| How do L.                                         | What database account user name do you want to u    | use to create database connections? |
| Create JDBC generic data sources                  | Database User Name:                                 | OBDX_OBDX201QTR2                    |
| Create LLR-enabled JDBC data sources              | What is the database account password to use to cr  | eate database connections?          |
| System Status                                     | Password:                                           |                                     |
| Health of Running Servers as of 12:35 PM          |                                                     |                                     |
| Failed (0) Critical (0)                           | Confirm Password:                                   |                                     |

#### 14. Provide

Database Name: - Database SID

Host Name: - Database hostname

Port: - Database port Number

Database user Name: - OBDX\_\${POST\_FIX}

Password:- Database user password

|                                                                  | dministration Console 12c           |                                                                                                    | Ŏ                                           |  |
|------------------------------------------------------------------|-------------------------------------|----------------------------------------------------------------------------------------------------|---------------------------------------------|--|
| Change Center                                                    | A Home Log Out Preferences          | Record Help                                                                                                    | Welcome, weblogic Connected to: obdx_domain |  |
| View changes and restarts                                        | Home >Summary of JDBC Data S        | iources                                                                                                    |                                             |  |
| Pending changes exist. They must be activated<br>to take effect. | Connection test succeeded.          |                                                                                                    |                                             |  |
| <ul> <li>Activate Changes</li> </ul>                             | Create a New JDBC Data Source       | 0                                                                                                    |                                             |  |
| Undo All Changes                                                 | Test Configuration Back             | lext Finish Cancel                                                                                                    |                                             |  |
| Domain Structure                                                 | Test Database Connection            |                                                                                                    |                                             |  |
| obdx_domain 🔺                                                    | Test Database connection            |                                                                                                    |                                             |  |
| Domain Partitions                                                | Test the database availability an   | Test the database availability and the connection properties you provided.                                            |                                             |  |
| Environment                                                      | What is the full package name of    | IDBC driver class used to create database connections in the connection pool?                                         |                                             |  |
| Deployments                                                      | That is the numper-suge name of     | what is the full package failine of JOSC of the Class used to create database conflictuoirs in the conflictuoir poor? |                                             |  |
| - Services                                                       | (Note that this driver class must t | e in the classpath of any server to which it is deployed.)                                                            |                                             |  |
| -Data Sources                                                    |                                     |                                                                                                    |                                             |  |
| Persistent Stores                                                | Driver Class Name                   | and the Oral-Drive                                                                                                    |                                             |  |
| Foreign JNDI Providers                                           |                                     | oracie.jdbc.OracieDriver                                                                                              |                                             |  |
| Work Contexts                                                    |                                     |                                                                                                    |                                             |  |
| ***XML Registries                                                | What is the URL of the database     | to connect to? The format of the URL varies by JDBC driver.                                                           |                                             |  |
| XML Entity Caches                                                |                                     |                                                                                                    |                                             |  |
| -jcom                                                            | URL:                                | jdbc:oracle:thin:@whf00bop.in.oracle.com:1521:obdx                                                                    |                                             |  |
| - Mail Sessions                                                  | 2                                   |                                                                                                    |                                             |  |
| How do I 🗆                                                       | What database account user name     | What database account user name do you want to use to create database connections?                                    |                                             |  |
| Create JDBC generic data sources                                 | Database User Name:                 | OBDX OBDX2010TR2                                                                                                    |                                             |  |
| Create LLR-enabled JDBC data sources                             |                                     | OBDX_OBDX201Q1R2                                                                                                    |                                             |  |
|                                                                  | ]                                   |                                                                                                    |                                             |  |
| Curtan Chatur                                                    | what is the database account pas    | sword to use to create database connections?                                                                          |                                             |  |
| System status                                                    | (Note: for secure password mana     | gement, enter the password in the Password field instead of the Properties field below)                               |                                             |  |
| Health of Running Servers as of 12:36 PM                         |                                     |                                                                                                    |                                             |  |

15. Test Configuration

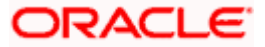

| ORACLE WebLogic Server Adm                                    | ninistration Console 12c                                                                                     | Q                                                                                                    |
|---------------------------------------------------------------|----------------------------------------------------------------------------------------------------|----------------------------------------------------------------------------------------------------|
| Change Center                                                 | 🏦 Home Log Out Preferences 🔤 Record Help                                                                     | Welcome, weblogic Connected to: obdx_domain                                                            |
| View changes and restarts                                     | Home >Summary of JDBC Data Sources                                                                           |                                                                                                    |
| Pending changes exist. They must be activated to take effect. | Create a New JDBC Data Source                                                                                |                                                                                                    |
| <ul> <li>Activate Changes</li> </ul>                          | Back Next Finish Cance                                                                                       |                                                                                                    |
| Undo All Changes                                              | Select Targets                                                                                               |                                                                                                    |
| Domain Structure                                              | You can select one or more targets to deploy your new JDBC data source. If you don't select<br>a later time. | a target, the data source will be created but not deployed. You will need to deploy the data source at |
| obdx_domain                                                   | Servere                                                                                                    |                                                                                                    |
| -Environment                                                  | Juiters                                                                                                    |                                                                                                    |
| Deployments                                                   | AdminServer                                                                                                  |                                                                                                    |
| -Messaina                                                     |                                                                                                    |                                                                                                    |
| Data Sources                                                  | Clusters                                                                                                    |                                                                                                    |
| Persistent Stores                                             |                                                                                                    |                                                                                                    |
| Foreign JNDI Providers                                        | G obdx_cluster1                                                                                              |                                                                                                    |
| Work Contexts                                                 | All servers in the cluster     Date of the cluster                                                           |                                                                                                    |
| XML Registries                                                | o part of the cluster                                                                                        |                                                                                                    |
| -XML Entity Caches                                            | O obdx_server_1                                                                                              |                                                                                                    |
| - JCOM                                                        |                                                                                                    |                                                                                                    |
| 1 P*Mail Sessions                                             | Back Next Finish Cancel                                                                                      |                                                                                                    |
| How do I 😑                                                    |                                                                                                    |                                                                                                    |
| Create JDBC generic data sources                              |                                                                                                    |                                                                                                    |
| Create LLR-enabled JDBC data sources                          |                                                                                                    |                                                                                                    |
|                                                               |                                                                                                    |                                                                                                    |
| System Status                                                 |                                                                                                    |                                                                                                    |
| Health of Running Servers as of 12:36 PM                      |                                                                                                    |                                                                                                    |

#### 16. Select target as cluster and click on Finish

| to take effect.                                                         | Configuration Monitoring                                                                                                    |         |                            |                                     |
|-------------------------------------------------------------------------|----------------------------------------------------------------------------------------------------|---------|----------------------------|-------------------------------------|
| Undo All Changes                                                        | A JDBC data source is an object bound to the JNDI tree that provides database connectivity through a pool of JDBC connections. Applications can look up a data source on the JNDI tree and then borrow a database connection from a data source. |         |                            |                                     |
| obdx_domain Artitions                                                   | This page summarizes the JOBC data source objects that have been created in this domain.                                                                                                    |         |                            |                                     |
| Deployments                                                             | Customize this table                                                                                                    |         |                            |                                     |
| -Services                                                               | Data Sources (Filtered - More Columns Exist)                                                                                                    |         |                            |                                     |
| Data Sources                                                            | New - Delete                                                                                                    |         |                            | Showing 1 to 9 of 9 Previous   Next |
| Foreign JNDI Providers                                                  | 🗆 Name 🏟                                                                                                    | Туре    | JNDI Name                  | Targets                             |
| Work Contexts                                                           | ВАТСН                                                                                                    | Generic | BATCH                      | obdx_cluster1                       |
| XML Entity Caches                                                       | DIGX                                                                                                    | Generic | DIGX                       | obdx_cluster1                       |
| Mail Sessions                                                           | LocalSvcTblDataSource                                                                                                    | Generic | jdbc/LocalSvcTblDataSource | AdminServer                         |
| How do I                                                                | NONKA                                                                                                    | Generic | NONXA                      | obdx_cluster1                       |
| Courts 1000 seconds data second                                         | opss-audit-DBDS                                                                                                    | Generic | jdbc/AuditAppendDataSource | AdminServer                         |
| Create JDBC generic data sources     Create JDBC Grid link data sources | opss-audit-viewDS                                                                                                    | Generic | jdbc/AuditViewDataSource   | AdminServer                         |
| Create JDBC childran data sources                                       | opss-data-source                                                                                                    | Generic | jdbc/OpssDataSource        | AdminServer                         |
| Create UCP data sources                                                 | SYSCONFIG                                                                                                    | Generic | SYSCONFIG                  | obdx_cluster1                       |
| Create Proxy data sources                                               | WLSSchemaDataSource                                                                                                    | Generic | jdbc/WLSSchemaDataSource   |                                     |
| Sustan Status                                                           | New - Delete                                                                                                    |         |                            | Showing 1 to 9 of 9 Previous   Next |
| Health of Running Servers as of 12:36 PM                                |                                                                                                    |         |                            |                                     |
| Failed (0) Critical (0)                                                 |                                                                                                    |         |                            |                                     |

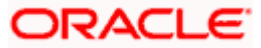

# 3.6 Creating B1A1 data source

| Change Center                                                                                    | 1 Home Log Out Preferences 🗠 Record Help                                                                                                    | Welcome, weblogic Connected to: obdx_domain |  |  |
|--------------------------------------------------------------------------------------------------|----------------------------------------------------------------------------------------------------|---------------------------------------------|--|--|
| View changes and restarts                                                                        | Home >Summary of JDBC Data Sources                                                                                                    |                                             |  |  |
| Pending changes exist. They must be activated<br>to take effect.                                 | Create a New JDBC Data Source                                                                                                    |                                             |  |  |
| Activate Changes                                                                                 | Back Next Finish Cancel                                                                                                    |                                             |  |  |
| Undo All Changes                                                                                 | JDBC Data Source Properties                                                                                                    |                                             |  |  |
| Domain Structure<br>obdx_domain                                                                  | The following properties will be used to identify your new JDBC data source. The following properties will be used to identify your new JDBC data source. |                                             |  |  |
| Domain Partitions     Deployments     Services                                                   | What would you like to name your new JDBC data source?                                                                                                    |                                             |  |  |
| Hessaging     Data Sources     Persistent Stores     "-Foreign INDI Providers     "Work Contexts | What scope do you want to create your data source in ? Scope: Global ~                                                                                    |                                             |  |  |
| XML Registries<br>XML Entity Caches<br>jCOM<br>Mail Sessions                                     | What JNDI name would you like to assign to your new JDBC Data Source?                                                                                     |                                             |  |  |
| How do I   Create JDBC generic data sources  Create LLR-enabled JDBC data sources                | UBUA_BU_BIAR                                                                                                    |                                             |  |  |
| System Status<br>Health of Running Servers as of 12:37 PM                                        | What database type would you like to select?                                                                                                    |                                             |  |  |
| Failed (0)                                                                                       | Database Type: Oracle v                                                                                                    |                                             |  |  |

#### 17. Name:- B1A1

#### JNDI Name :- OBDX\_BU\_B1A1

| ORACLE WebLogic Server Ad                                     | inistration Console 12c                                                                                                    | 0      |
|---------------------------------------------------------------|----------------------------------------------------------------------------------------------------|--------|
| Change Center                                                 | 🏦 Home Log Out Preferences 🐼 Record Help                                                                                                    | domain |
| View changes and restarts                                     | Home >Summary of JDBC Data Sources                                                                                                    |        |
| Pending changes exist. They must be activated to take effect. | Create a New JDBC Data Source                                                                                                    |        |
| Activate Changes                                              | Dack real rinner Canca                                                                                                    |        |
| Undo All Changes                                              | JDBC Data Source Properties                                                                                                    |        |
| Domain Structure                                              | The following properties will be used to identify your new JDBC data source.                                                                                    |        |
| obdx_domain                                                   | Database Type: Oracle                                                                                                    |        |
| Deployments                                                   | What database driver would you like to use to create database connections? Note: * indicates that the driver is explicitly supported by Oracle WebLogic Server. |        |
| -Services  -Messaging  Data Sources                           | Database Driver: "Oracle's Driver (Thin XA) for Service connections; Versions:Any                                                                               |        |
| Persistent StoresForeign JNDL Providers                       | Back Next Finish Cancel                                                                                                    |        |
| Work Contexts                                                 |                                                                                                    |        |
| XML Registries<br>XML Entity Caches                           |                                                                                                    |        |
|                                                               |                                                                                                    |        |
| How do I                                                      |                                                                                                    |        |
| Create IDBC generic data sources                              |                                                                                                    |        |
| Create LLR-enabled JDBC data sources                          |                                                                                                    |        |
|                                                               |                                                                                                    |        |
| System Status                                                 |                                                                                                    |        |
| Health of Running Servers as of 12:50 PM                      |                                                                                                    |        |

| ORACLE WebLogic Server Ad                                                 | nistration Console 12c                                                                                                    | þ  |
|---------------------------------------------------------------------------|----------------------------------------------------------------------------------------------------|----|
| Change Center                                                             | 🎓 Home Log Out Preferences 🗁 Record Help                                                                                                    | in |
| View changes and restarts                                                 | Home >Summary of JDBC Data Sources                                                                                                    |    |
| Pending changes exist. They must be activated<br>to take effect.          | Create a New JDBC Data Source                                                                                                    | 1  |
| Activate Changes                                                          | Back Next Finish Cancel                                                                                                    |    |
| Undo All Changes                                                          | Transaction Options                                                                                                    |    |
| Domain Structure                                                          | You have selected an XA JDBC driver to use to create database connection in your new data source. The data source will support global transactions and use the 'Two-Phase Commit' global transaction protocol. No other transaction configuration options are available. |    |
| obdc_domain                                                               | Back Next Finish Cancel                                                                                                    |    |
| How do I 😑                                                                |                                                                                                    |    |
| Create JDBC generic data sources     Create LLR-enabled JDBC data sources |                                                                                                    |    |
| System Status                                                             |                                                                                                    |    |
| Health of Running Servers as of 12:45 PM                                  |                                                                                                    |    |

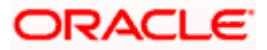

#### 18. Click on Next

| to take effect.                                          | Back Next Finish Cancel                                                            |                           |  |
|----------------------------------------------------------|------------------------------------------------------------------------------------|---------------------------|--|
| Undo All Changes                                         | Connection Properties                                                              |                           |  |
| Domain Structure                                         | Define Connection Properties.                                                      |                           |  |
| obdx_domain                                              | What is the name of the database you would like to a                               | connect to?               |  |
| Domain Partitions     Environment     Deployments        | Database Name:                                                                     | ora19c.in.oracle.com      |  |
| E-Services                                               | What is the name or IP address of the database serv                                | er?                       |  |
| Process     Persistent Stores     Foreign INDI Providers | Host Name:                                                                         | whit00jml.in.oracle.com   |  |
| Work Contexts                                            | What is the port on the database server used to connect to the database?           |                           |  |
| XML Registries                                           | Port:                                                                              | 1522                      |  |
| How do I                                                 | What database account user name do you want to use to create database connections? |                           |  |
| Create JDBC generic data sources                         | Database User Name:                                                                | B1A1_201DEVQTR2           |  |
| Create LLR-enabled JDBC data sources                     | What is the database account password to use to cre                                | ate database connections? |  |
| System Status                                            | Password:                                                                          |                           |  |
| Health of Running Servers as of 12:46 PM                 | Canform Deserved                                                                   |                           |  |
| Failed (0)                                               | Commin Password:                                                                   |                           |  |
| Overloaded (0)                                           | Additional Connection Properties:                                                  |                           |  |
| Warning (0)<br>OK (1)                                    | oracle.jdbc.DRCPConnectionClass:                                                   |                           |  |

#### 19. Provide

Database Name: - Database SID (\$EHMS\_DATABASE\_SID)

Host Name: - Database hostname (\$EHMS\_DATABASE\_HOSTNAME)

**Port: -** Database port Number (\$EHMS\_DATABASE\_PORT)

Database user Name: - \${ EHMS\_SCHEMA\_NAME }

Password: - Database user \${ EHMS\_SCHEMA\_NAME } password

| ORACLE WebLogic Server Adm                                       | ninistration Console 12c                  |                                                                                                    | Q                                           |  |
|------------------------------------------------------------------|-------------------------------------------|----------------------------------------------------------------------------------------------------|---------------------------------------------|--|
| Change Center                                                    | 🙆 Home Log Out Preferences 🛽              | Record Help                                                                                                    | Welcome, weblogic Connected to: obdx_domain |  |
| View changes and restarts                                        | Home >Summary of JDBC Data So<br>Messages | urces                                                                                                    |                                             |  |
| Pending changes exist. They must be activated<br>to take effect. | Connection test succeeded.                |                                                                                                    |                                             |  |
| Activate Changes                                                 | Create a New JDBC Data Source             |                                                                                                    | ]                                           |  |
| Undo All Changes                                                 | Test Configuration Back Ne                | ott Finish Cancel                                                                                              |                                             |  |
| Domain Structure                                                 | Test Database Connection                  |                                                                                                    |                                             |  |
| obdx_domain  Domain Partitions                                   | Test the database availability and        | the connection properties you provided.                                                                        |                                             |  |
| Deployments                                                      | What is the full package name of JU       | What is the full package name of JDBC driver class used to create database connections in the connection pool? |                                             |  |
| E-Services                                                       | (Note that this driver class must be      | in the classpath of any server to which it is deployed.)                                                       |                                             |  |
| Data Sources                                                     |                                           |                                                                                                    |                                             |  |
| Persistent Stores<br>Foreign JNDI Providers                      | Driver Class Name:                        | oracle.jdbc.xa.client.OracleXADataSource                                                                       |                                             |  |
| Work Contexts<br>XML Registries                                  | What is the URL of the database to        | connect to? The format of the URL varies by JDBC driver.                                                       |                                             |  |
|                                                                  | URL:                                      | jdbc:oracle:thin:@//whf00jml.in.oracle.com:1522/ora19c.in.ora                                                  |                                             |  |
| How do I 🖯                                                       | What database account user name           | do you want to use to create database connections?                                                             |                                             |  |
| Create JDBC generic data sources                                 | Database User Name:                       | B1A1 201DEVQTR2                                                                                                |                                             |  |
| Create LLR-enabled JDBC data sources                             |                                           |                                                                                                    |                                             |  |
|                                                                  | What is the database account pass         | What is the database account password to use to create database connections?                                   |                                             |  |
| System Status                                                    | (Note: for secure password manage         | ement, enter the password in the Password field instead of the Properties field be                             | low)                                        |  |
| Health of Running Servers as of 12:50 PM                         |                                           |                                                                                                    |                                             |  |

20. Test Configuration

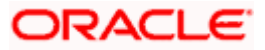

#### WEBLOGIC Setup and Configuration

| ORACLE WebLogic Server Adr                                                        | ninistration Console 12c                                                                           | Ň                                                                                                    |
|-----------------------------------------------------------------------------------|----------------------------------------------------------------------------------------------------|----------------------------------------------------------------------------------------------------|
| Change Center                                                                     | 🔒 Home Log Out Preferences 🔛 Record Help                                                           | Welcome, weblogic Connected to: obdx_domain                                                                             |
| View changes and restarts                                                         | Home >Summary of JDBC Data Sources                                                                 |                                                                                                    |
| Pending changes exist. They must be activated to take effect.                     | Create a New JDBC Data Source                                                                      |                                                                                                    |
| Activate Changes                                                                  | Back Next Finish Cancel                                                                            |                                                                                                    |
| Undo All Changes                                                                  | Select Targets                                                                                     |                                                                                                    |
| Domain Structure                                                                  | You can select one or more targets to deploy your new JDBC data source. If a later time.           | you don't select a target, the data source will be created but not deployed. You will need to deploy the data source at |
| obdx_domain                                                                       | Servers                                                                                            | ]                                                                                                    |
| DeploymentsServices                                                               | AdminServer                                                                                        |                                                                                                    |
| Messaging     Tota Sources                                                        | Clusters                                                                                           | 1                                                                                                    |
| Persistent Stores     Foreign JNDI Providers     Work Contexts     XML Registries | <ul> <li>obdx_cluster1</li> <li>All servers in the cluster</li> <li>Part of the cluster</li> </ul> |                                                                                                    |
| XML Entity Caches<br>                                                             | U obdx_server_1                                                                                    |                                                                                                    |
| How do I                                                                          | Back Next Finish Cancel                                                                            |                                                                                                    |
| Create JDBC generic data sources                                                  |                                                                                                    |                                                                                                    |
| Create LLR-enabled JDBC data sources                                              |                                                                                                    |                                                                                                    |
| System Status                                                                     |                                                                                                    |                                                                                                    |
| Health of Running Servers as of 12:50 PM                                          |                                                                                                    |                                                                                                    |

#### 21. Set target as cluster and click on Finish

| to take effect.                                                        |     | Confi        | iguration Monitoring                                                         |                                          |                        |                                                   |                         |                                     |
|------------------------------------------------------------------------|-----|--------------|------------------------------------------------------------------------------|------------------------------------------|------------------------|---------------------------------------------------|-------------------------|-------------------------------------|
| Undo All Changes Domain Structure                                      |     | A JE<br>ther | DBC data source is an object bound to<br>a borrow a database connection from | the JNDI tree that pro<br>a data source. | wides database conn    | ctivity through a pool of JDBC connections. Appli | cations can look up a d | ata source on the JNDI tree and     |
| obdx_domain                                                            | ~   | This         | s page summarizes the JDBC data sou                                          | rce objects that have I                  | peen created in this d | omain.                                            |                         |                                     |
| Domain Partitions                                                      |     |              |                                                                              |                                          |                        |                                                   |                         |                                     |
| Environment                                                            |     | Cus          | tomize this table                                                            |                                          |                        |                                                   |                         |                                     |
| Deployments                                                            |     |              |                                                                              |                                          |                        |                                                   |                         |                                     |
| T-Messaring                                                            |     | Data         | a Sources (Filtered - More Column                                            | is Exist)                                |                        |                                                   |                         |                                     |
| Data Sources                                                           |     | Ne           | W V Delete                                                                   |                                          |                        |                                                   | Sh                      | owing 1 to 10 of 10 Previous   Next |
| Foreign JNDI Providers                                                 |     |              | Name 🚕                                                                       |                                          | Туре                   | JNDI Name                                         |                         | Targets                             |
| Work Contexts<br>XML Registries                                        |     |              | B1A1                                                                         |                                          | Generic                | OBDX_BU_B1A1                                      |                         | obdx_cluster1                       |
| XML Entity Caches                                                      |     |              | BATCH                                                                        |                                          | Generic                | BATCH                                             |                         | obdx_cluster1                       |
|                                                                        | Ŧ   |              | DIGX                                                                         |                                          | Generic                | DIGX                                              |                         | obdx_cluster1                       |
| How do I                                                               |     |              | LocalSvcTblDataSource                                                        |                                          | Generic                | jdbc/LocalSvcTblDataSource                        |                         | AdminServer                         |
| - Create 100C annuals data annuar                                      | 711 |              | NONKA                                                                        |                                          | Generic                | NONXA                                             |                         | obdx_cluster1                       |
| Create JDBC generic data sources     Create JDBC GridLink data sources |     |              | opss-audit-DBDS                                                              |                                          | Generic                | jdbc/AuditAppendDataSource                        |                         | AdminServer                         |
| Create JDBC multi data sources                                         |     |              | opss-audit-viewDS                                                            |                                          | Generic                | jdbc/AuditViewDataSource                          |                         | AdminServer                         |
| Create UCP data sources                                                |     |              | opss-data-source                                                             |                                          | Generic                | jdbc/OpssDataSource                               |                         | AdminServer                         |
| Create Proxy data sources                                              |     |              | SYSCONFIG                                                                    |                                          | Generic                | SYSCONFIG                                         |                         | obdx_cluster1                       |
| l                                                                      | -   |              | WLSSchemaDataSource                                                          |                                          | Generic                | jdbc/WLSSchemaDataSource                          |                         |                                     |
| System Status                                                          | -   | Ne           | w - Delete                                                                   |                                          |                        |                                                   | Sh                      | owing 1 to 10 of 10 Previous   Next |
| Health of Running Servers as of 12:51 PM                               |     |              |                                                                              |                                          |                        |                                                   |                         |                                     |
| Failed (0)                                                             | 11  | _            |                                                                              |                                          |                        |                                                   |                         |                                     |
| Critical (0)                                                           | 1   |              |                                                                              |                                          |                        |                                                   |                         |                                     |

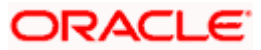

### 3.7 Create JMS server and JMS Module

Creating FileUploadJMS JSM Module

How do I...

System Status

Configure JMS system modules
 Configure custom persistent stores

Health of Running Servers as of 12:58 PM

-

- Creating WLS\_JMS\_FILEUPLOAD\_PS FileStore
- Creating FileUploadJMSServer JMS Server

|                                                                                                    | ministration Console 12c                                                                                                    |                                                                                                    |                                                  |                                                                   |                                                               |
|----------------------------------------------------------------------------------------------------|----------------------------------------------------------------------------------------------------|----------------------------------------------------------------------------------------------------|--------------------------------------------------|-------------------------------------------------------------------|---------------------------------------------------------------|
| Change Center                                                                                                    | 🏠 Home Log Out Preferences 🔤 Rec                                                                                                    | cord Help                                                                                                    |                                                  | Welcome, weblogi                                                  | c Connected to: obdx_domain                                   |
| View changes and restarts                                                                                                    | Home >Summary of JDBC Data Sources >Summary of JMS Modules >FileUploadJMS >REPROCESS >Roles >REPROCESS >FileUploadJMS >placeholder >Summary of JMS Servers                                                                                                    |                                                                                                    |                                                  |                                                                   |                                                               |
| Pending changes exist. They must be activated to take effect.                                                                                                    | Summary of JMS Servers JMS servers act as management contain                                                                                                    | ners for the queues and topics in JMS modules that                                                                                                    | are targeted to them.                            |                                                                   |                                                               |
| Undo All Changes                                                                                                    | This page summarizes the JMS servers t                                                                                                    | that have been created in the current WebLogic Se                                                                                                    | rver domain.                                     |                                                                   |                                                               |
| obdx_domain ^                                                                                                    | Customize this table                                                                                                    |                                                                                                    |                                                  |                                                                   |                                                               |
| Domain Partitions                                                                                                    | JMS Servers (Filtered - More Column                                                                                                    | ns Exist)                                                                                                    |                                                  |                                                                   |                                                               |
| Deployments                                                                                                    | New Delete                                                                                                    |                                                                                                    |                                                  | Showing                                                           | 0 to 0 of 0 Previous Next                                     |
| -Services -Messaging -Messaging                                                                                                    | 🗌 Name 🔅 🛛 Per                                                                                                    | rsistent Store                                                                                                    | Target                                           | Current Target                                                    | Health                                                        |
| Store-and-Forward Agents                                                                                                    |                                                                                                    | There a                                                                                                    | re no items to display                           |                                                                   |                                                               |
| JMS Modules<br>Path Services<br>BBridges<br>Data Sources                                                                                                    | New Delete                                                                                                    |                                                                                                    |                                                  | Showing                                                           | 0 to 0 of 0 Previous   Next                                   |
| How do I                                                                                                    |                                                                                                    |                                                                                                    |                                                  |                                                                   |                                                               |
| now do I                                                                                                    |                                                                                                    |                                                                                                    |                                                  |                                                                   |                                                               |
| Configure JMS servers     Configure JMS system modules                                                                                                    |                                                                                                    |                                                                                                    |                                                  |                                                                   |                                                               |
|                                                                                                    |                                                                                                    |                                                                                                    |                                                  |                                                                   |                                                               |
| System Status                                                                                                    |                                                                                                    |                                                                                                    |                                                  |                                                                   |                                                               |
| Health of Running Servers as of 12:58 PM                                                                                                    |                                                                                                    |                                                                                                    |                                                  |                                                                   |                                                               |
|                                                                                                    |                                                                                                    |                                                                                                    |                                                  |                                                                   |                                                               |
| ORACLE WebLogic Server Ad                                                                                                    |                                                                                                    |                                                                                                    |                                                  |                                                                   |                                                               |
|                                                                                                    | Iministration Console 12c                                                                                                    |                                                                                                    |                                                  |                                                                   | Ç                                                             |
| Change Center                                                                                                    | Iministration Console 12c                                                                                                    | cord Help                                                                                                    | CC NOISE NOFEDOLFESS N                           | Welcome, webic                                                    | Generated to: obdx_dom                                        |
| Change Center<br>View changes and restarts                                                                                                    | Iministration Console 12c      A Home Log Out Preferences Re Home >Summary of JDBC Data Sources >S      Conste > New IME Secure                                                                                                    | cord Help                                                                                                    | 55 >Roles >PREPROCE55 >                          | Welcome, webit                                                    | Connected to: obdx_dom     rers                               |
| Change Center<br>View changes and restarts<br>Pending changes exist. They must be activated<br>to take effect.                                                                                                    | ministration Console 12c  Additional Additional Additiona Additiona Additional Additiona | cord Help                                                                                                    | 55 >Roles >PREPROCESS >                          | Welcome, webk                                                     | Connected to: obdx_dom<br>rers                                |
| Change Center View changes and restarts Pending changes exist. They must be activated to take effect.  Activate Changes                                                                                                    | Imministration Console 12c       Imministration Could preferences       Imministration Could be a sources       Home Log Out Preferences       Home Summary of JDBC Data Sources       Create a New JMS Server       Binck     Next       Finish     Cancel                                                                                                    | cord Help                                                                                                    | 55 >Roles >PREPROCESS >                          | Welcome, webit<br>Filotylaad3M5 >placeholder >Summary of JMS Serv | Connected to: obdx_dom<br>rers                                |
| Change Center<br>View changes and restarts<br>Pending changes exist. They must be activated<br>to take effect.<br>Undo All Changes                                                                                                    | iministration Console 12c                                                                                                    | cord Help                                                                                                    | 55 > Roles > PREPROCESS >                        | Welcome, webk<br>FileUploadIN5 >placeholder >Summary of JMS Serv  | Connected to: obdx_dom<br>ers                                 |
| Change Center<br>View Changes and restarts<br>Pending changes exist. They must be activated<br>to take effect.<br>Activate Changes<br>Undo All Changes<br>Domain Structure                                                                                                    | iministration Console 12c                                                                                                    | cord Help Queres Fieldpload MS > PREPROCE                                                                                                    | 55 >Roles >PREPROCESS >                          | Welcome, webk                                                     | Connected to: obdx_dom<br>ren                                 |
| Change Center<br>View Changes and restarts<br>Pending changes exist. They must be activated<br>to take effect.<br>Undo All Changes<br>Domain Structure<br>odd_domain                                                                                                    | Iministration Console 12c         Iministration Console 12c         Iministratin Console 12c                                                                                                    | cord Help                                                                                                    | 55 >Roles >PREPROCESS >                          | Welcome, webk<br>Filet/ploadJM5 >placeholder >Summary of JMS Serv | Connected to: obdx_dom                                        |
| Change Center<br>View changes and restarts<br>Pending changes exist. They must be activated<br>to take effect.<br>Undo All Changes<br>Undo All Changes<br>Omain Structure<br>Codd, domain<br>P-Dromain Partitions                                                                                                    | Individual Console 12c         Imministration Console 12c         Imministration Console 12c         Imministret 12c                                                                                                    | cord Help Querrary of JMS Modules > Filet/ploadJMS > PREPROCES pidentify your new JMS Server.                                                                                                    | 55 > Roles > PREPROCESS >                        | Welcome, webk                                                     | Connected to: obdx_dom                                        |
| Change Center View changes and restarts Rending changes exist. They must be activated to take effect. Undo All Changes Undo All Changes Oomain Structure odd, damain Domain Partitions Dosgingments                                                                                                    | iministration Console 12c                                                                                                    | cord Help Q Q Q Q Q Q Q Q Q Q Q Q Q Q Q Q Q Q Q                                                                                                    | 55 >Roles >PREPROCESS >                          | Welcome, webk<br>Ffelyblad/MS >placeholder >Summary of JMS Serv   | Connected to: obdx_dom                                        |
| Change Center View Changes and restarts Pending changes exist. They must be activated to take offect. Undo All Changes Undo All Changes Comain Structure Codu, domain Pende Antwale Changes Domain Structure Codu, domain Pende Antwale Changes Comment Coduments Services Coduments Coduments                                                                                                    | Iministration Console 12c         Iministration Console 12c         Iministratin Console 12c                                                                                                    | cord Help   mmary of JHS Hodules >FileUploadJHS >PREPROCE  blentify your new JMS Server.  MS server?  FileUploadJMSServer                                                                                                    | 55 >Roles >PREPROCESS >                          | Welcome, webk<br>FileUploadIN5 >placeholder >Summary of JMS Serv  | Connected to: obdic_dom<br>ren                                |
| Change Center<br>View changes and restarts<br>Pending changes exist. They must be activated<br>to take effect.                                                                                                    | Interfaction Console 12c         Imministration Console 12c         Imministration Console 12c         Imme Segment of 200C Data Sources >5         Create a New JMS Server         Imme Segment of 200C Data Sources >5         Create a New JMS Server         Imme Segment of 200C Data Sources >5         Create a New JMS Server         Imme Segment of 200C Data Sources >5         Create a New JMS Server         Imme Segment of 200C Data Sources >5         Vibrat would you like to name your new .         Imme:         Would you like this new JMS server to b                                                                                                    | cord Help                                                                                                    | 55 >Roles >PREPROCESS >                          | Welcome, webk<br>FileUpload2M5 >placeholder >Summary of 3M5 Serv  | Connected to: obdx_dom<br>rgic Connected to: obdx_dom<br>errs |
| Changes Center<br>View changes and restarts<br>Pending changes exist. They must be activated<br>to take effect.                                                                                                    | Individual Console 12c         Image: A symmetry of DBC Data Sources >5         Create a New JMS Server         Exerce > Summary of DBC Data Sources >5         Create a New JMS Server         Exerce > Summary of DBC Data Sources >5         DIS Server Properties         The following properties will be used to:         * Indicates required fields         What would you like to name your new.         Image:         Would you like this new JMS server to b                                                                                                    | cord Help Querrary of JNS Modules > FiletploadJNS > PREPROCES D Identify your new JMS Server. JNS server? FileUploadJMSServer e restricted to a specific resource group template                                                          | SS >Roles >PREPROCESS >                          | Welcome, webk                                                     | Connected to: obdx_dom<br>ens                                 |
| Change Center<br>View Changes and restarts<br>Pending changes exist. They must be activated<br>to take effect.<br>Undo All Changes<br>Undo All Changes<br>Domain Structure<br>oddx, domain<br>⊕-Denghoyments<br>→Deflexyments<br>→Deflexyme | Internation Console 12c         Imministration Console 12c         Imministration Console 12c         Imministration Console 12c         Immer Sememary of DOIC Data Sources > 5         Create a New JMS Server         Immer Sememary of JDIC Data Sources > 5         Create a New JMS Server         IMS Server Properties         The following properties will be used to * Indicates required fields         What would you like to name your new.         Image * Name:         Would you like this new JMS server to be Scope:                                                                                                    | cord Help Quere Stieldpload MS > PREPROCE<br>ummary of JMS Modules > Filetpload MS > PREPROCE<br>of identify your new JMS Server.<br>IMS server?<br>Filetpload JMSServer<br>erestricted to a specific resource group template<br>Global V | SS >Roles >PREPROCESS >                          | Welcome, webit<br>Ffélyblad/MS >placeholder >Summary of JMS Serv  | Connected to: obdx_dom                                        |
| Change Center View changes and restarts Pending changes exist. They must be activated to take effect. Undo All Changes Undo All Changes Changes Changes Activate Changes Undo All Changes Changes Changes Activate Changes Undo All Changes Changes Activate Changes Undo All Changes Changes Activate Changes Undo All Changes Changes Activate Changes Undo All Changes Changes Activate Changes Undo All Changes Changes Activate Changes Undo All Changes Changes Activate Changes Undo All Changes Changes Activate Changes Undo All Changes Changes Activate Changes Undo All Changes Undo All Cha                                                                                                    | iministration Console 12c  iiii Home Log Out Preferences in Re- Home Sammary of DOC Data Sources > 5  Create a New JMS Server  Brock Next Ensish Cancel  JMS Server Properties  The following properties will be used to  Indicates required fields  What would you like to name your new.  iiii * Indicates required fields  What would you like to name your new.  iiiiiiiiiiiiiiiiiiiiiiiiiiiiiiiiiii                                                                                                    | cord Help                                                                                                    | 55 > Roles > PREPROCESS ><br>or resource group ? | Welcome, webk<br>Ffelyblad1945 >placeholder >Summary of JMS Serv  | Connected to: obdic_dom                                       |

22. Click on JMS Servers → Name – FileUploadJMSServer -- > Click on Next

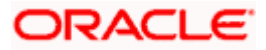

| ORACLE WebLogic Server Ad                                        | ministration Console 12c Q                                                                                                    |
|------------------------------------------------------------------|----------------------------------------------------------------------------------------------------|
| Change Center                                                    | 🏦 Home Log Out Preferences 🖾 Record Help                                                                                                    |
| View changes and restarts                                        | Home >Summary of JDBC Data Sources >Summary of JMS Modules >FileUploadJMS >PREPROCESS >RePROCESS >FileUploadJMS >placeholder >Summary of JMS Servers |
| Pending changes exist. They must be activated<br>to take effect. | Create a New JMS Server                                                                                                    |
| Activate Changes                                                 | Back Next Finish Cancel                                                                                                    |
| Undo All Changes                                                 | Select Persistent Store                                                                                                    |
| Domain Structure                                                 | Specify a persistent store for the new JMS server.                                                                                                   |
| oddc.domain                                                      | Persistent Store: (none) v Create a New Store Back  Next  Finish  Cancel                                                                             |
| How do I                                                         |                                                                                                    |
| Configure JMS system modules                                     |                                                                                                    |
| Configure custom persistent stores                               |                                                                                                    |
| System Status                                                    |                                                                                                    |
| Health of Running Servers as of 12:58 PM                         |                                                                                                    |

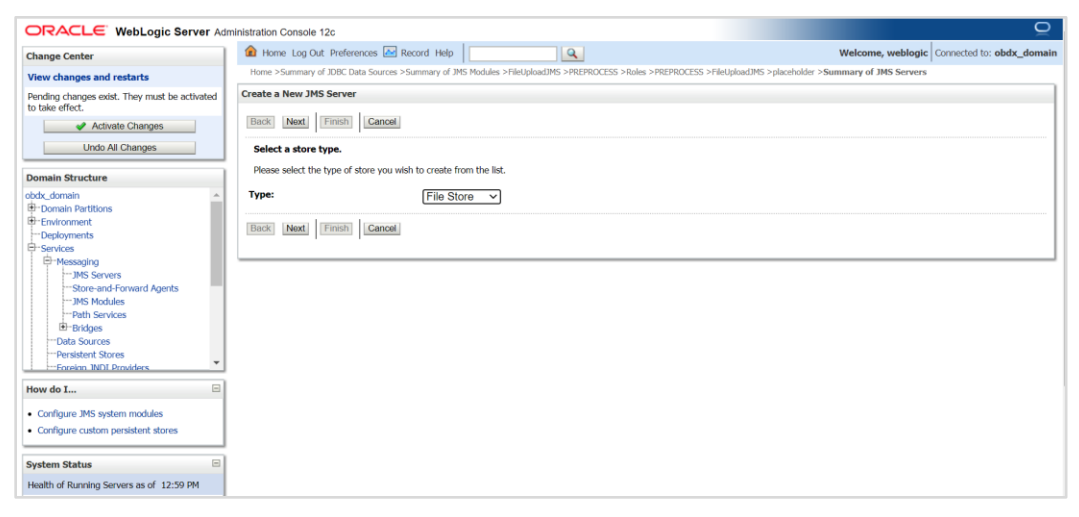

23. Select Type as File Store and click on Next

|                                                                                                    | Iministration Console 12c                                                                                      | Q                                              |
|----------------------------------------------------------------------------------------------------|----------------------------------------------------------------------------------------------------|------------------------------------------------|
| Change Center                                                                                                    | 😰 Home Log Out Preferences 🔤 Record Help                                                                       | Welcome, weblogic Connected to: obdx_domain    |
| View changes and restarts                                                                                                    | Home >Summary of JDBC Data Sources >Summary of JMS Modules >FileUploadJMS >PREPROCESS >Roles >PREPROCESS >File | UploadJMS >placeholder >Summary of JMS Servers |
| Pending changes exist. They must be activated<br>to take effect.                                                                                                    | Create a New JMS Server                                                                                        |                                                |
| Activate Changes                                                                                                    | Back Next Finish Cancel                                                                                        |                                                |
| Undo All Changes                                                                                                    | Select targets                                                                                                 |                                                |
| Domain Structure                                                                                                    | Select the server instance or migratable target on which you would like to deploy this JMS server.             |                                                |
| obdc, domain ▲<br>⊕ Domain Partitios<br>⊕ Domain Partitios<br>⊕ Developments<br>⊕ Developments<br>⊕ Dev | Target: Obdx_server_1 	v                                                                                       |                                                |
| How do I  Configure JMS system modules Configure custom persistent stores                                                                                                    |                                                                                                    |                                                |
| System Status  Health of Running Servers as of 1:02 PM                                                                                                    |                                                                                                    |                                                |

24. Select target as managed server and click on Finish

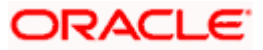

|                                                               | ninistration Console 12c                                                                                                    |                               | Q                                           |  |  |  |
|---------------------------------------------------------------|----------------------------------------------------------------------------------------------------|-------------------------------|---------------------------------------------|--|--|--|
| Change Center                                                 | 🔒 Home Log Out Preferences 🔤 Record Help                                                                                                    | Q                             | Welcome, weblogic Connected to: obdx_domair |  |  |  |
| View changes and restarts                                     | Home >Summary of JDBC Data Sources >Summary of JMS Modules                                                                                                    |                               |                                             |  |  |  |
| Pending changes exist. They must be activated to take effect. | Summary of JMS Modules                                                                                                    |                               |                                             |  |  |  |
| Activate Changes Undo All Changes                             | JMS system resources are configured and stored as modules similar to standard Java EE modules. Such resources include queues, topics, connection factories, templates, destination keys, quota,<br>distributed queues, distributed topics, foreign servers, and JMS store-and-forward (SAF) parameters. You can administratively configure and manage JMS system modules as global system<br>resources. |                               |                                             |  |  |  |
| Domain Structure                                              | This page summarizes the JMS system modules that have been created to                                                                                                    | or this domain.               |                                             |  |  |  |
| obdx_domain   Domain Partitions  Denvironment  Denvironment   | Customize this table                                                                                                    |                               |                                             |  |  |  |
| Services                                                      | SHS Hoddles (Filtered - Hole Coldnins Exist)                                                                                                    |                               |                                             |  |  |  |
|                                                               | New Delete                                                                                                    |                               | Showing 0 to 0 of 0 Previous   Next         |  |  |  |
|                                                               | 🗆 Name 🗇                                                                                                    |                               | Туре                                        |  |  |  |
|                                                               |                                                                                                    | There are no items to display |                                             |  |  |  |
|                                                               | New Delete                                                                                                    |                               | Showing 0 to 0 of 0 Previous   Next         |  |  |  |
| Persistent Stores                                             |                                                                                                    |                               |                                             |  |  |  |
| Foreign INDL Providers                                        |                                                                                                    |                               |                                             |  |  |  |
| How do I                                                      |                                                                                                    |                               |                                             |  |  |  |
| Configure JMS system modules                                  |                                                                                                    |                               |                                             |  |  |  |
| Configure resources for JMS system modules                    |                                                                                                    |                               |                                             |  |  |  |
|                                                               |                                                                                                    |                               |                                             |  |  |  |
| System Status                                                 |                                                                                                    |                               |                                             |  |  |  |
| Health of Running Services as of 12-51 DM                     |                                                                                                    |                               |                                             |  |  |  |

#### 25. Left hand side click on JMS Module -- click on New

| to take effect.                                  |                                                                                                    |  |  |  |  |
|--------------------------------------------------|----------------------------------------------------------------------------------------------------|--|--|--|--|
| <ul> <li>Activate Changes</li> </ul>             | Back Next Finish Cancel                                                                                                    |  |  |  |  |
| Undo All Changes                                 | The following properties will be used to identify your new module.                                                                                                    |  |  |  |  |
|                                                  |                                                                                                    |  |  |  |  |
| Domain Structure                                 | JMS system resources are configured and stored as modules similar to standard Java EE modules. Such resources include queues, topics, connection factories, templates, destination keys, quota, |  |  |  |  |
| obdx_domain                                      | distributed queues, distributed topics, foreign servers, and JMS store-and-forward (SAF) parameters. You can administratively configure and manage JMS system modules as global system          |  |  |  |  |
| Domain Partitions                                | resources.                                                                                                    |  |  |  |  |
| Environment                                      | * Tadisatas resulted Balds                                                                                                    |  |  |  |  |
| Deployments                                      | anakawa ingunisa ingu                                                                                                    |  |  |  |  |
| E-Services                                       |                                                                                                    |  |  |  |  |
| IMC Server                                       | What would you like to name your System Module?                                                                                                    |  |  |  |  |
| Store-and-Forward Agents                         |                                                                                                    |  |  |  |  |
| JMS Modules                                      | FileUploadJMS                                                                                                    |  |  |  |  |
| Path Services                                    |                                                                                                    |  |  |  |  |
| Bridges                                          | Would you like this new JMS System Module to be restricted to a specific resource group template or resource group ?                                                                            |  |  |  |  |
| Data Sources                                     |                                                                                                    |  |  |  |  |
| ····Persistent Stores                            | Scope: Global ✓                                                                                                    |  |  |  |  |
| Enreign INDL Providers                           |                                                                                                    |  |  |  |  |
| How do I                                         | What would you like to name the descriptor file name? If you do not provide a name, a default will be assigned.                                                                                 |  |  |  |  |
|                                                  |                                                                                                    |  |  |  |  |
| <ul> <li>Configure JMS system modules</li> </ul> | ims/fileuploadjms-jms.xml                                                                                                    |  |  |  |  |
| Configure JMS servers                            |                                                                                                    |  |  |  |  |
|                                                  | Where would like to place the descriptor for this System Module, relative to the jms configuration sub-directory of your domain?                                                                |  |  |  |  |
| System Status                                    |                                                                                                    |  |  |  |  |
| Health of Dunalas Conversion of 10-53 DM         | Location In Domain:                                                                                                    |  |  |  |  |
| Health or Running Servers as or 12:52 PM         |                                                                                                    |  |  |  |  |
| Failed (0)                                       | Back Next Finish Cancel                                                                                                    |  |  |  |  |
| Critical (0)                                     |                                                                                                    |  |  |  |  |
| Overloaded (0)                                   |                                                                                                    |  |  |  |  |
| Warning (0)                                      |                                                                                                    |  |  |  |  |
| OK (1)                                           |                                                                                                    |  |  |  |  |

26. Name :- FileUploadJMS

Scope:- Global

Descriptor File Name:- jms/fileuploadjms-jms.xml

27. Click on Next

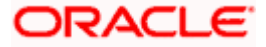

| ORACLE WebLogic Server Adr                                                       | ministration Console 12c                                                                                                    | Q           |
|----------------------------------------------------------------------------------|----------------------------------------------------------------------------------------------------|-------------|
| Change Center                                                                    | 🏦 Home Log Out Preferences 🔤 Record Help                                                                                                    | obdx_domain |
| View changes and restarts                                                        | Home >Summary of JDBC Data Sources >Summary of JMS Modules                                                                                                    |             |
| Pending changes exist. They must be activated                                    | Create JMS System Module                                                                                                    |             |
| Activate Changes                                                                 | Back Next Finish Cancel                                                                                                    |             |
| Undo All Changes                                                                 | The following properties will be used to target your new JMS system module.                                                                                                    |             |
| Domain Structure                                                                 | Use this page to select the server or cluster on which you would like to deploy this JMS system module. You can reconfigure targets later if you wish.                                                                                                    |             |
| obdx_domain   Domain Partitions  Deployments                                     | Targets :                                                                                                    |             |
| Services     Messaging    JMS Servers    Store-and-Forward Agents    IMS Modules | Servers AdminServer                                                                                                    |             |
| Head Sources                                                                     | Clusters  Cluster1 Cluster1 All servers in the cluster Cluster cluster cluster2 cluster2 cluster3 cluster3 clus |             |
| Configure JMS system modules     Configure JMS servers                           | Back Next Trinin Genoel                                                                                                    |             |
| System Status                                                                    |                                                                                                    |             |
| mediation raining bervers as or 12:55 PM                                         |                                                                                                    |             |

#### 28. Set target as cluster $\rightarrow$ click on Next

| ORACLE WebLogic Server Ad                                                                                                    | inistration Console 12c                                                                                                    |
|----------------------------------------------------------------------------------------------------|----------------------------------------------------------------------------------------------------|
| Change Center                                                                                                    | 🔒 Home Log Out. Preferences 🗁 Record Help                                                                                                    |
| View changes and restarts                                                                                                    | Home >Summary of JDBC Data Sources >Summary of JMS Modules                                                                                                    |
| Pending changes exist. They must be activated<br>to take effect.                                                                                                    | Create JMS System Module                                                                                                    |
| Activate Changes                                                                                                    | Back Next Finish Cancel                                                                                                    |
| Undo All Changes                                                                                                    | Add resources to this JMS system module                                                                                                    |
| Domain Structure                                                                                                    | Use this page to indicate whether you want to immediately add resources to this JMS system module after it is created. JMS resources include queues, topics, connection factories, and such. |
| cool, Jonnain ▲<br>➡ Domain Pattitions<br>➡ Threatments<br>➡ Services<br>➡ Services<br>➡ Services<br>➡ Services<br>➡ Services<br>➡ Participes<br>➡ Desistent Stores<br>➡ Desistent Stores<br>➡ Desistent Stores<br>➡ Desistent Stores<br>➡ Desistent Stores<br>➡ Desistent Stores<br>➡ Desistent Stores<br>➡ Desistent Stores<br>➡ Desistent Stores<br>➡ Desistent Stores | Would you like to add resources to this JHS system module?         Back Need Finable                                                                                                    |
| How do I  Configure JMS system modules Configure JMS servers                                                                                                    |                                                                                                    |
| System Status  Health of Running Servers as of 12:54 PM                                                                                                    |                                                                                                    |

29. Select Would you like to add resources to this JMS system module and click on finish

| ORACLE WebLogic Server Adm                                                                    | ninistration Console 12c                                                                                                    |                                                |                                                                                    |                                                                                       | õ                                     |  |
|-----------------------------------------------------------------------------------------------|----------------------------------------------------------------------------------------------------|------------------------------------------------|------------------------------------------------------------------------------------|---------------------------------------------------------------------------------------|---------------------------------------|--|
| Change Center                                                                                 | 🔒 Home Log Out Preferences 🔤 Record Help                                                                                                    |                                                |                                                                                    |                                                                                       | logic Connected to: obdx_domain       |  |
| View changes and restarts<br>Pending changes exist. They must be activated<br>to take effect. | Home-Summary of JDIC Data Sources -Summary of JRS Modules >FileItyIploadJMS Messages                                                                                                    |                                                |                                                                                    |                                                                                       |                                       |  |
| Activate Changes                                                                              | Settings for FileUploadJMS                                                                                                    |                                                |                                                                                    |                                                                                       |                                       |  |
| Undo All Changes                                                                              | Configuration Subdeployments Tar                                                                                                    | gets Security                                  | Notes                                                                              |                                                                                       |                                       |  |
| Domain Structure                                                                              |                                                                                                    |                                                |                                                                                    |                                                                                       |                                       |  |
| obdx_domain                                                                                   | This page displays general information at                                                                                                    | bout a JMS system r                            | nodule and its resources. It also allows you                                       | to configure new resources and access existing resources.                             |                                       |  |
| - Environment<br>Deployments                                                                  | Name:                                                                                                    | Filet                                          | lploadJMS                                                                          | The name of this JMS system module. More                                              | e Info                                |  |
| -Services -Messaging -JMS Servers                                                             | Scope:                                                                                                    |                                                | al                                                                                 | Specifies if the JMS system module is access partition, or a resource group template. | ible within the domain, a<br>ore Info |  |
|                                                                                               | Descriptor File Name:                                                                                                    | jms/                                           | fileuploadjms-jms.xml                                                              | The name of the JMS module descriptor file.                                           | More Info                             |  |
| Path Services Data SourcesPersistent StoresForeion, INDL Providers.                           | This page summarizes the JMS resources<br>destination quota, distributed destination                                                                                                    | s that have been cre<br>is, foreign servers, a | ated for this JMS system module, including on<br>and store-and-forward parameters. | ueue and topic destinations, connection factories, JMS te                             | mplates, destination sort keys,       |  |
| How do I                                                                                      | Customize this table                                                                                                    |                                                |                                                                                    |                                                                                       |                                       |  |
| Configure guotas for destinations                                                             | Summary of Resources                                                                                                    |                                                |                                                                                    |                                                                                       |                                       |  |
| Configure JMS templates                                                                       | New Delete                                                                                                    |                                                |                                                                                    | Shov                                                                                  | ving 0 to 0 of 0 Previous   Next      |  |
| Configure destination keys                                                                    | 🗆 Name 🗠 🛛 Tj                                                                                                    | ype                                            | JNDI Name                                                                          | Subdeployment                                                                         | Targets                               |  |
| Configure topics     Configure aueues                                                         |                                                                                                    |                                                | There are no items to                                                              | display                                                                               |                                       |  |
| Curles and the federal of                                                                     | and the second second s |                                                |                                                                                    |                                                                                       |                                       |  |

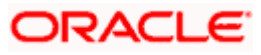

#### 30. Select new

|                                                                                                    |                                                                                                    | nue                                                                                                    |
|----------------------------------------------------------------------------------------------------|----------------------------------------------------------------------------------------------------|----------------------------------------------------------------------------------------------------|
| View changes and restarts                                                                                               | nome >summary or JUOC Data Sources >Summary of JMS Modules >HieOpload                                                                                                    | UMS                                                                                                    |
| Pending changes exist. They must be activated<br>to take effect.                                                        | Create a New JMS System Module Resource                                                                                                    |                                                                                                    |
| Activate Changes                                                                                                    | Back Next Finish Cancel                                                                                                    |                                                                                                    |
| Undo All Changes                                                                                                    | Choose the type of resource you want to create.                                                                                                    |                                                                                                    |
| Domain Structure                                                                                                    | Use these pages to create resources in a JMS system module, such as que                                                                                                    | eues, topics, templates, and connection factories.                                                                                                    |
| obdx_domain   Domain Partitions  Deployments                                                                            | Depending on the type of resource you select, you are prompted to enter<br>factories, distributed queues and topics, foreign servers, and JMS SAF dea<br>targetable resources with subdeployments, which is an advanced mechan | basic Information for creating the resource. For targetable resources, like stand-alone queues and topics, connection<br>structions, you can also proceed to tangeting pages for selecting appropriate server targets. You can also associate<br>ism for grouping JMS module resources and the members to server resources. |
| Services     Messaging                                                                                                  | Connection Factory                                                                                                    | Defines a set of connection configuration parameters that are used to create<br>connections for JMS clients. More Info                                                                                                    |
| Store-and-Forward Agents<br>INS Modules<br>Path Sorvices<br>Data Sources<br>Densident Stores<br>Foreion INDI: Providers | Queue                                                                                                    | Defines a point-to-point destination type, which are used for asynchronous<br>peer communications. A message delivered to a queue is distributed to only<br>one consumer. More Inflor.                                                                                                    |
|                                                                                                    | ОТоріс                                                                                                    | Defines a publish/subscribe destination type, which are used for<br>asynchronous peer communications. A message delivered to a topic is<br>distributed to al topic communics. More Info                                                                                                    |
| How do I<br>• Configure quotas for destinations                                                                         | Distributed Queue                                                                                                    | Defines a set of queues that are distributed on multiple JMS servers, but<br>which are accessible as a single, logical queue to JMS clients. More Info                                                                                                    |
| Configure JMS templates     Configure destination keys                                                                  | O Distributed Topic                                                                                                    | Defines a set of topics that are distributed on multiple JMS servers, but which<br>are accessible as a single, logical topic to JMS clients. More Info                                                                                                    |
| Configure topics     Configure queues     Configure connection factories                                                | O Foreign Server                                                                                                    | Defines foreign messaging providers or remote WebLogic Server instances that are not part of the current domain. More Info                                                                                                    |
| Configure uniform distributed topics                                                                                    | Quota                                                                                                    | Controls the allotment of system resources available to destinations. More                                                                                                    |
| whf00bpr.incoracle.com:7001/console/console.                                                                            | portal?_nfpb=true&_pageLab                                                                                                    | Info                                                                                                    |

#### 31. Select Distributed Queue and click next

| ORACLE WebLogic Server Adm                                    | ministration Console 12c                                                                                                    | Q                                         |
|---------------------------------------------------------------|----------------------------------------------------------------------------------------------------|-------------------------------------------|
| Change Center                                                 | 😰 Home Log Out Preferences 🗠 Record Help                                                                                                    | Icome, weblogic Connected to: obdx_domain |
| View changes and restarts                                     | Home >Summary of JDBC Data Sources >Summary of JMS Modules >FileUploadJMS                                                                                 |                                           |
| Pending changes exist. They must be activated to take effect. | Create a New JMS System Module Resource                                                                                                    |                                           |
| <ul> <li>Activate Changes</li> </ul>                          |                                                                                                    |                                           |
| Undo All Changes                                              | JMS Distributed Destination Properties                                                                                                    |                                           |
| Domain Structure                                              | The following properties will be used to identify your new Distributed Queue. The current module is FileUploadIMS<br>* Indicates required fields          |                                           |
| obdx_domain                                                   |                                                                                                    |                                           |
| Environment                                                   | What would you like to name your new destination?                                                                                                    |                                           |
| Deployments     Services                                      | * Name: PREPROCESS                                                                                                    |                                           |
| ⊟-Messaging                                                   |                                                                                                    |                                           |
| Store-and-Forward Agents                                      | What JNDI Name would you like to use to look up your new destination?                                                                                     |                                           |
| JMS Modules                                                   | JNDI Name: PREPROCESS                                                                                                    |                                           |
|                                                               | The hooeso                                                                                                    |                                           |
| Data Sources<br>Persistent Stores                             | Queue members may be either created uniformly from a common configuration, or created and weighted individually to fine tune performance. How we          | ould you like to create queue members?    |
| Foreign_INDI_Providers                                        | Destination Type: Uniform V                                                                                                    |                                           |
| How do I                                                      | Templates provide an efficient means of defining multiple destinations with similar configuration values. Would you like to use a template for this desti | ination?                                  |
| Configure quotas for destinations                             | rempired provide an emerican means or demang manufacted and annual emitting comparation mouses mouth parameter and deca                                   |                                           |
| Configure JMS templates                                       | Template: None ~                                                                                                    |                                           |
| Configure destination keys                                    | Prod Next Prod Provid                                                                                                    |                                           |
| Configure topics     Configure guover                         |                                                                                                    |                                           |
| Conngure queues                                               |                                                                                                    |                                           |

#### 32. Provide

Name: - PREPROCESS

JNDI Name: - PREPROCESS

Destination Type: - Uniform

Template: - None

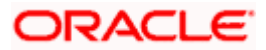

| ORACLE WebLogic Server Adr                                                         | ministration Console 12c                                                                                                    |
|------------------------------------------------------------------------------------|----------------------------------------------------------------------------------------------------|
| Change Center                                                                      | 🏦 Home Log Out Preferences 🗟 Record Help                                                                                                    |
| View changes and restarts                                                          | Home >Summary of JDBC Data Sources >Summary of JMS Modules >FileUploadJMS >PREPROCESS >Reles >PREPROCESS >FileUploadJMS >placeholder >Summary of JMS Servers                                           |
| Pending changes exist. They must be activated<br>to take effect.                   | Create a New JMS Server                                                                                                    |
| <ul> <li>Activate Changes</li> </ul>                                               | Back Ivext Finish Cancer                                                                                                    |
| Undo All Changes                                                                   | File Store Properties                                                                                                    |
| Domain Structure                                                                   | The following properties will be used to identify your new file store. * Indicates required fields                                                                                                    |
| obbt_domain                                                                        | What would you like to name your new file store?         * Name:       WLS_UMS_FILEUPLOAD_I         What scope do you want to create your jms file store in ?                                          |
|                                                                                    | Scope:     Global ~       The pathname to the directory on the file system where the file store is kept. This directory must exist on your system, so be sure to create it before completing this tab. |
| -Foreign INDL Providers                                                            | Directory: [/tmp/WLS_JMS_FILEUPLOAD_PS]                                                                                                    |
| How do I<br>• Configure JMS system modules<br>• Configure custom persistent stores | [Back   Next   [Emish]   [Gance]                                                                                                    |
| System Status                                                                      |                                                                                                    |
| Health of Running Servers as of 1:00 PM                                            |                                                                                                    |

#### **33. Name :-** WLS\_JMS\_FILEUPLOAD\_PS

Scope :- Global

#### Directory :- /tmp/WLS\_JMS\_FILEUPLOAD\_PS

|                                                                  | ministration Console 12c                                                                                                    |
|------------------------------------------------------------------|----------------------------------------------------------------------------------------------------|
| Change Center                                                    | 🎓 Home Log Out Preferences 🖾 Record Help                                                                                                    |
| View changes and restarts                                        | Home >Summary of JDBC Data Sources >Summary of JMS Modules >FileUploadJMS >REPROCESS >Roles >REPROCESS >FileUploadJMS >placeholder >Summary of JMS Servers                                                                        |
| Pending changes exist. They must be activated<br>to take effect. | Create a New JMS Server                                                                                                    |
| Activate Changes                                                 | Back Next Enish Cancel                                                                                                    |
| Undo All Changes                                                 | JMS File Store Targets                                                                                                    |
| Domain Structure                                                 | This page indicates on which WebLogic Server instances or clusters the jms file store is accessible. Only applications that have been deployed to the selected servers or clusters can use this jms file store                    |
| Domain Partitions     Provincement     Deployments               | When you target all or part of a cluster, the Administration Console initiates a two-phase deployment. In general, such a deployment ensures that if the deployment fails for one active server, it fails for all active servers. |
| Services     Homessaging     Homessaging     Homessaging         | Select a server instance for this file store.                                                                                                    |
| Store-and-Forward Agents                                         | Target: Obdx_server_1 ~                                                                                                    |
| ⊡Path Services<br>⊡Bridges                                       | Back Next Finish Cancel                                                                                                    |
| Data Sources<br>Persistent Stores                                |                                                                                                    |
| Enreign INDI Providers                                           |                                                                                                    |
| How do I                                                         |                                                                                                    |
| Configure JMS system modules                                     |                                                                                                    |
| Configure custom persistent stores                               |                                                                                                    |
| System Status                                                    |                                                                                                    |
| Health of Running Servers as of 1:00 PM                          |                                                                                                    |

#### 34. Select target as managed server

| ORACLE WebLogic Server Adr                                       | hinistration Console 12c                                                                                                    | <u> </u>   |
|------------------------------------------------------------------|----------------------------------------------------------------------------------------------------|------------|
| Change Center                                                    | 🏦 Home Log Out Preferences 🗠 Record Help                                                                                                    | bdx_domain |
| View changes and restarts                                        | Hone >Summary of JDBC Data Sources >Summary of JMS Modules >FileUploadJMS >PREPROCESS >RePROCESS >FileUploadJMS >placeholder >Summary of JMS Servers<br>Messages |            |
| Pending changes exist. They must be activated<br>to take effect. | File store created successfully.                                                                                                    |            |
| Activate Changes                                                 | Create a New JMS Server                                                                                                    |            |
| Undo All Changes                                                 | Back Next Finish Cancel                                                                                                    |            |
| Domain Structure                                                 | Salact Barristant Store                                                                                                    |            |
| obdx_domain                                                      | JUICA FUIRISLUIA JANE                                                                                                    |            |
| Domain Partitions                                                | Specify a persistent store for the new JMS server.                                                                                                    | I          |
| Environment                                                      | Persistent Store: MILE LINE CELIDE OAD DO CONTRA New Store                                                                                                    | I          |
| Deployments                                                      | WLS_JMS_FILEUPLUAD_PS V Cleane a rew slote                                                                                                    | I          |
| D-Messaging                                                      |                                                                                                    |            |
| JMS Servers                                                      | Back Next Finish Cancel                                                                                                    | I          |
| Store-and-Forward Agents                                         |                                                                                                    | I          |
| ···· JMS Modules                                                 |                                                                                                    |            |
| Path Services                                                    |                                                                                                    |            |
| E Bridges                                                        |                                                                                                    |            |
| Data Sources                                                     |                                                                                                    |            |
| Persistent Stores     VIDI Devidere     VIDI Devidere            |                                                                                                    |            |
| - Printer Inc. Printerors                                        |                                                                                                    |            |
| How do I                                                         |                                                                                                    |            |
| Configure JMS system modules                                     |                                                                                                    |            |
| Configure custom persistent stores                               |                                                                                                    |            |
|                                                                  |                                                                                                    |            |
| System Status                                                    |                                                                                                    |            |
| Health of Running Servers as of 1:01 PM                          |                                                                                                    |            |

- 35. Select WLS\_JMS\_FILEUPLOAD\_PS and click on Next
- 36. Select Create a New Subdeploymeny and create FileUploadSD

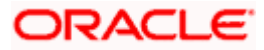

| to take effect.                                          |                                                                                                    |  |  |  |  |  |  |  |
|----------------------------------------------------------|----------------------------------------------------------------------------------------------------|--|--|--|--|--|--|--|
| <ul> <li>Activate Changes</li> </ul>                     | Back Next Finish Cancel                                                                                                    |  |  |  |  |  |  |  |
| Undo All Changes                                         | The following properties will be used to target your new JMS system module resource                                                                                                    |  |  |  |  |  |  |  |
| Domain Structure                                         | Use this page to select a subdeployment to assign this system module resource. A subdeployment is a mechanism by which JMS resources are grouped and targeted to a server instance, cluster,                                     |  |  |  |  |  |  |  |
| obdx_domain                                              | SAF agent. If necessary, you can create a new subdeployment by clicking the Create a New Subdeployment button. You can also recordigure subdeployment targets later by using the<br>rent module's subdeployment management page. |  |  |  |  |  |  |  |
| Deployments     Services                                 | lect the subdeployment you want to use. If you select (none), no targeting will occur.                                                                                                    |  |  |  |  |  |  |  |
| -Messaging -JMS Servers                                  | Subdeployments: FileUploadSD V Create a New Subdeployment                                                                                                    |  |  |  |  |  |  |  |
| Store-and-Forward Agents                                 | hat targets do you went to assign to this subdeployment?                                                                                                    |  |  |  |  |  |  |  |
|                                                          | Targets :                                                                                                    |  |  |  |  |  |  |  |
| Persistent Stores     Foreign_INDLProviders              | Servers                                                                                                    |  |  |  |  |  |  |  |
| How do I                                                 | AdminServer                                                                                                    |  |  |  |  |  |  |  |
| Configure quotas for destinations                        |                                                                                                    |  |  |  |  |  |  |  |
| Configure JMS templates                                  | Clusters                                                                                                    |  |  |  |  |  |  |  |
| Configure destination keys                               | obdx_cluster1                                                                                                    |  |  |  |  |  |  |  |
| Configure topics                                         | All servers in the cluster                                                                                                    |  |  |  |  |  |  |  |
| Configure queues                                         | Part of the cluster     Obta server 1                                                                                                    |  |  |  |  |  |  |  |
| <ul> <li>Configure connection factories</li> </ul>       |                                                                                                    |  |  |  |  |  |  |  |
| <ul> <li>Configure uniform distributed topics</li> </ul> | JMS Servers                                                                                                    |  |  |  |  |  |  |  |
| <ul> <li>Configure uniform distributed queues</li> </ul> |                                                                                                    |  |  |  |  |  |  |  |
| Configure foreign servers                                | C FileUploadJMSServer                                                                                                    |  |  |  |  |  |  |  |
| Configure JMS SAF                                        |                                                                                                    |  |  |  |  |  |  |  |

#### 37. Select FileUploadJMSServer and click on Finish

| to take effect.                         | The JMS distributed queue was created successfully. |                                                                                                    |                      |                               |                                                       |                                                                          |                                                                                                    |  |
|-----------------------------------------|-----------------------------------------------------|----------------------------------------------------------------------------------------------------|----------------------|-------------------------------|-------------------------------------------------------|--------------------------------------------------------------------------|----------------------------------------------------------------------------------------------------|--|
| <ul> <li>Activate Changes</li> </ul>    | Settings for FileU                                  | Settings for FileUploadJMS                                                                                                    |                      |                               |                                                       |                                                                          |                                                                                                    |  |
| Undo All Changes                        | Configuration                                       | Configuration Subdeployments Targets Security Notes                                                                                                    |                      |                               |                                                       |                                                                          |                                                                                                    |  |
| Domain Structure                        |                                                     |                                                                                                    |                      |                               |                                                       |                                                                          |                                                                                                    |  |
| obdx_domain                             | This page displa                                    | ys general informat                                                                                                    | tion about a JMS sy  | stem module and its resources | . It also allows you to configu                       | ure new resources and access existing                                    | resources.                                                                                                    |  |
| Environment     Deployments             | Name:                                               |                                                                                                    |                      | FileUploadJMS                 |                                                       | The name of this JMS system mod                                          | lule. More Info                                                                                                    |  |
|                                         | Scope:                                              |                                                                                                    |                      | Global                        |                                                       | Specifies if the JMS system module<br>partition, or a resource group tem | Specifies if the JMS system module is accessible within the domain, a partition, or a resource group template. More Info |  |
| Store-and-Forward Agents<br>JMS Modules | Descriptor File                                     | Name:                                                                                                    |                      | jms/fileuploadjms-jms.xml     | The name of the JMS module descriptor file. More Info |                                                                          |                                                                                                    |  |
| Path Services                           | This page summ<br>destination quot                  | This page summarizes the JMS resources that have been created for this JMS system module, including queue and topic destinations, connection factories, JMS templates, destination sort keys, destination quota, distributed destinations, foreign servers, and store-and-forward parameters. |                      |                               |                                                       |                                                                          |                                                                                                    |  |
| How do I                                | Customize this                                      | 🖗 Customize this table                                                                                                    |                      |                               |                                                       |                                                                          |                                                                                                    |  |
| Configure quotas for destinations       | Summary of Re                                       | sources                                                                                                    |                      |                               |                                                       |                                                                          |                                                                                                    |  |
| Configure JMS templates                 | New Delete                                          |                                                                                                    |                      |                               |                                                       |                                                                          | Showing 1 to 1 of 1 Previous   Next                                                                                      |  |
| Configure destination keys              | 🔲 Name 🚕                                            | т                                                                                                    | ype                  |                               | JNDI Name                                             | Subdeployment                                                            | Targets                                                                                                    |  |
| Configure topics     Configure aueues   | PREPROCE                                            | ss u                                                                                                    | niform Distributed ( | Jueue                         | PREPROCESS                                            | FileUploadSD                                                             | FileUploadJMSServer                                                                                                    |  |
| Configure connection factories          | New Deter                                           |                                                                                                    |                      |                               |                                                       |                                                                          |                                                                                                    |  |
| Configure uniform distributed topics    |                                                     |                                                                                                    |                      |                               |                                                       |                                                                          |                                                                                                    |  |
| Configure uniform distributed queues    |                                                     |                                                                                                    |                      |                               |                                                       |                                                                          |                                                                                                    |  |
| Configure foreign servers               |                                                     |                                                                                                    |                      |                               |                                                       |                                                                          |                                                                                                    |  |
| Configure JMS SAF                       |                                                     |                                                                                                    |                      |                               |                                                       |                                                                          |                                                                                                    |  |

#### 38. Similarly Go into FileuploadJMS module and click on Next

| ORACLE WebLogic Server Adr                                           | ninistration Console 12c                                                                                                    | 0                                                                                                    |  |  |  |  |  |
|----------------------------------------------------------------------|----------------------------------------------------------------------------------------------------|----------------------------------------------------------------------------------------------------|--|--|--|--|--|
| Change Center                                                        | 🏦 Home Log Out Preferences 🔤 Record Help                                                                                                    | Q. Welcome, weblogic Connected to: obdx_domai                                                                                                    |  |  |  |  |  |
| View changes and restarts                                            | Home >Summary of JMS Modules >FileUploadJMS >PREPROCESS >Roles >PREPROC                                                                                                    | ESS >FileUploadJMS >placeholder >Summary of JMS Servers >Summary of JMS Modules >FileUploadJMS                                                                                                    |  |  |  |  |  |
| Pending changes exist. They must be activated to take effect.        | Create a New JMS System Module Resource                                                                                                    |                                                                                                    |  |  |  |  |  |
| Activate Changes Undo All Changes                                    | Choose the type of resource you want to create.                                                                                                    |                                                                                                    |  |  |  |  |  |
| Domain Structure                                                     | Use these pages to create resources in a JMS system module, such as queue                                                                                                    | s, topics, templates, and connection factories.                                                                                                    |  |  |  |  |  |
| obdx_domain   Domain Partitions  Denvironment Deployments            | Depending on the type of resource you select, you are promoted to enter ba<br>factories, distributed queues and topics, foreign servers, and JMS SAF destin<br>targetable resources with subdeployments, which is an advanced mechanism | aic information for creating the resource. For langetable resources, like stand-alone gauges and topics, connection<br>storin, you can be used to impeting gauge for selecting appropriate server targets. You can also associate<br>for granging JMS module resources are tilter interfaces have resources. |  |  |  |  |  |
| Services     H     Messaging     JMS Servers                         | Connection Factory                                                                                                    | Defines a set of connection configuration parameters that are used to create<br>connections for JMS clients. More Info                                                                                                    |  |  |  |  |  |
| Store-and-Forward Agents<br>JMS Modules<br>Path Services<br>BBridges | O Queue                                                                                                    | Defines a point-to-point destination type, which are used for asynchronous<br>peer communications. A message detivered to a queue is distributed to only<br>one consume. More Tarko,                                                                                                    |  |  |  |  |  |
| Data Sources     Persistent Stores     Foreion, INDI. Providers      | _ торіс                                                                                                    | Defines a publish/subscribe destination type, which are used for<br>asynchronous peer communications. A message delivered to a topic is<br>distributed to all topic commers. More Info                                                                                                    |  |  |  |  |  |
| Configure quotas for destinations                                    | O Distributed Queue                                                                                                    | Defines a set of queues that are distributed on multiple JMS servers, but<br>which are accessible as a single, logical queue to JMS clients. More Info                                                                                                    |  |  |  |  |  |
| Configure JMS templates     Configure destination keys               | O Distributed Topic                                                                                                    | Defines a set of topics that are distributed on multiple JMS servers, but which are accessible as a single, logical topic to JMS clients. More Info                                                                                                    |  |  |  |  |  |
| Configure topics     Configure queues                                | O Foreign Server                                                                                                    | Defines foreign messaging providers or remote WebLogic Server instances<br>that are not part of the current domain. More Info                                                                                                    |  |  |  |  |  |

39. Select Connection factory -> Click Next

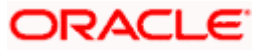

| to take effect.                                     | Back Next Finish Cancel                                                      |                                                                                                    |  |  |  |  |  |  |  |
|-----------------------------------------------------|------------------------------------------------------------------------------|----------------------------------------------------------------------------------------------------|--|--|--|--|--|--|--|
| Undo All Changes                                    | Connection Factory Properties                                                |                                                                                                    |  |  |  |  |  |  |  |
| Domain Structure                                    | The following properties will be used to identify                            | your new connection factory. The current module is FileUploadJMS.                                                                                   |  |  |  |  |  |  |  |
| obdx_domain *                                       | <ul> <li>Indicates required neids</li> </ul>                                 |                                                                                                    |  |  |  |  |  |  |  |
| Environment .                                       | What would you like to name your new connection                              | /hat would you like to name your new connection factory?                                                                                            |  |  |  |  |  |  |  |
| DeploymentsServicesMessaging                        | * Name:                                                                      | QCF                                                                                                    |  |  |  |  |  |  |  |
| Servers     Store-and-Forward Agents     WS Modulos | What JNDI Name would you like to use to look up your new connection factory? |                                                                                                    |  |  |  |  |  |  |  |
| Path Services                                       | JNDI Name:                                                                   | QCF                                                                                                    |  |  |  |  |  |  |  |
| Data Sources<br>Persistent Stores                   | The Connection Factory Subscription Sharing Pol                              | icy Subscribers can be used to control which subscribers can access new subscriptions. Should subscriptions created using this factory be sharable? |  |  |  |  |  |  |  |
| Eoreian INDL Providers                              | Subscription Sharing Policy:                                                 | Exclusive ~                                                                                                    |  |  |  |  |  |  |  |
| How do I                                            |                                                                              |                                                                                                    |  |  |  |  |  |  |  |
| Configure quotas for destinations                   | Subscriptions created with different Client ID pol                           | icles are always treated as independent subscriptions. What Client ID Policy would you like to use?                                                 |  |  |  |  |  |  |  |
| Configure JMS templates                             | Client ID Policy:                                                            | Restricted V                                                                                                    |  |  |  |  |  |  |  |
| Configure destination keys     Configure topics     |                                                                              |                                                                                                    |  |  |  |  |  |  |  |
| Configure queues                                    | A connection factory can limit the number of me                              | ssages that can queued for an asynchronous session. Should this connection factory impose a limit?                                                  |  |  |  |  |  |  |  |
| Configure connection factories                      | Maximum Messages per Session:                                                | 10                                                                                                    |  |  |  |  |  |  |  |
| Configure uniform distributed topics                |                                                                              |                                                                                                    |  |  |  |  |  |  |  |
| Configure uniform distributed queues                | Should this connection factory create sessions the                           | at are JTA aware, and create XA queues and XA topics?                                                                                               |  |  |  |  |  |  |  |
| Configure IMS SAF                                   | ☑ XA Connection Factory Enabled                                              |                                                                                                    |  |  |  |  |  |  |  |

#### 40. Provide

Name :- OCF

JNDI Name :- OCF

Subscription Sharing Policy :- Exclusive

Client ID Policy :- Restricted

|                                                                                                    | ministration Console 12c                                                                                                    | Q                                                                            |  |  |  |  |  |
|----------------------------------------------------------------------------------------------------|----------------------------------------------------------------------------------------------------|------------------------------------------------------------------------------|--|--|--|--|--|
| Change Center                                                                                                    | 🔒 Home Log Out Preferences 🔤 Record Help                                                                                                    | Welcome, weblogic Connected to: obdx_domain                                  |  |  |  |  |  |
| View changes and restarts                                                                                                    | Home >Summary of JMS Modules >FileUploadJMS >PREPROCESS >Roles >PREPROCESS >FileUploadJMS >placeholder >S                                                                                                    | Summary of JMS Servers >Summary of JMS Modules >FileUploadJMS                |  |  |  |  |  |
| Pending changes exist. They must be activated to take effect.   Activate Changes  Undo All Changes                                              | Create a New JMS System Module Resource           Back         Next         Emish         Advanced Targeting         Cancel           The following properties will be used to target your new JMS system module resource         Starget your new JMS system module resource                                                                                                    |                                                                              |  |  |  |  |  |
| Domain Structure                                                                                                    | Use this page to view and accept the default targets where this JMS resource will be targeted. The default target                                                                                                    | ets are based on the parent JMS system module targets. If you do not want to |  |  |  |  |  |
| Domain Partitions     Domain Partitions     Developments     Services     Messaging    INS Servers    Store-and-Forward Agents                  | The following JMS module targets will be used as the default targets for your new JMS system module resource.<br>appropriately.                                                                                                    | If the module's targets are changed, this resource will also be retargeted   |  |  |  |  |  |
| Part Routies     Part Routies     Part Routes     Part Routes     Part Routes     Persistent Stores     Persistent Stores     Persistent Stores | Clusters  bdx_cluster1  bdx_cluster1  Part of the cluster  obtx_server_1  bdx_server_1  bdx_server_1 |                                                                              |  |  |  |  |  |
| How do I 😑                                                                                                    |                                                                                                    |                                                                              |  |  |  |  |  |
| Configure quotas for destinations     Configure JMS templetes     Configure destination keys     Configure topics                               | Back Not Finsh Advanced Targeting Cancel                                                                                                    |                                                                              |  |  |  |  |  |
| Configure queues                                                                                                    |                                                                                                    |                                                                              |  |  |  |  |  |

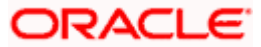

#### 41. Click on Advanced targeting

| ORACLE WebLogic Server Adr                                                                                                    | ministration Console 12c                                   |                                                      | <u>O</u>                                    |
|----------------------------------------------------------------------------------------------------|------------------------------------------------------------|------------------------------------------------------|---------------------------------------------|
| Change Center                                                                                                    | 🙆 Home Log Out Preferences 🔤 Record Help                   | <u> </u>                                             | Welcome, weblogic Connected to: obdx_domain |
| View changes and restarts                                                                                                    | Home >Roles >PREPROCESS >FileUploadJMS >placeholder >S     | iummary of JMS Servers >Summary of JMS Modules >File | eUploadJMS >QCF >FileUploadJMS >placeholder |
| Pending changes exist. They must be activated to take effect.                                                                          | Create a New Subdeployment                                 |                                                      |                                             |
| Undo Ali Changes                                                                                                    | The following properties will be used to identify your new | v subdenlovment                                      |                                             |
| Domain Structure                                                                                                    | The following properties the bed do identify you have      | - suboup of mark.                                    |                                             |
| odd, domain                                                                                                    | Subdeployment Name:                                        | Default Targeting                                    |                                             |
| How do I                                                                                                    |                                                            |                                                      |                                             |
| Configure quotas for destinations     Configure 3MS templates     Configure destination keys     Configure topics     Configure queues |                                                            |                                                      |                                             |

#### 42. Provide Subdeployment Name as Default Targeting

| to take effect.                                |                                                                                                    |  |  |  |  |  |  |  |
|------------------------------------------------|----------------------------------------------------------------------------------------------------|--|--|--|--|--|--|--|
| Activate Changes                               | Back Next Finish Cancel                                                                                                    |  |  |  |  |  |  |  |
| Undo All Changes                               | The following properties will be used to target your new JMS system module resource                                                                                                    |  |  |  |  |  |  |  |
| Domain Structure                               | Use this page to select a subdeployment to assign this system module resource. A subdeployment is a mechanism by which JMS resources are grouped and targeted to a server instance, cluster,                                          |  |  |  |  |  |  |  |
| obdx_domain    Comain Partitions  Finvironment | or SAF agent. If necessary, you can create a new subdeployment by clicking the Create a New Subdeployment button. You can also reconfigure subdeployment targets later by using the<br>parent module's subdeployment management page. |  |  |  |  |  |  |  |
| Deployments<br>Services                        | slect the subdeployment you want to use. If you select (none), no targeting will occur.                                                                                                    |  |  |  |  |  |  |  |
| Messaging     JMS Servers                      | Subdeployments: Default Targeting ~ Create a New Subdeployment.                                                                                                    |  |  |  |  |  |  |  |
|                                                | What targets do you want to assign to this subdeployment?                                                                                                    |  |  |  |  |  |  |  |
| Path Services     B-Bridges                    | Targets :                                                                                                    |  |  |  |  |  |  |  |
| Persistent Stores                              |                                                                                                    |  |  |  |  |  |  |  |
| Foreign INDI Providers                         | Servers                                                                                                    |  |  |  |  |  |  |  |
| How do I                                       | AdminServer                                                                                                    |  |  |  |  |  |  |  |
| Configure quotas for destinations              |                                                                                                    |  |  |  |  |  |  |  |
| Configure JMS templates                        | Clusters                                                                                                    |  |  |  |  |  |  |  |
| Configure destination keys                     | obdx cluster1                                                                                                    |  |  |  |  |  |  |  |
| Configure topics                               | All servers in the cluster                                                                                                    |  |  |  |  |  |  |  |
| Configure queues                               | Part of the cluster                                                                                                    |  |  |  |  |  |  |  |
| Configure connection factories                 | □ obdx_server_1                                                                                                    |  |  |  |  |  |  |  |
| Configure uniform distributed topics           | 110 0                                                                                                    |  |  |  |  |  |  |  |
| Configure uniform distributed queues           | statist curf                                                                                                    |  |  |  |  |  |  |  |
| Configure foreign servers                      | FileUploadJMSServer                                                                                                    |  |  |  |  |  |  |  |
| Configure JMS SAF                              |                                                                                                    |  |  |  |  |  |  |  |

#### 43. Select cluster and click on Finish

| to take effect.                                                                            | ✓ Connection factory created successfully. |                                                                                                    |                    |               |                    |                               |                                                                          |                                                       |
|--------------------------------------------------------------------------------------------|--------------------------------------------|----------------------------------------------------------------------------------------------------|--------------------|---------------|--------------------|-------------------------------|--------------------------------------------------------------------------|-------------------------------------------------------|
| <ul> <li>Activate Changes</li> </ul>                                                       | Settings for FileUp                        | Settings for FileUploadJMS                                                                                                    |                    |               |                    |                               |                                                                          |                                                       |
| Undo All Changes                                                                           | Configuration                              | Subdeployments                                                                                                    | Targets Sec        | urity Notes   |                    |                               |                                                                          |                                                       |
| Domain Structure                                                                           |                                            |                                                                                                    |                    |               |                    |                               |                                                                          |                                                       |
| obdx_domain   Domain Partitions                                                            | This page display                          | s general informati                                                                                                    | ion about a JMS    | system module | and its resources. | It also allows you to configu | re new resources and access existing                                     | resources.                                            |
| Environment     Deployments                                                                | Name:                                      |                                                                                                    |                    | FileUpload    | IMS                |                               | The name of this JMS system mod                                          | ule. More Info                                        |
|                                                                                            | Scope:                                     |                                                                                                    |                    | Global        |                    |                               | Specifies if the JMS system module<br>partition, or a resource group tem | e is accessible within the domain, a plate. More Info |
|                                                                                            | Descriptor File N                          | Descriptor File Name: jms/fileuploadjr                                                                                                    |                    |               | adjms-jms.xml      |                               | The name of the JMS module descriptor file. More Info                    |                                                       |
| Path Services<br>⊡-Bridges<br>Data Sources<br>Persistent Stores<br>—Foreion_INDL Providers | This page summa destination quota          | This page summarizes the JMS resources that have been created for this JMS system module, including queue and topic destinations, connection factories, JMS templates, destination sort keys, destination queue, distributed destinations, foreign servers, and store-and-forward parameters. |                    |               |                    |                               |                                                                          |                                                       |
| How do I                                                                                   | Customize this                             | Customize this table                                                                                                    |                    |               |                    |                               |                                                                          |                                                       |
| Configure quotas for destinations                                                          | Summary of Res                             | Summary of Resources                                                                                                    |                    |               |                    |                               |                                                                          |                                                       |
| Configure JMS templates                                                                    | New Delete                                 |                                                                                                    |                    |               |                    |                               |                                                                          | Showing 1 to 2 of 2 Previous   Next                   |
| Configure destination keys                                                                 | 🔲 Name 🐟                                   | т                                                                                                    | ype                |               |                    | JNDI Name                     | Subdeployment                                                            | Targets                                               |
| Configure queues                                                                           | PREPROCES                                  | S Un                                                                                                    | niform Distributed | Queue         |                    | PREPROCESS                    | FileUploadSD                                                             | FileUploadJMSServer                                   |
| Configure connection factories                                                             | QCF                                        | Co                                                                                                    | onnection Factory  |               |                    | QCF                           | Default Targeting                                                        | obdx_cluster1                                         |
| Configure uniform distributed topics                                                       | New Delete                                 |                                                                                                    |                    |               |                    |                               |                                                                          | Showing 1 to 2 of 2 Previous   Next                   |
| Configure uniform distributed queues     Configure foreign servers                         |                                            |                                                                                                    |                    |               |                    |                               |                                                                          |                                                       |
| Configure JMS SAF                                                                          |                                            |                                                                                                    |                    |               |                    |                               |                                                                          |                                                       |

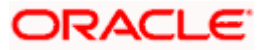

#### 44. Go to FileUpload JMS click on New

|                                                            | inistration Console 12c                                                                                                    | Q                                                                                                    |  |  |  |  |  |  |
|------------------------------------------------------------|----------------------------------------------------------------------------------------------------|----------------------------------------------------------------------------------------------------|--|--|--|--|--|--|
| Change Center                                              | 😰 Home Log Out Preferences 🔤 Record Help                                                                                                    | Welcome, weblogic Connected to: obdx_domain                                                                                                    |  |  |  |  |  |  |
| View changes and restarts                                  | Home >Roles >PREPROCESS >FileUploadJMS >placeholder >Summary of JMS Servers >Summary of JMS Modules >FileUploadJMS >placeholder >Summary of JMS Notuces >FileUploadJMS >placeholder >Summary of JMS Servers >Summary of JMS Notuces >FileUploadJMS >placeholder >Summary of JMS Servers >Summary of JMS Notuces >FileUploadJMS >placeholder >Summary of JMS Servers >Summary of JMS Notuces >FileUploadJMS >placeholder >Summary of JMS Servers >Summary of JMS Notuces >FileUploadJMS >placeholder >Summary of JMS Servers >Summary of JMS Notuces >FileUploadJMS >placeholder >Summary of JMS Servers >Summary of JMS Notuces >FileUploadJMS >placeholder >Summary of JMS Servers >Summary of JMS Servers >Summary of JMS Se | adJMS >QCF >FileUploadJMS >placeholder                                                                                                    |  |  |  |  |  |  |
| Pending changes exist. They must be activated              | Create a New JMS System Module Resource                                                                                                    |                                                                                                    |  |  |  |  |  |  |
| Activate Changes                                           | Back Next Finish Cancel                                                                                                    |                                                                                                    |  |  |  |  |  |  |
| Undo All Changes                                           | Choose the type of resource you want to create.                                                                                                    |                                                                                                    |  |  |  |  |  |  |
| Domain Structure                                           | Use these pages to create resources in a JMS system module, such as queues, topics, templates, and connection                                                                                                    | factories.                                                                                                    |  |  |  |  |  |  |
| obdx_domain   Domain Partitions  Deployments               | Depending on the type of resource you select, you are prompted to enter basic information for creating the resource. For targetable resources, like stand-alone queue factories, distributed queues and topics, foreign servers, and JMS SAF destinations, you can also proceed to targeting pages for selecting appropriate server targetable resources with subdeployments, which is an advanced mechanism for grouping JMS module resources and the members to server resources.                                                                                                    |                                                                                                    |  |  |  |  |  |  |
|                                                            | Connection Factory                                                                                                    | Defines a set of connection configuration parameters that are used to create connections for JMS clients. More Info                                                                      |  |  |  |  |  |  |
| Store-and-Forward AgentsJMS ModulesPath Services ⊕Bridges  | O Queue                                                                                                    | Defines a point-to-point destination type, which are used for asynchronous<br>peer communications. A message delivered to a queue is distributed to only<br>one consumer. More Info      |  |  |  |  |  |  |
| Data SourcesPersistent StoresForeign INDI Providers        | ⊖ Topic                                                                                                    | Defines a publish/subscribe destination type, which are used for<br>asynchronous peer communications. A message delivered to a topic is<br>distributed to all topic consumers. More Info |  |  |  |  |  |  |
| How do I     Configure quotas for destinations             | Distributed Queue                                                                                                    | Defines a set of queues that are distributed on multiple JMS servers, but<br>which are accessible as a single, logical queue to JMS clients. More Info                                   |  |  |  |  |  |  |
| Configure JMS templates     Configure destination keys     | O Distributed Topic                                                                                                    | Defines a set of topics that are distributed on multiple JMS servers, but which<br>are accessible as a single, logical topic to JMS clients. More Info                                   |  |  |  |  |  |  |
| Configure topics     Configure queues     Configure queues | Foreign Server                                                                                                    | Defines foreign messaging providers or remote WebLogic Server Instances<br>that are not part of the current domain. More Info                                                            |  |  |  |  |  |  |

#### 45. Select Distributed Queue

| ORACLE WebLogic Server Adr                                                            | ministration Console 12c                                                                                                    |                                       |                                                   | Q                                                   |  |
|---------------------------------------------------------------------------------------|----------------------------------------------------------------------------------------------------|---------------------------------------|---------------------------------------------------|-----------------------------------------------------|--|
| Change Center                                                                         | A Home Log Out Prefere                                                                                                    | nces 🛃 Record Help                    | Q                                                 | Welcome, weblogic Connected to: obdx_domain         |  |
| View changes and restarts                                                             | Home >Roles >PREPROCESS                                                                                                    | >FileUploadJMS >placeholder >Summ     | nary of JMS Servers >Summary of JMS Modules >File | eUploadJMS >QCF >FileUploadJMS >placeholder         |  |
| Pending changes exist. They must be activated to take effect.                         | Create a New JMS System Module Resource                                                                                                    |                                       |                                                   |                                                     |  |
| Activate Changes                                                                      | Back Next Finish Cancel                                                                                                    |                                       |                                                   |                                                     |  |
| Undo All Changes                                                                      | JMS Distributed Destination Properties                                                                                                    |                                       |                                                   |                                                     |  |
| Domain Structure                                                                      | The following properties w                                                                                                    | vill be used to identify your new Dis | stributed Queue. The current module is FileUplo   | adJMS                                               |  |
| obdx_domain    Domain Partitions    Fraincomant                                       | - Indicates required rieds                                                                                                    | ne your new destination?              |                                                   |                                                     |  |
| Deployments     Services     Hessaging                                                | * Name:                                                                                                    | RAPPROVAL                             |                                                   |                                                     |  |
| JMS Servers<br>Store-and-Forward Agents<br>JMS Modules<br>Path Services<br>Pl-Bicknes | What JNDI Name would yo JNDI Name:                                                                                                    | a like to use to look up your new de  | estination?                                       | ]                                                   |  |
| Data Sources                                                                          | Queue members may be either created uniformly from a common configuration, or created and weighted individually to fine tune performance. How would you like to create queue members? |                                       |                                                   |                                                     |  |
| Foreign INDL Providers.                                                               | Destination Type:                                                                                                    | Uniform 🖌                             |                                                   |                                                     |  |
| How do I                                                                              | Tompistor provido an offici                                                                                                    | iont monor of defining multiple dort  | tinations with similar configuration values. Meet | d your like to use a template for this doctination? |  |
| Configure quotas for destinations                                                     | relipiates provide arrenio                                                                                                    | ent means or denning multiple dest    | anadoris widi siriniai coringaradori valdes, vidu | a you like to use a template for this description:  |  |
| Configure JMS templates                                                               | Template:                                                                                                    | None ~                                |                                                   |                                                     |  |
| Configure destination keys                                                            | Back Next Finish                                                                                                    | Cancol                                |                                                   |                                                     |  |
| Configure apres     Configure developed                                               | LINES ( LINES (                                                                                                    | (Counter)                             |                                                   |                                                     |  |

#### 46. Provide

Name :- RAPPROVAL

JNDI Name :- RAPPROVAL

Destination Type:- Uniform

Template :- None

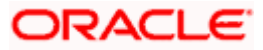

#### WEBLOGIC Setup and Configuration

|                                                                                                    | Inistration Console 12c                                                                                                    |
|----------------------------------------------------------------------------------------------------|----------------------------------------------------------------------------------------------------|
| Change Center                                                                                                  | 🎓 Home Log Out Preferences 🔄 Record Help                                                                                                    |
| View changes and restarts                                                                                      | Home >Roles >PREPROCESS >FileUploadJMS >placeholder >Summary of JMS Servers >Summary of JMS Modules >FileUploadJMS >QCF >FileUploadJMS >placeholder                                                                                                    |
| Pending changes exist. They must be activated to take effect.                                                  | Create a New JMS System Module Resource                                                                                                    |
| <ul> <li>Activate Changes</li> </ul>                                                                           | Back Next Linish Advanced Targeting Cancel                                                                                                    |
| Undo All Changes                                                                                               | The following properties will be used to target your new JMS system module resource                                                                                                    |
| Domain Structure obdx_domain                                                                                   | Use this page to view and accept the default targets where this JMS resource will be targeted. The default targets are based on the parent JMS system module targets. If you do not want to accept the default targets, then click Advanced Targeting to use the subdisjoyment mechanism for targeting this resource. |
| Environment     Deployments     Services                                                                       | The following JNS module targets will be used as the default targets for your new JNS system module resource. If the module's targets are changed, this resource will also be retargeted appropriately.                                                                                                    |
|                                                                                                    | Targets :                                                                                                    |
| JMS Modules                                                                                                    | Clusters                                                                                                    |
| Produces     Produces     Produces     Presistent Stores     Foreion INDL Providers     Toreion INDL Providers | obdx_cluster1<br>Al servers in the cluster<br>Part of the cluster<br>obdx_server_1                                                                                                    |
| How do I                                                                                                    |                                                                                                    |
| Configure quotas for destinations                                                                              | Back Nett Finish Advanced Targeting Cancel                                                                                                    |
| Configure JMS templates                                                                                        |                                                                                                    |
| Configure destination keys                                                                                     |                                                                                                    |
| Configure topics                                                                                               |                                                                                                    |
| Configure queues                                                                                               |                                                                                                    |

#### **47.** Select Advance targeting

| ORACLE WebLogic Server Ad                                        | dministration Console 12c                                                                                                    | Ď                                                 |  |  |
|------------------------------------------------------------------|----------------------------------------------------------------------------------------------------|---------------------------------------------------|--|--|
| Change Center                                                    | 🏦 Home Log Out Preferences 🗠 Record Help                                                                                                    | onnected to: obdx_domain                          |  |  |
| View changes and restarts                                        | Home >Roles >PREPROCESS >FileUploadJMS >placeholder >Summary of JMS Servers >Summary of JMS Modules >FileUploadJMS >QCF >FileUploadJMS >placeholder                                                                                                    |                                                   |  |  |
| Pending changes exist. They must be activated<br>to take effect. | Create a New JMS System Module Resource                                                                                                    |                                                   |  |  |
| <ul> <li>Activate Changes</li> </ul>                             | Back Next Finish Cancel                                                                                                    |                                                   |  |  |
| Undo All Changes                                                 | The following properties will be used to target your new JMS system module resource                                                                                                    |                                                   |  |  |
| Domain Structure<br>obdx_domain<br>Domain Partitions             | Use this page to select a subdeployment to assign this system module resource. A subdeployment is a mechanism by which HS resources are grouped and targeted to a -<br>or SHF agent. If increasiny, you can create a new subdeployment by dicking the <b>Create a New Subdeployment</b> button. You can also reconfigure subdeployment targets<br>parent module's subdeployment management page. | server instance, cluster,<br>s later by using the |  |  |
|                                                                  | Select the subdeployment you want to use. If you select (none), no targeting will occur. Subdeployments: [FileUploadSD ∨ [Create a New Subdeployment]                                                                                                    |                                                   |  |  |
|                                                                  | What targets do you want to assign to this subdeployment?                                                                                                    |                                                   |  |  |
|                                                                  | Targets :                                                                                                    |                                                   |  |  |
| Foreign INDI Providers                                           | Servers                                                                                                    |                                                   |  |  |
| How do I 😑                                                       | AdminServer                                                                                                    |                                                   |  |  |
| Configure quotas for destinations     Configure JMS templates    | Clusters                                                                                                    |                                                   |  |  |
| Configure destination keys                                       | obdx_cluster1                                                                                                    |                                                   |  |  |
| Configure topics                                                 | All servers in the cluster                                                                                                    |                                                   |  |  |
| Configure queues                                                 | bdd_server_1                                                                                                    |                                                   |  |  |

#### 48. Select Subdeployment :- FileUploadSD

| Store-and-Forward Agents<br>JMS Modules                                                                                                    | What targets do you want to assign to this subdeployment?                                            |  |
|----------------------------------------------------------------------------------------------------|----------------------------------------------------------------------------------------------------|--|
| Path Services Data Sources                                                                                                    | Targets :                                                                                            |  |
| Persistent Stores     Foreign_INDLProviders                                                                                                    | Servers                                                                                              |  |
| How do I                                                                                                    | AdminServer                                                                                          |  |
| Configure quotas for destinations     Configure JMS templates                                                                                                 | Clusters                                                                                             |  |
| Configure destination keys                                                                                                    | obdx_cluster1                                                                                        |  |
| Configure topics     Configure queues                                                                                                    | Part of the cluster                                                                                  |  |
| Configure connection factories                                                                                                    |                                                                                                    |  |
| Configure uniform distributed topics     Configure uniform distributed queues                                                                                 | JMS Servers                                                                                          |  |
| Configure foreign servers                                                                                                    | FileUploadJMSServer                                                                                  |  |
| Configure JMS SAF                                                                                                    |                                                                                                    |  |
| System Status                                                                                                    | Back Next Finish Cancel                                                                              |  |
| Health of Running Servers as of 2:01 PM                                                                                                    |                                                                                                    |  |
| Failed (0)                                                                                                    |                                                                                                    |  |
| Overloaded (0)                                                                                                    |                                                                                                    |  |
| Warning (0)                                                                                                    |                                                                                                    |  |
|                                                                                                    |                                                                                                    |  |
| WebLogic Server Version: 12.2.1.4.0<br>Copyright (c) 1996,2019, Oracle and/or its affiliates. All<br>Oracle is a registered trademark of Oracle Corporation a | rights reserved.<br>and/or its officiates. Other names mus be trademarks of their respective conners |  |

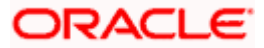

#### 49. Select FileUploadJMSServer and click on Finish

| obdx_domain  Company  Company | This page displays general info                                | This page displays general information about a IMS system module and its resources. It also allows you to configure new resources and access existing resources.                                                                                                    |                           |                                                               |                                                                     |  |
|----------------------------------------------------------------------------------------------------|----------------------------------------------------------------|----------------------------------------------------------------------------------------------------|---------------------------|---------------------------------------------------------------|---------------------------------------------------------------------|--|
| Environment     Deployments                                                                                                    | Name:                                                          | FileUploadJMS                                                                                                    |                           | The name of this JMS syste                                    | m module. More Info                                                 |  |
| -Services -MessagingJMS Servers                                                                                                    | Scope:                                                         | Global                                                                                                    |                           | Specifies if the JMS system<br>partition, or a resource group | module is accessible within the domain, a<br>up template. More Info |  |
|                                                                                                    | Descriptor File Name:                                          | jms/fileuploadjms-jms.xn                                                                                                    | jms/fileuploadjms-jms.xml |                                                               | The name of the JMS module descriptor file. More Info               |  |
| Path Services BridgesData SourcesPersistent StoresForeign, INDL Providers.                                                                                                    | This page summarizes the JM:<br>destination quota, distributed | This page summarizes the JMS resources that have been created for this JMS system module, including queue and topic destinations, connection factories, JMS templates, destination sort keys, destination quota, distributed destinations, foreign servers, and store-and-forward parameters. |                           |                                                               |                                                                     |  |
| How do I 🖂                                                                                                    | Customize this table                                           |                                                                                                    |                           |                                                               |                                                                     |  |
| <ul> <li>Configure guotas for destinations</li> </ul>                                                                                                    | Summary of Resources                                           |                                                                                                    |                           |                                                               |                                                                     |  |
| Configure JMS templates                                                                                                    | New Delete Showing 1 to 3 of 3 Previous   Next                 |                                                                                                    |                           |                                                               |                                                                     |  |
| <ul> <li>Configure destination keys</li> </ul>                                                                                                    | D Name &                                                       | *                                                                                                    | THEFT Name                | Cubiling                                                      | Townshi                                                             |  |
| Configure topics                                                                                                    | L Name 🕫                                                       | туре                                                                                                    | JNDI Name                 | Subdeployment                                                 | Targets                                                             |  |
| Configure queues                                                                                                    | PREPROCESS                                                     | Uniform Distributed Queue                                                                                                    | PREPROCESS                | FileUploadSD                                                  | FileUploadJMSServer                                                 |  |
| <ul> <li>Configure connection factories</li> </ul>                                                                                                    | QCF                                                            | Connection Factory                                                                                                    | QCF                       | Default Targeting                                             | obdx_duster1                                                        |  |
| <ul> <li>Configure uniform distributed topics</li> </ul>                                                                                                    | RAPPROVAL                                                      | Uniform Distributed Queue                                                                                                    | RAPPROVAL                 | FileUploadSD                                                  | FileUploadJMSServer                                                 |  |
| <ul> <li>Configure uniform distributed queues</li> </ul>                                                                                                    | New Delete                                                     |                                                                                                    |                           |                                                               | Showing 1 to 3 of 3 Previous Next                                   |  |
| <ul> <li>Configure foreign servers</li> </ul>                                                                                                    |                                                                |                                                                                                    |                           |                                                               | -                                                                   |  |
| Configure JMS SAF                                                                                                    |                                                                |                                                                                                    |                           |                                                               |                                                                     |  |
| System Status                                                                                                    | 1                                                              |                                                                                                    |                           |                                                               |                                                                     |  |
| Health of Running Servers as of 2:01 PM                                                                                                    |                                                                |                                                                                                    |                           |                                                               |                                                                     |  |
| Failed (0)                                                                                                    |                                                                |                                                                                                    |                           |                                                               |                                                                     |  |
| Critical (0)                                                                                                    |                                                                |                                                                                                    |                           |                                                               |                                                                     |  |

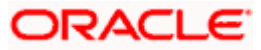

### 3.8 <u>Creating WLS\_JMS\_AUDIT\_PS FileStore</u>

### 3.9 Creating AuditJMSServer JMS Server

### 3.10 <u>Creating WLS\_JMS\_REPORT\_PS FileStore</u>

| ORACLE WebLogic Server Adr                                                                                                    | ministration Console 12c                                                                                                    | Q                                                      |
|----------------------------------------------------------------------------------------------------|----------------------------------------------------------------------------------------------------|--------------------------------------------------------|
| Change Center                                                                                                    | 🔒 Home Log Out Preferences 🔛 Record Help                                                                                                    | Welcome, weblogic Connected to: obdx_domain            |
| View changes and restarts                                                                                                    | Home >PREPROCESS >FileUploadJMS >placeholder >Summary of JMS Servers >Summary of JMS Modules >FileUploadJMS >QC                                                                                                    | CF >FileUploadJMS >placeholder >Summary of JMS Servers |
| Pending changes exist. They must be activated                                                                                                    | Create a New JMS Server                                                                                                    |                                                        |
| Activate Changes                                                                                                    | Back Next Finish Cancel                                                                                                    |                                                        |
| Undo All Changes                                                                                                    | JMS Server Properties                                                                                                    |                                                        |
| Domain Structure                                                                                                    | The following properties will be used to identify your new JMS Server.<br>* Indicates required fields                                                                                                    |                                                        |
| code, Sonnain ▲<br>♣ Domain Pettitons<br>♣ Domain Pettitons<br>➡ Deployments<br>➡ Services<br>➡ Services<br>➡ Services<br>➡ Petalyses<br>➡ Bridges<br>➡ Deployments<br>➡ Services<br>➡ Petalyses<br>➡ Deployments<br>➡ Services<br>➡ Petalyses<br>➡ Deployments<br>➡ Petalyses<br>➡ Deployments<br>➡ Petalyses<br>➡ Deployments<br>➡ Petalyses<br>➡ Deployments<br>➡ Deployments<br>➡ Petalyses<br>➡ Deployments<br>➡ Deployments<br>➡ Deploymen | What would you like to name your new JMS server?         Image: Name: AuditJMSServer         Would you like this new JMS server to be restricted to a specific resource group template or resource group ?         Scope: Global          Image: Next         Image: Next |                                                        |
| How do I<br>• Configure JMS system modules<br>• Configure custom persistent stores<br>System Status                                                                                                    |                                                                                                    |                                                        |
| Health of Running Servers as of 2:05 PM                                                                                                    |                                                                                                    |                                                        |

- 1. Click on JMS server and click on New
- 2. Provide Name as AuditJMSServer, Scope as Global

| Change Center       Melcome, weblogic       Connected to: obdx_domai         View changes and restarts       Home >PREPROCESS >FileLipkadIMS >placeholder >Summary of IMS Servers >Summary of IMS Hoddes >FileLipkadIMS >placeholder >Summary of IMS Servers >Summary of IMS Hoddes >FileLipkadIMS >placeholder >Summary of IMS Servers >Summary of IMS Hoddes >FileLipkadIMS >placeholder >Summary of IMS Servers >Summary of IMS Hoddes >FileLipkadIMS >placeholder >Summary of IMS Servers >Summary of IMS Hoddes >FileLipkadIMS >placeholder >Summary of IMS Servers >Summary of IMS Servers >Summary of IMS Hoddes >FileLipkadIMS >placeholder >Summary of IMS Servers >Summary of IMS Servers >Summary of IM                                                                                   |
|----------------------------------------------------------------------------------------------------|
| View changes and restarts         Home >PREPROCESS >Filet/pload/MS >placeholder >Summary of IMS Servers           Prending changes exist. They must be activated to take effect.         Email         Create a New JMS Server           Undo All Changes         Emails         Emails         <                                                                                                    |
| Perdiding changes exist. They must be activated     Create a New JMS Server       to bake effect.     Back       Undo All Changes     Select Persistent Store                                                                                                    |
| Undo All Changes         Elack         Finish         Cancel           Undo All Changes         Select Persistent Store                                                                                                    |
| Undo All Changes Select Persistent Store                                                                                                    |
|                                                                                                    |
| Domain Structure Specify a persistent store for the new JMS server.                                                                                                    |
| lobd: Gomain A Persistent Store: (none) V Create a New Store                                                                                                    |
| P Contain Factors  Back Next Enrol Back Next Enrol Back Next |
| How do 1                                                                                                    |
| Configure ANS system modules     Configure Assemption modules     System Status                                                                                                    |

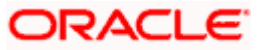

#### 3. Click on Create a New Store

| ORACLE WebLogic Server Ad                                                                                                    | ninistration Console 12c                                                             | Q                                                                               |  |  |  |  |
|----------------------------------------------------------------------------------------------------|--------------------------------------------------------------------------------------|---------------------------------------------------------------------------------|--|--|--|--|
| Change Center                                                                                                    | 🔒 Home Log Out Preferences 🔤 Record Help                                             | Welcome, weblogic Connected to: obdx_domain                                     |  |  |  |  |
| View changes and restarts                                                                                                    | Home >PREPROCESS >FileUploadJMS >placeholder >Summary of JMS Servers >Summary of JMS | Modules >FileUploadJMS >QCF >FileUploadJMS >placeholder >Summary of JMS Servers |  |  |  |  |
| Pending changes exist. They must be activated<br>to take effect.                                                                                                    | Create a New JMS Server                                                              |                                                                                 |  |  |  |  |
| Activate Changes                                                                                                    | Back Next Finish Cancel                                                              |                                                                                 |  |  |  |  |
| Undo All Changes                                                                                                    | Select a store type.                                                                 | Select a store type.                                                            |  |  |  |  |
| Domain Structure                                                                                                    | Please select the type of store you wish to create from the list.                    |                                                                                 |  |  |  |  |
| obdx_domain   Domain Partitions                                                                                                    | Type: File Store ~                                                                   |                                                                                 |  |  |  |  |
| B) Environment<br>→ Deployments<br>B) Services<br>H) Services<br>→ MS Services<br>→ MS Modules<br>→ RM Services<br>B) Perdges<br>→ Data Sources<br>→ Persistent Stores<br>→ Envision 100 Pandres | Back Next Finish Canos                                                               |                                                                                 |  |  |  |  |
| How do I                                                                                                    |                                                                                      |                                                                                 |  |  |  |  |
| Configure JMS system modules                                                                                                    |                                                                                      |                                                                                 |  |  |  |  |
| Configure custom persistent stores                                                                                                    |                                                                                      |                                                                                 |  |  |  |  |
| System Status                                                                                                    |                                                                                      |                                                                                 |  |  |  |  |
| Health of Running Servers as of 2:06 PM                                                                                                    |                                                                                      |                                                                                 |  |  |  |  |

#### 4. Select File Store

| ORACLE WebLogic Server Ad                                                                                                    | ninistration Console 12c                                                                                                    |
|----------------------------------------------------------------------------------------------------|----------------------------------------------------------------------------------------------------|
| Change Center                                                                                                    | 🏦 Home Log Out Preferences 🔄 Record Help                                                                                                    |
| View changes and restarts                                                                                                    | Home >PREPROCESS >FileUploadJMS >placeholder >Summary of JMS Servers >Summary of JMS Modules >FileUploadJMS >QCF >FileUploadJMS >placeholder >Summary of JMS Servers         |
| Pending changes exist. They must be activated<br>to take effect.                                                                                                    | Create a New JMS Server                                                                                                    |
| <ul> <li>Activate Changes</li> </ul>                                                                                                    | Back Next Finish Cancel                                                                                                    |
| Undo All Changes                                                                                                    | File Store Properties                                                                                                    |
| Domain Structure                                                                                                    | The following properties will be used to identify your new file store. * Indicates required fields                                                                           |
| bobdx_domain  brownin Partitions  brownin  comment  brownin  brownin  comment  brownin  comment  brownin  comment  brownin  comment  comment  comm | What would you like to name your new file store?  * Name: WLS_JMS_AUDIT_PS                                                                                                   |
| "Hessaging     "JMS Servers     "Store-and-Forward Agents     "JMS Modules     "Path Services     "Forders                                                                                                    | What scope do you want to create your jms file store in ? Scope: Global                                                                                                    |
| Data Sources<br>Persistent Stores                                                                                                    | The pathname to the directory on the file system where the file store is kept. This directory must exist on your system, so be sure to create it before completing this tab. |
| Eoreian INDI Providers                                                                                                    | Directory: [/tmp/WLS_JMS_AUDIT_PS]                                                                                                    |
| How do I                                                                                                    | There I Marine I Transie I Connect                                                                                                    |
| Configure JMS system modules                                                                                                    | Dota, INGAL (FIRSH) (Callon                                                                                                    |
| Configure custom persistent stores                                                                                                    |                                                                                                    |
| System Status                                                                                                    |                                                                                                    |
| Health of Running Servers as of 2:06 PM                                                                                                    |                                                                                                    |

#### 5. Provide

Name :- WLS\_JMS\_AUDIT\_PS

Scope :- Global

Directory :- /tmp/WLS\_JMS\_AUDIT\_PS

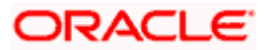

#### WEBLOGIC Setup and Configuration

|                                                                  | ninistration Console 12c                                                                                                    |
|------------------------------------------------------------------|----------------------------------------------------------------------------------------------------|
| Change Center                                                    | 🏦 Home Log Out Preferences 🔄 Record Help                                                                                                    |
| View changes and restarts                                        | Home >PREPROCESS >FileUploadJMS >placeholder >Summary of JMS Servers >Summary of JMS Modules >FileUploadJMS >QCF >FileUploadJMS >placeholder >Summary of JMS Servers                                                              |
| Pending changes exist. They must be activated<br>to take effect. | Create a New JMS Server                                                                                                    |
| Activate Changes                                                 | Back Nut Finish Cancel                                                                                                    |
| Undo All Changes                                                 | JMS File Store Targets                                                                                                    |
| Domain Structure<br>obdx_domain                                  | This page indicates on which WebLogic Server instances or clusters the jms file store is accessible. Only applications that have been deployed to the selected servers or clusters can use this jms file store.                   |
| Domain Partitions     Environment     Deployments                | When you target all or part of a cluster, the Administration Console initiates a two-phase deployment. In general, such a deployment ensures that if the deployment fails for one active server, it fails for all active servers. |
| Services     Hessaging     TMS Servers                           | Select a server instance for this file store.                                                                                                    |
| Store-and-Forward Agents<br>JMS Modules                          | Target: Obdx_server_1 	v                                                                                                    |
| H Services<br>H Services                                         | Back Next Finsh Cancel                                                                                                    |
| Persistent StoresForeign_INDL Providers                          |                                                                                                    |
| How do I                                                         |                                                                                                    |
| Configure JMS system modules                                     |                                                                                                    |
| Configure custom persistent stores                               |                                                                                                    |
| System Status                                                    |                                                                                                    |
| Health of Running Servers as of 2:06 PM                          |                                                                                                    |

6. Select Target as managed server and click on Finish

| ORACLE WebLogic Server Adr                                    | ninistration Console 12c                                                                                 | Q                                                             |
|---------------------------------------------------------------|----------------------------------------------------------------------------------------------------|---------------------------------------------------------------|
| Change Center                                                 | 😭 Home Log Out Preferences 🔤 Record Help                                                                 | Welcome, weblogic Connected to: obdx_domain                   |
| View changes and restarts                                     | Home >PREPROCESS >FileUploadJMS >placeholder >Summary of JMS Servers >Summary of JMS Modules >FileUpload | dJMS >QCF >FileUploadJMS >placeholder >Summary of JMS Servers |
| Pending changes exist. They must be activated to take effect. | ✓ File store created successfully.                                                                       |                                                               |
| Activate Changes                                              | Create a New JMS Server                                                                                  |                                                               |
| Undo All Changes                                              | Back Next Finish Cancel                                                                                  |                                                               |
| Domain Structure                                              | Select Persistent Store                                                                                  |                                                               |
| obdx_domain                                                   | Specify a persistent store for the new JMS server.                                                       |                                                               |
| Deployments                                                   | Persistent Store: WLS_JMS_AUDIT_PS V Create a New Store                                                  |                                                               |
|                                                               | Back Next Finish Cancel                                                                                  |                                                               |
| Mis Modules     Path Services     Der Engles                  |                                                                                                    |                                                               |
| Persistent Stores                                             |                                                                                                    |                                                               |
| How do I                                                      |                                                                                                    |                                                               |
| Configure JMS system modules                                  |                                                                                                    |                                                               |
| Configure custom persistent stores                            |                                                                                                    |                                                               |
|                                                               |                                                                                                    |                                                               |
| System Status                                                 |                                                                                                    |                                                               |
| Health of Running Servers as of 2:08 PM                       |                                                                                                    |                                                               |

7. Select the new store created WLS\_JMS\_AUDIT\_PS and click on Next

|                                                                                                    | inistration Console 12c                                                                                                    |                                                                      |                                                                                         | Q                                                                                                    |
|----------------------------------------------------------------------------------------------------|----------------------------------------------------------------------------------------------------|----------------------------------------------------------------------|-----------------------------------------------------------------------------------------|----------------------------------------------------------------------------------------------------|
| Change Center                                                                                                    | 🙆 Home Log Out Preferences 🔛                                                                                               | Record Help                                                          | Q                                                                                       | Welcome, weblogic Connected to: obdx_domain                                                                                                    |
| View changes and restarts                                                                                                    | Home >FileUploadJMS >placeholder >Su                                                                                       | mmary of JMS Servers >Summary of                                     | JMS Modules >FileUploadJMS >QCF >FileUpload                                             | UMS >placeholder >Summary of JMS Servers >Summary of JMS Modules                                                                                          |
| Pending changes exist. They must be activated                                                                                                    | Create JMS System Module                                                                                                   |                                                                      |                                                                                         |                                                                                                    |
| Activate Changes                                                                                                    | Back Next Finish Cancel                                                                                                    |                                                                      |                                                                                         |                                                                                                    |
| Undo All Changes                                                                                                    | The following properties will be used to identify your new module.                                                         |                                                                      |                                                                                         |                                                                                                    |
| Domain Structure obdx_domain  Domain Partitions  Denvironment Deployments Deployments Depl | JMS system resources are configured<br>distributed queues, distributed topics<br>resources.<br>* Indicates required fields | and stored as modules similar to<br>foreign servers, and JMS store-a | standard Java EE modules. Such resources i<br>nd-forward (SAF) parameters. You can admi | nclude queues, topics, connection factories, templates, destination keys, quota,<br>nistratively configure and manage JMS system modules as global system |
| How Resaging     Massaging     Massaging     Servers     Store-and-Forward Agents     Mis Modules                                                                                                    | What would you like to name your Sys<br>* Name:                                                                            | tem Module?<br>AuditJMS                                              |                                                                                         |                                                                                                    |
|                                                                                                    | Would you like this new JMS System Module to be restricted to a specific resource group template or resource group ?       |                                                                      |                                                                                         |                                                                                                    |
|                                                                                                    | Scope:                                                                                                    | Global ~                                                             |                                                                                         |                                                                                                    |
| How do I                                                                                                    | What would you like to name the desc                                                                                       | riptor file name? If you do not pro                                  | ovide a name, a default will be assigned.                                               |                                                                                                    |
| Configure JMS system modules     Configure JMS servers                                                                                                    | Descriptor File Name:                                                                                                    | jms/auditjms-jms.xml                                                 |                                                                                         | 1                                                                                                    |
|                                                                                                    | Where would like to place the descript                                                                                     | or for this System Module, relative                                  | e to the jms configuration sub-directory of yo                                          | our domain?                                                                                                    |
| System Status<br>Health of Running Servers as of 2:09 PM                                                                                                    | Location In Domain:                                                                                                    |                                                                      |                                                                                         |                                                                                                    |

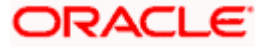

8. Provide

Name :- AuditJMS

Scope :- Global

Descriptor File Name:- jms/auditjms-jms.xml

|                                                                    | ninistration Console 12c                                                                                                    |
|--------------------------------------------------------------------|----------------------------------------------------------------------------------------------------|
| Change Center                                                      | 🏦 Home Log Out Preferences 🗟 Record Help                                                                                                    |
| View changes and restarts                                          | Home >FileUploadJMS >placeholder >Summary of JMS Servers >Summary of JMS Modules >FileUploadJMS >QCF >FileUploadJMS >placeholder >Summary of JMS Servers >Summary of JMS Modules |
| Pending changes exist. They must be activated<br>to take effect.   | Create JMS System Module                                                                                                    |
| Activate Changes                                                   | Back Next Finish Cancel                                                                                                    |
| Undo All Changes                                                   | The following properties will be used to target your new JMS system module.                                                                                                    |
| Domain Structure                                                   | Use this page to select the server or cluster on which you would like to deploy this JMS system module. You can reconfigure targets later if you wish.                           |
| bobdx_domain     Domain Partitions     Environment     Deployments | Targets :                                                                                                    |
| Services    Messaging    Messaging    Messaging                    | Servers AdminServer                                                                                                    |
| Path Services<br>■-Bridges                                         | Clusters                                                                                                    |
| Persistent Stores     Foreign INDL Providers                       | Oddx_duster1     Allowers in the duster     Part of the cluster                                                                                                    |
| How do I                                                           | □ obdx_server_1                                                                                                    |
| Configure JMS system modules     Configure JMS servers             | Back Next Friend Cancel                                                                                                    |
| System Status                                                      |                                                                                                    |
| Health of Running Servers as of 2:09 PM                            |                                                                                                    |

#### 9. Select Cluster as a target

|                                                        | ninistration Console 12c                                                                                                    |
|--------------------------------------------------------|----------------------------------------------------------------------------------------------------|
| Change Center                                          | 🏦 Home Log Out. Preferences 🔄 Record Help                                                                                                    |
| View changes and restarts                              | Home >FileUploadIMS >placeholder >Summary of IMS Servers >Summary of IMS Modules >FileUploadIMS >QCF >FileUploadIMS >placeholder >Summary of IMS Servers >Summary of IMS Modules             |
| Pending changes exist. They must be activated          | Create JMS System Module                                                                                                    |
| V Activate Changes                                     | Back Next Finish Cancel                                                                                                    |
| Undo All Changes                                       | Add resources to this JMS system module                                                                                                    |
| Domain Structure                                       | Use this page to indicate whether you want to immediately add resources to this JMS system module after it is created. JMS resources include queues, topics, connection factories, and such. |
| Domain Partitions     Tenvironment     Deployments     | Would you like to add resources to this JMS system module?                                                                                                    |
| E-Services                                             | Back Not Finsh Cancel                                                                                                    |
| ***Store-and-Forward Agents                            |                                                                                                    |
| Path Services<br>⊡-Bridges                             |                                                                                                    |
| Data Sources     Persistent Stores     Visit Persident |                                                                                                    |
| How do I                                               |                                                                                                    |
| Configure JMS system modules                           |                                                                                                    |
| Configure JMS servers                                  |                                                                                                    |
| System Status                                          |                                                                                                    |
| Health of Running Servers as of 2:10 PM                |                                                                                                    |

10. Select would you like to add resource to this JMS system module?

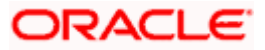

#### WEBLOGIC Setup and Configuration

| ORACLE WebLogic Server Ad                                                                 | ministration Console 12c                                                                                                    |                                                                                                    |                                                                                       | Q                                 |
|-------------------------------------------------------------------------------------------|----------------------------------------------------------------------------------------------------|----------------------------------------------------------------------------------------------------|---------------------------------------------------------------------------------------|-----------------------------------|
| Change Center                                                                             | 🏦 Home Log Out Preferences 🗟 Record Help                                                                                                    |                                                                                                    |                                                                                       |                                   |
| View changes and restarts                                                                 | Home >placeholder >Summary of JMS Servers >Summary of JMS Modules >FileUploadJMS >QCF >FileUploadJMS >placeholder >Summary of JMS Servers >Summary of JMS Modules >AuditJMS<br>Messages |                                                                                                    |                                                                                       |                                   |
| to take effect.                                                                           | $\checkmark$ The JMS module was created successfully.                                                                                                    |                                                                                                    |                                                                                       |                                   |
| Activate Changes                                                                          | Settings for AuditJMS                                                                                                    | Settings for AuditJMS                                                                                     |                                                                                       |                                   |
| Undo All Changes                                                                          | Configuration Subdeployments Targets                                                                                                    | Security Notes                                                                                            |                                                                                       |                                   |
| Domain Structure                                                                          |                                                                                                    |                                                                                                    |                                                                                       |                                   |
| obdx_domain  Domain Partitions                                                            | This page displays general information about a                                                                                                    | JMS system module and its resources. It also allows you to                                                | o configure new resources and access existing resources.                              |                                   |
| Deployments                                                                               | Name:                                                                                                    | AuditJMS                                                                                                  | The name of this JMS system module. More                                              | e Info                            |
| Hersaging<br>JMS Servers                                                                  | Scope:                                                                                                    | Global                                                                                                    | Specifies if the JMS system module is access partition, or a resource group template. | ible within the domain, a re Info |
| Store-and-Forward Agents<br>JMS Modules                                                   | Descriptor File Name:                                                                                                    | jms/auditjms-jms.xml                                                                                      | The name of the JMS module descriptor file.                                           | More Info                         |
| Path Services<br>⊡-Bridges<br>Data Sources<br>Persistent Stores<br>Eoreign INDL Providers | This page summarizes the JMS resources that he destination quota, distributed destinations, foreit                                                                                      | ave been created for this JMS system module, including q<br>gn servers, and store-and-forward parameters. | ueue and topic destinations, connection factories, JMS ter                            | mplates, destination sort keys,   |
| How do I 🖂                                                                                | Customize this table                                                                                                    |                                                                                                    |                                                                                       |                                   |
| Configure quotas for destinations                                                         | Summary of Resources                                                                                                    |                                                                                                    |                                                                                       |                                   |
| Configure JMS templates                                                                   | New Delete                                                                                                    |                                                                                                    | Show                                                                                  | ring 0 to 0 of 0 Previous   Next  |
| Configure destination keys                                                                | Name 🔅 Type                                                                                                    | JNDI Name                                                                                                 | Subdeployment                                                                         | Targets                           |
| Configure topics     Configure queues                                                     |                                                                                                    | There are no items to a                                                                                   | lienlaw                                                                               | -                                 |
| Configure queues                                                                          | There are the fitting to display                                                                                                    |                                                                                                    |                                                                                       |                                   |

#### 11. Click on new

|                                                                             | ministration Console 12c                                                                                                    | Q                                                                                                    |
|-----------------------------------------------------------------------------|----------------------------------------------------------------------------------------------------|----------------------------------------------------------------------------------------------------|
| Change Center                                                               | 😰 Home Log Out Preferences 🔤 Record Help                                                                                                    | Welcome, weblogic Connected to: obdx_domain                                                                                                    |
| View changes and restarts                                                   | Home >placeholder >Summary of JMS Servers >Summary of JMS Modules >FileUploadJMS >QCF >FileUploadJMS >placeho                                                                                                    | Ider >Summary of JMS Servers >Summary of JMS Modules >AuditJMS                                                                                                    |
| Pending changes exist. They must be activated to take effect.               | Create a New JMS System Module Resource                                                                                                    |                                                                                                    |
| Activate Changes                                                            | Back Next Finish Cancel                                                                                                    |                                                                                                    |
| Undo All Changes                                                            | Choose the type of resource you want to create.                                                                                                    |                                                                                                    |
| Domain Structure                                                            | Use these pages to create resources in a JMS system module, such as queues, topics, templates, and connection                                                                                                    | factories.                                                                                                    |
| obdx_domain                                                                 | Depending on the type of resource you select, you are prompted to enter basic information for creating the reso<br>factories, distributed queues and topics, foreign servers, and JMS SAF destinations, you can also proceed to targ<br>targetable resources with subdeployments, which is an advanced mechanism for grouping JMS module resources | urce. For targetable resources, like stand-alone queues and topics, connection<br>eting pages for selecting appropriate server targets. You can also associate<br>and the members to server resources. |
| Hessaging<br>JMS Servers                                                    | O Connection Factory                                                                                                    | Defines a set of connection configuration parameters that are used to create connections for JMS clients. More Info                                                                                    |
| Store-and-Forward Agents<br>JMS Modules<br>Path Services<br>B-Bridges       | O Queue                                                                                                    | Defines a point-to-point destination type, which are used for asynchronous<br>peer communications. A message delivered to a queue is distributed to only<br>one consumer. More Info                    |
| Tota Sources     Tersistent Stores     Teorelon INDL Providers              | Оторіс                                                                                                    | Defines a publish/subscribe destination type, which are used for<br>asynchronous peer communications. A message delivered to a topic is<br>distributed to all topic consumers. <b>More Info</b>        |
| How do I     Configure quotas for destinations                              | Distributed Queue                                                                                                    | Defines a set of queues that are distributed on multiple JMS servers, but<br>which are accessible as a single, logical queue to JMS clients. More Info                                                 |
| Configure JMS templates     Configure destination keys     Configure tentor | O Distributed Topic                                                                                                    | Defines a set of topics that are distributed on multiple JMS servers, but which<br>are accessible as a single, logical topic to JMS clients. More Info                                                 |
| Configure opics     Configure queues                                        | O Foreign Server                                                                                                    | Defines foreign messaging providers or remote WebLogic Server instances<br>that are not part of the current domain. More Info                                                                          |

#### **12.** Select Distributed Queue

|                                                                                                    | ninistration Console 12c                                        |                                                                                           | Q                                                                  |
|----------------------------------------------------------------------------------------------------|-----------------------------------------------------------------|-------------------------------------------------------------------------------------------|--------------------------------------------------------------------|
| Change Center                                                                                         | A Home Log Out Preferences                                      | Record Help                                                                               | Welcome, weblogic Connected to: obdx_domain                        |
| View changes and restarts                                                                             | Home >placeholder >Summary of 3                                 | JMS Servers >Summary of JMS Modules >FileUploadJMS >QCF >FileUploadJMS >placeholder >     | Summary of JMS Servers >Summary of JMS Modules >AuditJMS           |
| Pending changes exist. They must be activated to take effect.                                         | Create a New JMS System Mod                                     | dule Resource                                                                             |                                                                    |
| Activate Changes                                                                                      | Back Next Finish Car                                            | ancel                                                                                     |                                                                    |
| Undo All Changes                                                                                      | JMS Distributed Destination                                     | n Properties                                                                              |                                                                    |
| Domain Structure                                                                                      | The following properties will be<br>* Indicates required fields | e used to identify your new Distributed Queue. The current module is AuditJMS             |                                                                    |
| obdx_domain ▲<br>⊕ Domain Partitions<br>⊕ Environment<br>→ Deployments<br>⊕ Services<br>↓ ⊕ Messaging | What would you like to name you                                 | xur new destination? API_AUDIT_QUEUE                                                      |                                                                    |
| IMS Servers<br>Store-and-Forward Agents<br>IMS Modules<br>Path Services<br>BH-Bridges                 | What JNDI Name would you like<br>JNDI Name:                     | to use to look up your new destination?  API_AUDIT_QUEUE                                  |                                                                    |
| Data Sources                                                                                          | Queue members may be either o                                   | created uniformly from a common configuration, or created and weighted individually to    | fine tune performance. How would you like to create queue members? |
| Foreign INDL Providers                                                                                | Destination Type:                                               | Uniform 🗸                                                                                 |                                                                    |
| How do I                                                                                              | Templates provide an efficient m                                | neans of defining multiple destinations with similar configuration values. Would you like | to use a template for this destination?                            |
| Configure quotas for destinations                                                                     |                                                                 |                                                                                           |                                                                    |
| Configure JMS templates                                                                               | Template:                                                       | None ~                                                                                    |                                                                    |
| Configure destination keys                                                                            | Invest Invest Linear                                            |                                                                                           |                                                                    |
| Configure topics                                                                                      | Dack Next Finish Car                                            | ncei                                                                                      |                                                                    |
| Configure queues                                                                                      |                                                                 |                                                                                           |                                                                    |

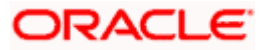

13. Name:- API\_AUDIT\_QUEUE

JNDI Name:- API\_AUDIT\_QUEUE

#### Destination Type :- Uniform

#### Template:- None

|                                                                           | ministration Console 12c Q                                                                                                    |
|---------------------------------------------------------------------------|----------------------------------------------------------------------------------------------------|
| Change Center                                                             | 🏦 Home Log Out Preferences 🖾 Record Help                                                                                                    |
| View changes and restarts                                                 | Home >placeholder >Summary of JMS Servers >Summary of JMS Modules >FileUploadJMS >QCF >FileUploadJMS >placeholder >Summary of JMS Servers >Summary of JMS Modules >AuditJMS                                                                                                    |
| Pending changes exist. They must be activated<br>to take effect.          | Create a New JMS System Module Resource                                                                                                    |
| <ul> <li>Activate Changes</li> </ul>                                      | Back Nort Finsh Advanced Targeting Cancel                                                                                                    |
| Undo All Changes                                                          | The following properties will be used to target your new JMS system module resource                                                                                                    |
| Domain Structure obdx_domain  Comain Partitions                           | Use this page to view and accept the default targets where this JMS resource will be targeted. The default targets are based on the parent JMS system module targets. If you do not want to accept the default targets, then click Advanced Targeting to use the subdisployment mechanism for targeting this resource. |
| Environment     Deployments     Services                                  | The following JMS module targets will be used as the default targets for your new JMS system module resource. If the module's targets are changed, this resource will also be retargeted appropriately.                                                                                                    |
|                                                                           | Targets :                                                                                                    |
|                                                                           | Clusters                                                                                                    |
| B-Bridges    Data Sources    Persistent Stores    Encelon_INDIt_Providers | obdx_cluster1<br>All servers in the cluster<br>of the cluster<br>other server_1                                                                                                    |
| How do I                                                                  |                                                                                                    |
| Configure quotas for destinations     Configure JMS templates             | Back Next Finish Advanced Targeting Cancel                                                                                                    |
| Configure destination keys                                                |                                                                                                    |
| Configure topics                                                          |                                                                                                    |
| Configure queues                                                          |                                                                                                    |

#### 14. Select Advance targeting

|                                                                  | ninistration Console 12c Q                                                                                                    |
|------------------------------------------------------------------|----------------------------------------------------------------------------------------------------|
| Change Center                                                    | 🍙 Home Log Out Preferences 🗁 Record Help                                                                                                    |
| View changes and restarts                                        | Home >placeholder >Summary of JMS Servers >Summary of JMS Modules >FileUploadJMS >QCF >FileUploadJMS >placeholder >Summary of JMS Servers >Summary of JMS Modules >AuditJMS                                                                                                    |
| Pending changes exist. They must be activated<br>to take effect. | Create a New JMS System Module Resource                                                                                                    |
| <ul> <li>Activate Changes</li> </ul>                             | Back Next Finish Cancel                                                                                                    |
| Undo All Changes                                                 | The following properties will be used to target your new JMS system module resource                                                                                                    |
| Domain Structure obdx_domain                                     | Use this page to select a subdeployment to assign this system module resource. A subdeployment is a mechanism by which this resources are grouped and targeted to a server instance, dualer,<br>or SRF applic. If necessary, you can once a new subdeployment by clicking the <b>Create a New Subdeployment</b> button. You can also reconfigure subdeployment targets later by using the<br>parent module's subdeployment management page. |
|                                                                  | Select the subdeployment you want to use. If you select (none), no targeting will occur. Subdeployments: [none) Create a New Subdeployment]                                                                                                    |
| Store-and-Forward Agents<br>JMS Modules                          | What targets do you want to assign to this subdeployment?                                                                                                    |
| Path Services BridgesData Sources                                | Targets :                                                                                                    |
| Persistent Stores     Foreign INDL Providers                     | Back Nort Finish Cancel                                                                                                    |
|                                                                  |                                                                                                    |
| Configure quotas for destinations                                |                                                                                                    |
| Configure JMS templates     Configure destination laws           |                                                                                                    |
| Configure destination keys                                       |                                                                                                    |
| Configure topics                                                 |                                                                                                    |
| Configure queues                                                 |                                                                                                    |

#### 15. Click on Create a New Subdeployment

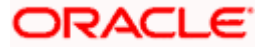

| ORACLE WebLogic Server Ad                                                                                                    | iministration Console 12c                                                          | Q                                                                                         |
|----------------------------------------------------------------------------------------------------|------------------------------------------------------------------------------------|-------------------------------------------------------------------------------------------|
| Change Center                                                                                                    | 🟦 Home Log Out Preferences 🔤 Record Help                                           | Welcome, weblogic Connected to: obdx_domain                                               |
| View changes and restarts                                                                                                    | Home >placeholder >Summary of JMS Servers >Summary of JMS Modules >FileUploadJMS > | QCF >FileUploadJMS >placeholder >Summary of JMS Servers >Summary of JMS Modules >AuditJMS |
| Pending changes exist. They must be activated to take effect                                                                           | Create a New Subdeployment                                                         |                                                                                           |
| Activate Changes                                                                                                    | OK Cancel                                                                          |                                                                                           |
| Undo All Changes                                                                                                    | Subdeployment Properties                                                           |                                                                                           |
| Domain Structure                                                                                                    | The following properties will be used to identify your new subdeployment.          |                                                                                           |
| obdx_domain                                                                                                    | Subdeployment Name: AuditSD                                                        |                                                                                           |
| ⊕-Domain Partitions     ⊕-Environment     •-Deployments     ⊕-Services     ⊕-Messaging                                                 | OK Cancel                                                                          |                                                                                           |
| "JMS Servers     "Store-and-Forward Agents     "JMS Modules     "Path Services     B"Bridges     "Data Sources                         |                                                                                    |                                                                                           |
| Foreign INDL Providers                                                                                                    |                                                                                    |                                                                                           |
| How do I 😑                                                                                                    |                                                                                    |                                                                                           |
| Configure quotas for destinations     Configure 2MS templates     Configure destination keys     Configure topics     Configure quotes |                                                                                    |                                                                                           |

#### 16. Provide Subdeployment Name as AuditSD

| obdx_domain   Domain Partitions           | or SAF agent. If necessary, you can create a new subdeployment by clicking the Create a New Subdeployment button. You can also reconfigure subdeployment targets later by using the parent module's subdeployment management page. |
|-------------------------------------------|----------------------------------------------------------------------------------------------------|
| Deployments     Services                  | Select the subdeployment you want to use. If you select (none), no targeting will occur.                                                                                                    |
| Messaging     MS Servers                  | Subdeployments: AuditSD V Create a New Subdeployment                                                                                                    |
| Store-and-Forward Agents<br>JMS Modules   | What targets do you want to assign to this subdeployment?                                                                                                    |
| Path Services Path Services Path Services | Targets :                                                                                                    |
| ···Persistent Stores                      | 6 mm                                                                                                    |
| Foreign INDI Providers                    | Servers                                                                                                    |
| How do I                                  | AdminServer                                                                                                    |
| Configure quotas for destinations         |                                                                                                    |
| Configure JMS templates                   | Clusters                                                                                                    |
| Configure destination keys                | obdx_cluster1                                                                                                    |
| Configure topics                          | All servers in the cluster                                                                                                    |
| Configure queues                          | Part of the cluster     Determine 1                                                                                                    |
| Configure connection factories            | OOUX_Server_x                                                                                                    |
| Configure uniform distributed topics      | 1MC Carvare                                                                                                    |
| Configure uniform distributed queues      |                                                                                                    |
| Configure foreign servers                 | Z AuditJMSServer                                                                                                    |
| Configure JMS SAF                         |                                                                                                    |
|                                           | I FileUpload3MSServer                                                                                                    |
| System Status                             |                                                                                                    |
| Health of Running Servers as of 2:12 PM   | Back Next Finish Cancel                                                                                                    |
| Failed (0)                                | act-12 afab-true 9, escal ab                                                                                                    |

#### 17. Select Target as AuditJMSServer

|                                                                  | ninistration Console 12c                                                                                                    | Q                                                                            |
|------------------------------------------------------------------|----------------------------------------------------------------------------------------------------|------------------------------------------------------------------------------|
| Change Center                                                    | 😰 Home Log Out Preferences 🔤 Record Help                                                                                                    | Welcome, weblogic Connected to: obdx_domain                                  |
| View changes and restarts                                        | Home >placeholder >Summary of JMS Servers >Summary of JMS Modules >FileUploadJMS >QCF >FileUploadJMS >place                                 | holder >Summary of JMS Servers >Summary of JMS Modules >AuditJMS             |
| Pending changes exist. They must be activated<br>to take effect. | Create a New JMS System Module Resource                                                                                                    |                                                                              |
| Activate Changes                                                 | Back Next Finish Cancel                                                                                                    |                                                                              |
| Undo All Changes                                                 | JMS Distributed Destination Properties                                                                                                    |                                                                              |
| Domain Structure                                                 | The following properties will be used to identify your new Distributed Queue. The current module is AuditJMS<br>* Indicates required fields |                                                                              |
| obdx_domain                                                      |                                                                                                    |                                                                              |
| Environment                                                      | What would you like to name your new destination?                                                                                           |                                                                              |
| DeploymentsServicesMessaging                                     | = Name: AUDIT_QUEUE                                                                                                    |                                                                              |
| JMS Servers<br>Store-and-Forward Agents                          | What JNDI Name would you like to use to look up your new destination?                                                                       |                                                                              |
| JMS Modules<br>Path Services                                     | JNDI Name: AUDIT_QUEUE                                                                                                    |                                                                              |
| Data Sources<br>Persistent Stores                                | Queue members may be either created uniformly from a common configuration, or created and weighted individe                                 | dually to fine tune performance. How would you like to create queue members? |
| Foreign INDL Providers                                           | Destination Type: Uniform 🗸                                                                                                    |                                                                              |
| Configure quotas for destinations                                | Templates provide an efficient means of defining multiple destinations with similar configuration values. Would                             | you like to use a template for this destination?                             |
| Configure JMS templates                                          | Template: None V                                                                                                    |                                                                              |
| Configure destination keys                                       |                                                                                                    |                                                                              |
| Configure topics                                                 | Back Next Finish Cancel                                                                                                    |                                                                              |
| Configure queues                                                 |                                                                                                    |                                                                              |

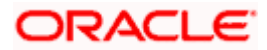

#### WEBLOGIC Setup and Configuration

|                                                                  | Inistration Console 12c                                                                                                    | 2  |
|------------------------------------------------------------------|----------------------------------------------------------------------------------------------------|----|
| Change Center                                                    | 🏦 Home Log Out: Preferences 🖾 Record: Help                                                                                                    | in |
| View changes and restarts                                        | Home >placeholder >Summary of JMS Servers >Summary of JMS Modules >FileUploadJMS >QCF >FileUploadJMS >placeholder >Summary of JMS Servers >Summary of JMS Modules >AuditJMS                                                                                                    |    |
| Pending changes exist. They must be activated<br>to take effect. | Create a New JMS System Module Resource                                                                                                    | ł  |
| Activate Changes                                                 | Back Next Finish Advanced Targeting Cancel                                                                                                    |    |
| Undo All Changes                                                 | The following properties will be used to target your new JMS system module resource                                                                                                    |    |
| Domain Structure<br>obdx_domain<br>+ Domain Partitions           | Use this page to view and accept the default targets where this JMS resource will be targeted. The default targets are based on the parent JMS system module targets. If you do not want to accept the default targets, then click Advanced Targeting to use the subdisplayment mechanism for targeting this resource. |    |
| Environment     Deployments     Services     Aussextion          | The following JMS module targets will be used as the default targets for your new JMS system module resource. If the module's targets are changed, this resource will also be retargeted<br>appropriately.                                                                                                    |    |
|                                                                  | Targets :                                                                                                    |    |
| Path Services                                                    | Clusters                                                                                                    |    |
| Data Sources<br>Persistent Stores<br>Foreign INDI Providers      | All servers in the cluster Part of the cluster Bodst_server_1                                                                                                    |    |
| How do I                                                         |                                                                                                    |    |
| Configure quotas for destinations                                | Back Next Finish Advanced Targeting Cancel                                                                                                    |    |
| Configure JMS templates     Configure destination leave          |                                                                                                    | 1  |
| Configure topics                                                 |                                                                                                    |    |
| Configure queues                                                 |                                                                                                    |    |

| to take effect.                                                                                                    | Back Nett Finish Cancel                                                                                                    |
|----------------------------------------------------------------------------------------------------|----------------------------------------------------------------------------------------------------|
| Undo All Changes                                                                                                    | The following properties will be used to target your new JMS system module resource                                                                                                    |
| Domain Structure bdx_domain  Domain Partitions  Dennain Partitions                                                                | Use this page to select a subdeployment to assign this system module resource. A subdeployment is a mechanism by which JMS resources are grouped and targeted to a server instance, cluster,<br>or SAP agent. If necessary, you can create a new subdeployment by clicking the <b>Create a New Subdeployment</b> button. You can also reconfigure subdeployment targets later by using the<br>parent module's subdeployment management page. |
| Deployments  Services  Messaging  MS Servers                                                                                      | Select the subdeployment you want to use. If you select (none), no targeting will occur. Subdeployments: AuditSD  Create a New Subdeployment.                                                                                                    |
| Store-and-Forward Agents                                                                                                    | What targets do you want to assign to this subdeployment? Targets : Servers                                                                                                    |
| How do I                                                                                                    | AdminServer                                                                                                    |
| Configure quotas for destinations     Configure JMS templates                                                                     | Clusters                                                                                                    |
| Configure destination keys     Configure topics     Configure queues     Configure connection factories                           | bdx_cluster1       All servers in the cluster       Pat of the cluster       obdx_server_1                                                                                                    |
| Configure uniform distributed topics     Configure uniform distributed queues     Configure foreign servers     Configure JMS SAF | JMS Servers  AuditJMSServer                                                                                                    |

| ORACLE WebLogic Server Ad                                        | ministration Console 12c                                                                                                    |                                                                                                    | c                                                                                                    |  |  |  |
|------------------------------------------------------------------|----------------------------------------------------------------------------------------------------|----------------------------------------------------------------------------------------------------|----------------------------------------------------------------------------------------------------|--|--|--|
| Change Center                                                    | 😭 Home Log Out Preferences 🔝 Record Help                                                                                                    | Q                                                                                                    | Welcome, weblogic Connected to: obdx_dom                                                                                                    |  |  |  |
| View changes and restarts                                        | Home >placeholder >Summary of JMS Servers >Summary of JMS Mo                                                                                                    | odules >FileUploadJMS >QCF >FileUploadJMS >placeh                                                                                                    | older >Summary of JMS Servers >Summary of JMS Modules >AuditJMS                                                                                                    |  |  |  |
| Pending changes exist. They must be activated<br>to take effect. | Create a New JMS System Module Resource                                                                                                    |                                                                                                    |                                                                                                    |  |  |  |
| Activate Changes                                                 | Back Next Finish Cancel                                                                                                    |                                                                                                    |                                                                                                    |  |  |  |
| Undo All Changes                                                 | Choose the type of resource you want to create.                                                                                                    |                                                                                                    |                                                                                                    |  |  |  |
| Domain Structure                                                 | Use these pages to create resources in a JMS system module,                                                                                                    | , such as queues, topics, templates, and connectio                                                                                                    | n factories.                                                                                                    |  |  |  |
| bbdx_domain  Domain Partitions Cervironment Deployments          | Depending on the type of resource you select, you are prompt<br>factories, distributed queues and topics, foreign servers, and a<br>targetable resources with subdeployments, which is an advance | ted to enter basic information for creating the res<br>IMS SAF destinations, you can also proceed to tar<br>ced mechanism for grouping JMS module resource | purce. For targetable resources, like stand-alone queues and topics, connection<br>defing pages for selecting appropriate server targets. You can also associate<br>s and the members to server resources. |  |  |  |
|                                                                  | Connection Factory Defines a set of connection configuration parameter<br>connections for JMS clients. More Info                                                                                  |                                                                                                    |                                                                                                    |  |  |  |
| Store-and-Forward Agents  MS Modules  Path Services  B-Bridges   | ○ Queue                                                                                                    |                                                                                                    | Defines a point-to-point destination type, which are used for asynchronous<br>peer communications. A message delivered to a queue is distributed to only<br>one consumer. More Info                        |  |  |  |
| Data SourcesPersistent StoresForeign INDI Providers              | ОТоріс                                                                                                    |                                                                                                    | Defines a publish/subscribe destination type, which are used for<br>asynchronous peer communications. A message delivered to a topic is<br>distributed to all topic consumers. More Info                   |  |  |  |
| How do I   • Configure quotas for destinations                   | Distributed Queue                                                                                                    |                                                                                                    | Defines a set of queues that are distributed on multiple JMS servers, but<br>which are accessible as a single, logical queue to JMS clients. More Info,                                                    |  |  |  |
| Configure JMS templates     Configure destination keys           | O Distributed Topic                                                                                                    |                                                                                                    | Defines a set of topics that are distributed on multiple JMS servers, but which<br>are accessible as a single, logical topic to JMS clients. More Info                                                     |  |  |  |
| Configure queues                                                 | O Foreign Server                                                                                                    |                                                                                                    | Defines foreign messaging providers or remote WebLogic Server Instances that are not part of the current domain. More Info                                                                                 |  |  |  |

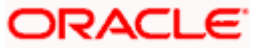

#### WEBLOGIC Setup and Configuration

|                                                                                | ninistration Console 12c                                                                                                    |                                                                                                    | 9                                                                                                    |
|--------------------------------------------------------------------------------|----------------------------------------------------------------------------------------------------|----------------------------------------------------------------------------------------------------|----------------------------------------------------------------------------------------------------|
| Change Center                                                                  | 🙆 Home Log Out Preferences 🔤 Record Help                                                                                                    | 9                                                                                                    | Welcome, weblogic Connected to: obdx_domain                                                                                                    |
| View changes and restarts                                                      | Home >Summary of JMS Modules >FileUploadJMS >QCF >FileUploadJMS >                                                                                                    | placeholder >Summary of JMS Servers >Summary of JMS                                                                                                    | Modules >AuditJMS >Summary of JMS Modules >AuditJMS                                                                                                    |
| Pending changes exist. They must be activated to take effect.                  | Create a New JMS System Module Resource                                                                                                    |                                                                                                    |                                                                                                    |
| Activate Changes                                                               | Back Next Finish Cancel                                                                                                    |                                                                                                    |                                                                                                    |
| Undo All Changes                                                               | Choose the type of resource you want to create.                                                                                                    |                                                                                                    |                                                                                                    |
| Domain Structure                                                               | Use these pages to create resources in a JMS system module, such a                                                                                                    | is queues, topics, templates, and connection factorie                                                                                                    | 5.                                                                                                    |
| obdx_domain       Domain Partitions      Fervironment      Deployments         | Depending on the type of resource you select, you are prompted to<br>factories, distributed queues and topics, foreign servers, and JMS SA<br>targetable resources with subdeployments, which is an advanced me | enter basic information for creating the resource. Fo<br>F destinations, you can also proceed to targeting pa<br>chanism for grouping JMS module resources and the | r targetable resources, like stand-alone queues and topics, connection<br>ges for selecting appropriate server targets. You can also associate<br>a members to server resources.   |
| -MessagingJMS Servers                                                          | Connection Factory                                                                                                    | De                                                                                                    | fines a set of connection configuration parameters that are used to create nnections for JMS clients. More Info                                                                    |
| Store-and-Forward Agents     ''-JMS Modules     ''-Path Services     ⊕-Bridges | O Queue                                                                                                    | Depe                                                                                                    | fines a point-to-point destination type, which are used for asynchronous<br>er communications. A message delivered to a queue is distributed to only<br>e consumer. More Info      |
| Persistent Stores     Foreign INDI Providers                                   | () Торіс                                                                                                    | De<br>as<br>di                                                                                                    | fines a publish/subscribe destination type, which are used for<br>ynchronous peer communications. A message delivered to a topic is<br>stributed to all topic consumers. More Info |
| How do I     Configure quotas for destinations                                 | O Distributed Queue                                                                                                    | De                                                                                                    | fines a set of queues that are distributed on multiple JMS servers, but<br>lich are accessible as a single, logical queue to JMS clients. More Info                                |
| Configure JMS templates     Configure destination keys     Configure teniors   | O Distributed Topic                                                                                                    | De<br>an                                                                                                    | fines a set of topics that are distributed on multiple JMS servers, but which<br>e accessible as a single, logical topic to JMS clients. More Info                                 |
| Configure queues                                                               | O Foreign Server                                                                                                    | Detth                                                                                                    | fines foreign messaging providers or remote WebLogic Server instances<br>at are not part of the current domain. More Info                                                          |

#### 18. Click on connection Factory

| to take effect.                                          |                                                                                               |                                                                                                    |
|----------------------------------------------------------|-----------------------------------------------------------------------------------------------|----------------------------------------------------------------------------------------------------|
| Activate Changes                                         | Back Next Finish Cancel                                                                       |                                                                                                    |
| Undo All Changes                                         | Connection Factory Properties                                                                 |                                                                                                    |
| Domain Structure                                         | The following properties will be used to ide                                                  | ntify your new connection factory. The current module is AuditJMS.                                                                                                    |
| obdx_domain                                              | <ul> <li>Indicates required fields</li> </ul>                                                 |                                                                                                    |
| Domain Partitions     Environment                        | What would you like to name your new con                                                      | nection factory?                                                                                                    |
| Services     Processing                                  | * Name:                                                                                       | AUDITQCF                                                                                                    |
|                                                          | What JNDI Name would you like to use to lo                                                    | ok up your new connection factory?                                                                                                    |
| Path Services  Bradiaes                                  | JNDI Name:                                                                                    | AUDITQCF                                                                                                    |
| Data Sources<br>Persistent Stores                        | The Connection Factory Subscription Sharing                                                   | Policy Subscribers can be used to control which subscribers can access new subscriptions. Should subscriptions created using this factory be sharable?                                                                                                    |
| 1 Enreign INDL Providers                                 | Subscription Sharing Policy:                                                                  | Exclusive ~                                                                                                    |
| How do I                                                 | 1                                                                                             |                                                                                                    |
| Configure quotas for destinations                        | The Client ID Policy indicates whether more<br>Subscriptions created with different Client II | than one JMS connection can use the same Client ID. Oracle recommends setting the Client ID policy to Unrestricted if sharing durable subscribers.<br>) policies are always treated as independent subscriptions. What Client ID Policy would you like to use? |
| <ul> <li>Configure JMS templates</li> </ul>              | Client ID Policy:                                                                             | Postisted                                                                                                    |
| <ul> <li>Configure destination keys</li> </ul>           |                                                                                               | Resulted +                                                                                                    |
| Configure topics                                         | A connection factory can limit the number o                                                   | f messages that can gueued for an asynchronous session. Should this connection factory impose a limit?                                                                                                    |
| Configure queues                                         |                                                                                               |                                                                                                    |
| <ul> <li>Configure connection factories</li> </ul>       | Maximum Messages per Session:                                                                 | 10                                                                                                    |
| <ul> <li>Configure uniform distributed topics</li> </ul> |                                                                                               |                                                                                                    |
| <ul> <li>Configure uniform distributed queues</li> </ul> | Should this connection factory create session                                                 | ns that are JTA aware, and create XA queues and XA topics?                                                                                                    |
| Configure foreign servers                                |                                                                                               |                                                                                                    |
| Configure JMS SAF                                        | XA Connection Factory Enabled                                                                 |                                                                                                    |

#### 19. Provide

Name :- AUDITQCF

#### JNDI Name :- AUDITQCF

| ORACLE WebLogic Server Ad                                                               | inistration Console 12c                                                                                                    |
|-----------------------------------------------------------------------------------------|----------------------------------------------------------------------------------------------------|
| Change Center                                                                           | 🏦 Home Log Out Preferences 🖾 Record Help                                                                                                    |
| View changes and restarts                                                               | Home > Summary of JMS Modules > FileUploadJMS > QCF > FileUploadJMS > placeholder > Summary of JMS Servers > Summary of JMS Modules > AuditJMS > Summary of JMS Modules > AuditJMS >                                                                                                    |
| Pending changes exist. They must be activated<br>to take effect.                        | Create a New JMS System Module Resource                                                                                                    |
| <ul> <li>Activate Changes</li> </ul>                                                    | Back Next Finish Advanced Targeting Cancel                                                                                                    |
| Undo All Changes                                                                        | The following properties will be used to target your new JMS system module resource                                                                                                    |
| Domain Structure obdx_domain  Domain Partitions                                         | Use this page to view and accept the default targets where this JMS resource will be targeted. The default targets are based on the parent JMS system module targets. If you do not want to accept the default targets, then click Advanced Targeting to use the subdisployment mechanism for targeting this resource. |
| Environment     Deployments     Services                                                | The following JMS module targets will be used as the default targets for your new JMS system module resource. If the module's targets are changed, this resource will also be retargeted appropriately.                                                                                                    |
|                                                                                         | Targets :                                                                                                    |
| JMS Modules                                                                             | Clusters                                                                                                    |
| Profit Services<br>B→Bridges<br>Potat Sources<br>Persistent Stores<br>Persistent Stores | obdx_cluster1       All servers in the cluster       Part of the cluster       obdx_server_1                                                                                                    |
| How do I                                                                                |                                                                                                    |
| Configure quotas for destinations     Configure JMS templates                           | Back Next Advanced Targeting Cancel                                                                                                    |
| Configure destination keys                                                              |                                                                                                    |
| Configure topics                                                                        |                                                                                                    |
| Configure queues                                                                        |                                                                                                    |

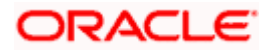

#### 20. Click on Advanced Targeting

| ORACLE WebLogic Server Adr                                    | ninistration Console 12c                                                                                                    |
|---------------------------------------------------------------|----------------------------------------------------------------------------------------------------|
| Change Center                                                 | 🏦 Home Log Out Preferences 🖉 Record Help                                                                                                    |
| View changes and restarts                                     | Home >Summary of 3MS Modules >FileUpload3MS >QCF >FileUpload3MS >placeholder >Summary of 3MS Rodules >AudtDMS >Summary of 3MS Modules >AudtDMS >Summary of 3MS Modules >Rudit3MS                                                      |
| Pending changes exist. They must be activated to take effect. | Create a New JMS System Module Resource                                                                                                    |
| Activate Changes                                              | Back Not Finish Cancel                                                                                                    |
| Undo All Changes                                              | The following properties will be used to target your new JMS system module resource                                                                                                    |
| Domain Structure                                              | Use this page to select a subdeployment to assign this system module resource. A subdeployment is a mechanism by which JMS resources are grouped and targeted to a server instance, cluster,                                          |
| obdx_domain *<br>Domain Partitions                            | or SAF agent. If necessary, you can create a new subdeployment by clicking the Create a New Subdeployment button. You can also reconfigure subdeployment targets later by using the<br>parent module's subdeployment management page. |
| Deployments     Services                                      | Select the subdeployment you want to use. If you select (none), no targeting will occur.                                                                                                    |
| -Messaging                                                    | Subdeployments: (none) V Create a New Subdeployment                                                                                                    |
| Store-and-Forward Agents                                      | What targets do you want to assign to this subdeployment?                                                                                                    |
| B-Bridges                                                     | Targets :                                                                                                    |
| Persistent StoresForeign INDI Providers *                     | Invest Invest Linux                                                                                                    |
| How do I                                                      |                                                                                                    |
| Configure guotas for destinations                             |                                                                                                    |
| Configure JMS templates                                       |                                                                                                    |
| Configure destination keys                                    |                                                                                                    |
| Configure topics                                              |                                                                                                    |
| Configure queues                                              |                                                                                                    |

#### 21. Click on Create a New Subdeployment

| ORACLE WebLogic Server Adr                                    | ninistration Console 12c                                                   | Q                                                                                              |
|---------------------------------------------------------------|----------------------------------------------------------------------------|------------------------------------------------------------------------------------------------|
| Change Center                                                 | 🔒 Home Log Out Preferences 🖾 Record Help                                   | Welcome, weblogic Connected to: obdx_domain                                                    |
| View changes and restarts                                     | Home >Summary of JMS Modules >FileUploadJMS >QCF >FileUploadJMS >placehold | er >Summary of JMS Servers >Summary of JMS Modules >AuditJMS >Summary of JMS Modules >AuditJMS |
| Pending changes exist. They must be activated to take effect. | Create a New Subdeployment                                                 |                                                                                                |
| Activate Changes                                              | OK Cancel                                                                  |                                                                                                |
| Undo All Changes                                              | Subdeployment Properties                                                   |                                                                                                |
| Demois direction                                              | The following properties will be used to identify your new subdeployment.  |                                                                                                |
| Domain Structure                                              |                                                                            |                                                                                                |
| obdx_domain A                                                 | Subdeployment Name: Default                                                | Targeting                                                                                      |
| Domain Partitions                                             |                                                                            |                                                                                                |
| Environment                                                   | OK Cancel                                                                  |                                                                                                |
| Deployments                                                   | OK Cancer                                                                  |                                                                                                |
| E Services                                                    |                                                                            |                                                                                                |
| E-Messaring                                                   |                                                                            |                                                                                                |
| - IMS Servers                                                 |                                                                            |                                                                                                |
| Strip Schreiter                                               |                                                                            |                                                                                                |
| Store-and-Forward Agents                                      |                                                                            |                                                                                                |
| DHIS MODULES                                                  |                                                                            |                                                                                                |
| Path Services                                                 |                                                                            |                                                                                                |
| a bridges                                                     |                                                                            |                                                                                                |
| Data Sources                                                  |                                                                            |                                                                                                |
| Persistent Stores                                             |                                                                            |                                                                                                |
| Enreign INDL Providers                                        |                                                                            |                                                                                                |
| How do I                                                      |                                                                            |                                                                                                |
| Configure quotas for destinations                             |                                                                            |                                                                                                |
| Configure JMS templates                                       |                                                                            |                                                                                                |
| Configure destination keys                                    |                                                                            |                                                                                                |
| Configure topics                                              |                                                                            |                                                                                                |
| Configure queues                                              |                                                                            |                                                                                                |
| Conference and the Contractory                                |                                                                            |                                                                                                |

#### 22. Give Subdeployment Name as Default Targeting

| to take effect.                                       |                                                                                                    |
|-------------------------------------------------------|----------------------------------------------------------------------------------------------------|
| <ul> <li>Activate Changes</li> </ul>                  | Back Next Finish Cancel                                                                                                    |
| Undo All Changes                                      | The following properties will be used to target your new JMS system module resource                                                                                                    |
|                                                       |                                                                                                    |
| Domain Structure                                      | Use this page to select a subdeployment to assign this system module resource. A subdeployment is a mechanism by which JMS resources are grouped and targeted to a server instance, cluster, |
| obdx_domain 🔺                                         | or SAF agent. If necessary, you can create a new subdeployment by clicking the Create a New Subdeployment button. You can also reconfigure subdeployment targets later by using the          |
| Domain Partitions                                     | pareni mousie's subuepioymeni managemeni page.                                                                                                    |
| Environment                                           |                                                                                                    |
| E-Services                                            | Select the subdeployment you want to use. If you select (none), no targeting will occur.                                                                                                    |
| D-Messaging                                           | Subdeployments: Default Targeting x Create a New Subdeployment                                                                                                    |
| JMS Servers                                           | Detaut rage ing * Detaut rage ing                                                                                                    |
| ***Store-and-Forward Agents                           | What targets do you want to assign to this subdenlowment?                                                                                                    |
| JMS Modules                                           | mar asges to you mark to using to this successful mark.                                                                                                    |
| Path Services                                         | Tarnets :                                                                                                    |
| Data Sources                                          |                                                                                                    |
| Persistent Stores                                     |                                                                                                    |
| Foreign INDI Providers                                | Servers                                                                                                    |
| How do I                                              | AdminServer                                                                                                    |
|                                                       |                                                                                                    |
| <ul> <li>Configure quotas for destinations</li> </ul> | Chushare                                                                                                    |
| Configure JMS templates                               |                                                                                                    |
| Configure destination keys                            | ✓ obdx_cluster1                                                                                                    |
| Configure topics                                      | All servers in the cluster                                                                                                    |
| Configure queues                                      | Part of the cluster                                                                                                    |
| Configure connection factories                        | Obax_server_1                                                                                                    |
| Configure uniform distributed topics                  |                                                                                                    |
| Configure uniform distributed queues                  | JMS servers                                                                                                    |
| Configure foreign servers                             | Audit/MSServer                                                                                                    |
| Configure JMS SAF                                     |                                                                                                    |
|                                                       |                                                                                                    |

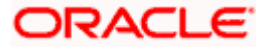

23. Under AuditJMS module Create Uniform Distrubuted Queue and connection Factory as show below in the screen shot

| to take effect.                                                                                                    | The JMS discribute                         | teo queue was cr                         | eated suco                   | essi uny.                   |                                             |                                                        |                                                                                  |                                                 |
|----------------------------------------------------------------------------------------------------|--------------------------------------------|------------------------------------------|------------------------------|-----------------------------|---------------------------------------------|--------------------------------------------------------|----------------------------------------------------------------------------------|-------------------------------------------------|
| Activate Changes                                                                                                    | Settings for AuditJM                       | IS                                       |                              |                             |                                             |                                                        |                                                                                  |                                                 |
| Undo All Changes                                                                                                    | Configuration St                           | bdeployments                             | Targets                      | Security                    | Notes                                       |                                                        |                                                                                  |                                                 |
| Domain Structure                                                                                                    |                                            |                                          |                              |                             |                                             |                                                        |                                                                                  |                                                 |
| obdx_domain                                                                                                    | This page displays (                       | general information                      | on about a                   | JMS system                  | n module and its re                         | sources. It also allows you to configur                | e new resources and access existing reso                                         | urces.                                          |
| #> Environment     "_Deployments     #> Services     "_MS Servers     "_Store-and Forward Agents     "_MS Modules                                                                                                    | Name:                                      |                                          |                              |                             | AuditJMS                                    |                                                        | The name of this JMS system module.                                              | More Info                                       |
|                                                                                                    | Scope:                                     | Scope:                                   |                              |                             | Global                                      |                                                        | Specifies if the JMS system module is<br>partition, or a resource group template | accessible within the domain, a<br>e. More Info |
|                                                                                                    | Descriptor File Nar                        | Descriptor File Name: jms/audit          |                              |                             |                                             | ns.xml                                                 | mi The name of the JMS module descriptor file. More Info                         |                                                 |
| Orbitages     Orbitages     Orbitages     Orbitages     Orbitages     Orbitages     Orbitages     Orbitage     Orbitage     Orbita | This page summaria<br>destination quota, c | zes the JMS resou<br>distributed destina | urces that I<br>ations, fore | have been i<br>lign servers | reated for this JMS<br>i, and store-and-for | system module, including queue and<br>ward parameters. | topic destinations, connection factories, .                                      | MS templates, destination sort keys,            |
| Configure quotas for destinations                                                                                                    | Summary of Reso                            | urces                                    |                              |                             |                                             |                                                        |                                                                                  |                                                 |
| <ul> <li>Configure JMS templates</li> </ul>                                                                                                    | New Deloto                                 |                                          |                              |                             |                                             |                                                        |                                                                                  | Showing 1 to 3 of 3 Previous   Next             |
| Configure destination keys                                                                                                    | 🗌 Name 🔿                                   |                                          | Тур                          | e                           |                                             | JNDI Name                                              | Subdeployment                                                                    | Targets                                         |
| Configure topics     Configure queues                                                                                                    | API_AUDIT_Q                                | UEUE                                     | Unife                        | orm Distrib                 | uted Queue                                  | API_AUDIT_QUEUE                                        | AuditSD                                                                          | AuditJMSServer                                  |
| Configure connection factories                                                                                                    | AUDITQCF                                   |                                          | Conr                         | ection Fac                  | tory                                        | AUDITQCF                                               | Default Targeting                                                                | obdx_duster1                                    |
| Configure uniform distributed topics                                                                                                    | AUDIT_QUEUE                                | E l                                      | Unife                        | orm Distrib                 | uted Queue                                  | AUDIT_QUEUE                                            | AuditSD                                                                          | AuditJMSServer                                  |
| Configure uniform distributed queues     Configure foreign servers     Configure IMS SAF                                                                                                    | New Delete                                 |                                          |                              |                             |                                             |                                                        |                                                                                  | Showing 1 to 3 of 3 Previous   Next             |

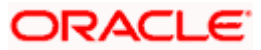

# 3.11 Creating ReportsJMSServer JMS Server

1. Similarly Create ReportsJMSServer under JMS Server and ReportsJMSModule under JMS Module

|                                                              | A Home Log Out Preferences                | Record Help                                          |                                         | Welcome, weblogic                   | Connected to: obdy. dom |  |
|--------------------------------------------------------------|-------------------------------------------|------------------------------------------------------|-----------------------------------------|-------------------------------------|-------------------------|--|
| hange Center                                                 |                                           |                                                      |                                         | Traconic, Trabogic                  | connected to: optin_don |  |
| iew changes and restarts                                     | Home >FileUploadJMS >QCF >FileUpload.     | JMS >placeholder >Summary of JMS Servers >Summary o  | If JMS Modules >AuditUMS >Summary of JM | S Modules >AuditJMS >Summary of JMS | Servers                 |  |
| anding changes exist. They must be activated<br>take effect. | JMS server created successfully           |                                                      |                                         |                                     |                         |  |
| Activate Changes Undo All Changes                            | Summary of JMS Servers                    |                                                      |                                         |                                     |                         |  |
| omain Structure                                              | JMS servers act as management cont        | ainers for the queues and topics in JMS modules that | t are targeted to them.                 |                                     |                         |  |
| Domain Partitions Environment Deployments Services           | Customize this table                      | mns Exist)                                           |                                         |                                     |                         |  |
| UMS Servers                                                  | New Delete Showing 1 to 3 of 3 Previous N |                                                      |                                         |                                     |                         |  |
| JMS Modules                                                  | 🔲 Name 🗞                                  | Persistent Store                                     | Target                                  | Current Target                      | Health                  |  |
| B-Bridges                                                    | AuditJMSServer                            | WLS_JMS_AUDIT_PS                                     | obdx_server_1                           | obdx_server_1                       |                         |  |
| Data Sources                                                 | FileUploadJMSServer                       | WLS_JMS_FILEUPLOAD_PS                                | obdx_server_1                           | obdx_server_1                       |                         |  |
|                                                              | D Beneste MCConver                        | WIS IMS REPORT DS                                    | obdx server 1                           | obdx server 1                       |                         |  |
| Foreign INDL Providers                                       | Reportsomsserver                          | WES_SHIS_REPORT_PS                                   |                                         |                                     |                         |  |

| ORACLE WebLogic Server Ad                                                                  | ministration Console 12c                                                                                                    | Q                                                                                                    |
|--------------------------------------------------------------------------------------------|----------------------------------------------------------------------------------------------------|----------------------------------------------------------------------------------------------------|
| Change Center                                                                              | 🔒 Home Log Out Preferences 🔤 Record Help                                                                                                    | Q Welcome, weblogic Connected to: obdx_domai                                                                                                    |
| View changes and restarts                                                                  | Home >Summary of JMS Servers >Summary of JMS Modules >Summary of<br>Persistent Stores >Summary of JMS Modules >ReportsJMSModule >Summ                  | I JMS Servers >Summary of JMS Bridge Destinations >Summary of Store-and-Forward Agents >Summary of JMS Modules >Summary of<br>arry of JMS Modules                                                                                                  |
| Pending changes exist. They must be activated to take effect.                              | Summary of JMS Modules                                                                                                    |                                                                                                    |
| Activate Changes                                                                           |                                                                                                    |                                                                                                    |
| Undo All Changes                                                                           | JMS system resources are configured and stored as modules simila<br>distributed queues, distributed topics, foreign servers, and JMS sto<br>resources. | to standard Java EE modules. Such resources include queues, topics, connection factories, templates, destination keys, quota,<br>e-and-forward (SAF) parameters. You can administratively configure and manage JMS system modules as global system |
| Domain Structure                                                                           | This map summarizes the MC system modules that have been so                                                                                            | abod for this departs                                                                                                    |
| Domain Partitions     Domain Partitions     Deployments     Services     P-Messaging       | Customize this table                                                                                                    |                                                                                                    |
| JMS Servers                                                                                | New Delete                                                                                                    | Showing 1 to 3 of 3 Previous Next                                                                                                    |
| -JMS Modules                                                                               | 🔲 Name 🙈                                                                                                    | Туре                                                                                                    |
| Path Services                                                                              | AuditJMS                                                                                                    | JMSSystemResource                                                                                                    |
| Data Sources                                                                               | FileUploadJMS                                                                                                    | JMSSystemResource                                                                                                    |
| Persistent Stores     Foreign INDI Providers                                               | ReportsJMSModule                                                                                                    | JMSSystemResource                                                                                                    |
| How do I                                                                                   | New Delete                                                                                                    | Showing 1 to 3 of 3 Previous   Next                                                                                                    |
| Configure JMS system modules     Configure resources for JMS system modules  System Status |                                                                                                    |                                                                                                    |

| to take effect.                                                                                                    | - Connection fz                                    | schory created succes                              | sfully                           |                              |                                    |                                                                                                    |                                                       |             |                                       |                                  |
|----------------------------------------------------------------------------------------------------|----------------------------------------------------|----------------------------------------------------|----------------------------------|------------------------------|------------------------------------|----------------------------------------------------------------------------------------------------|-------------------------------------------------------|-------------|---------------------------------------|----------------------------------|
| <ul> <li>Activate Changes</li> </ul>                                                                               | • connection in                                    | conf or concernation                               | an uniy.                         |                              |                                    |                                                                                                    |                                                       |             |                                       |                                  |
| Undo All Changes                                                                                                   | Settings for Repo                                  | ortsJMSModule                                      |                                  |                              |                                    |                                                                                                    |                                                       |             |                                       |                                  |
|                                                                                                    | Configuration                                      | Subdeployments                                     | Targets 1                        | Security                     | Notes                              |                                                                                                    |                                                       |             |                                       |                                  |
| Domain Structure                                                                                                   |                                                    |                                                    |                                  |                              |                                    |                                                                                                    |                                                       |             |                                       |                                  |
| obdx_domain                                                                                                    | This page displa                                   | ys general informati                               | on about a Ji                    | MS system r                  | nodule and its                     | resources.                                                                                                    | It also allows you to configure                       | new reso    | ources and access existing resources. |                                  |
| Imperiprients         Name:         Reports/MSModule         The name of this JMS system module.         More Info |                                                    |                                                    |                                  |                              |                                    |                                                                                                    |                                                       | e Info      |                                       |                                  |
|                                                                                                    | Scope: Global                                      |                                                    |                                  |                              |                                    | Specifies if the JMS system module is accessible within the domain, a partition, or a resource group template. More Info |                                                       |             |                                       |                                  |
| JMS Modules<br>Path Services                                                                                       | Descriptor File Name: jms/reportsjmsmodule-jms.xml |                                                    |                                  |                              |                                    | jms.xml                                                                                                    | The name of the JMS module descriptor file. More Info |             |                                       |                                  |
| thir-Bridges     Totala Sources     Tersistent Stores     Tersistent Stores     Tersion INDL Providers.     ▼      | This page sumn<br>destination quot                 | narizes the JMS resound a, distributed destination | urces that har<br>ations, foreig | we been cre<br>In servers, a | ated for this JI<br>nd store-and-f | MS system i<br>forward par                                                                                               | module, including queue and to<br>ameters.            | opic destir | nations, connection factories, JMS te | mplates, destination sort keys,  |
| How do I                                                                                                    | Customize this                                     | s table                                            |                                  |                              |                                    |                                                                                                    |                                                       |             |                                       |                                  |
| Configure quotas for destinations                                                                                  | Summary of Re                                      | esources                                           |                                  |                              |                                    |                                                                                                    |                                                       |             |                                       |                                  |
| Configure JMS templates                                                                                            | New Delete                                         | 1                                                  |                                  |                              |                                    |                                                                                                    |                                                       |             | Chou                                  | ing 1 to 2 of 2 Dravieur   Next  |
| <ul> <li>Configure destination keys</li> </ul>                                                                     |                                                    |                                                    |                                  |                              |                                    |                                                                                                    |                                                       |             | 3104                                  | Ing 1 to 5 to 5 Previous   Next  |
| Configure topics                                                                                                   | 🗌 Name 🗇                                           |                                                    | Туре                             |                              |                                    |                                                                                                    | JNDI Name                                             | Su          | ubdeployment                          | Targets                          |
| Configure queues                                                                                                   | REPORTAD                                           | HOC                                                | Uniform                          | n Distributed                | Queue                              |                                                                                                    | REPORTADHOC                                           | Re          | eportsSubdeployment                   | Reports MSServer                 |
| Configure connection factories                                                                                     |                                                    | HEDU II ED                                         | Uniform                          | Distributed                  | 0.000                              |                                                                                                    | PEDOPTSCHEDULED                                       | Po          | aporteSubdaploymant                   | Paporte IMSSanuar                |
| <ul> <li>Configure uniform distributed topics</li> </ul>                                                           |                                                    | -                                                  | onnorm                           | T Distributed                | Queue                              |                                                                                                    | REPORTSCILLOULLO                                      | The second  | eportsouccepoyment                    | Reportabilitabilitati            |
| Configure uniform distributed queues                                                                               | ReportsQC                                          | F                                                  | Connect                          | tion Factory                 |                                    |                                                                                                    | ReportsQCF                                            | De          | erault Targeting                      | obdx_cluster1                    |
| Configure foreign servers                                                                                          | New Delete                                         | 1                                                  |                                  |                              |                                    |                                                                                                    |                                                       |             | Shov                                  | ving 1 to 3 of 3 Previous   Next |
| <ul> <li>Configure JMS SAF</li> </ul>                                                                              |                                                    |                                                    |                                  |                              |                                    |                                                                                                    |                                                       |             |                                       |                                  |

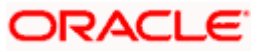

2. Under ReportsJMSModule create UniformDistributed Queue and connection factory as show above in the screen shot.

REPORTADHOC – Uniform Distributed Queue

REPORTSCHEDULED -- Uniform Distributed Queue

ReportsQCF – Connection Factory

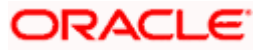

### 3.12 Creating jpa-cache JMS Server

### 3.13 Creating WLS\_JPA\_PS FileStore

Create jpa-cache JMS server and jpa-cache JMS Module as show in below screen shot

| ORACLE WebLogic Server                                                              | Administration Console 12c                                                                                                    |                                                                                                    |                                                  |                                       | Ç                               |  |  |  |
|-------------------------------------------------------------------------------------|----------------------------------------------------------------------------------------------------|----------------------------------------------------------------------------------------------------|--------------------------------------------------|---------------------------------------|---------------------------------|--|--|--|
| Change Center                                                                       | 🔒 Home Log Out Preferences 🔤                                                                                                  | Record Help                                                                                                    |                                                  | Welcome, weblog                       | ic Connected to: obdx_doma      |  |  |  |
| View changes and restarts                                                           | Home >FileUploadJMS >placeholder >S                                                                                           | Summary of JMS Servers >Summary of JMS Modules >Audi                                                                             | itJMS >Summary of JMS Modules >AuditJMS          | Summary of JMS Servers Summary of     | of JMS Modules >Summary of      |  |  |  |
| Pending changes exist. They must be activated                                       | Messages                                                                                                    |                                                                                                    |                                                  |                                       |                                 |  |  |  |
| to take effect.                                                                     | <ul> <li>JMS server created successfully</li> </ul>                                                                           |                                                                                                    |                                                  |                                       |                                 |  |  |  |
| Activate Changes                                                                    | Summary of 1MS Servers                                                                                                    |                                                                                                    |                                                  |                                       |                                 |  |  |  |
| Undo All Changes                                                                    |                                                                                                    |                                                                                                    |                                                  |                                       |                                 |  |  |  |
| Domain Structure                                                                    | JMS servers act as management co                                                                                              | ontainers for the queues and topics in JMS modules th                                                                            | at are targeted to them.                         |                                       |                                 |  |  |  |
| bdx_domain                                                                          | This page summarizes the JMS sen                                                                                              | vers that have been created in the current WebLogic !                                                                            | Server domain.                                   |                                       |                                 |  |  |  |
| Environment                                                                         |                                                                                                    |                                                                                                    |                                                  |                                       |                                 |  |  |  |
| Deployments                                                                         | Customize this table                                                                                                    |                                                                                                    |                                                  |                                       |                                 |  |  |  |
| P-Messaging                                                                         | JMS Servers (Filtered - More Co                                                                                               | lumns Exist)                                                                                                    |                                                  |                                       |                                 |  |  |  |
| DMS Servers                                                                         | New Delete                                                                                                    |                                                                                                    |                                                  | Showin                                | 1 to 4 of 4 Previous Next       |  |  |  |
| JMS Modules                                                                         | Leiele                                                                                                    |                                                                                                    |                                                  | Showin                                | JI to 4 of 4 Previous   Next    |  |  |  |
| Path Services                                                                       | 🗆 Name 🗠                                                                                                    | Persistent Store                                                                                                    | Target                                           | Current Target                        | Health                          |  |  |  |
| ""Data Sources                                                                      | AuditJMSServer                                                                                                    | WLS_JMS_AUDIT_PS                                                                                                    | obdx_server_1                                    | obdx_server_1                         |                                 |  |  |  |
| Persistent Stores                                                                   | FileUploadJMSServer                                                                                                    | WLS_JMS_FILEUPLOAD_PS                                                                                                    | obdx_server_1                                    | obdx_server_1                         |                                 |  |  |  |
| F=Foreign_INDLProviders                                                             | jpa-cache                                                                                                    | WLS_JPA_PS                                                                                                    | obdx_server_1                                    | obdx_server_1                         |                                 |  |  |  |
| w do I                                                                              | ReportsJMSServer                                                                                                    | WLS_JMS_REPORT_PS                                                                                                    | obdx_server_1                                    | obdx_server_1                         |                                 |  |  |  |
| Configure JMS servers                                                               | New Delete                                                                                                    |                                                                                                    |                                                  | Showin                                | 1 to 4 of 4 Previous   Next     |  |  |  |
| ange Center<br>w changes and restarts<br>wing changes exist. They must be activated | Home Log Out Preferences<br>Home >Summary of JMS Servers >Sum<br>Modules >ReportsJMSModule >Summary<br>Summary of JMS Modules | Record Help Q<br>mmary of JMS Bridge Destinations >Summary of Store-and<br>rry of JMS Modules >jpa-cache >Summary of JMS Modules | I-Forward Agents >Summary of JMS Modules<br>ules | Welcome, weble                        | agic Connected to: obdx_do      |  |  |  |
| ake effect.                                                                         | Summary of SPIS Piouries                                                                                                    |                                                                                                    |                                                  |                                       |                                 |  |  |  |
| Activate Changes Undo All Changes                                                   | JMS system resources are configur                                                                                             | red and stored as modules similar to standard Java E                                                                             | E modules. Such resources include queue          | is, topics, connection factories, tem | plates, destination keys, quota |  |  |  |
|                                                                                     | distributed queues, distributed top<br>resources.                                                                             | ics, foreign servers, and JMS store-and-forward (SAF                                                                             | ) parameters. You can administratively co        | onfigure and manage JMS system n      | odules as global system         |  |  |  |
| main Structure                                                                      | This page summarizes the JMS sys                                                                                              | stem modules that have been created for this domain                                                                              | I.                                               |                                       |                                 |  |  |  |
| x_domain<br>Domain Partitions                                                       |                                                                                                    |                                                                                                    |                                                  |                                       |                                 |  |  |  |
| Environment                                                                         | Customize this table                                                                                                    |                                                                                                    |                                                  |                                       |                                 |  |  |  |
| Deployments<br>Services                                                             | IMS Modules (Filtered - More (                                                                                                | (olumne Exist)                                                                                                    |                                                  |                                       |                                 |  |  |  |
| E-Messaging                                                                         | New Delate                                                                                                    |                                                                                                    |                                                  | a                                     |                                 |  |  |  |
| JMS Servers                                                                         | Delete                                                                                                    |                                                                                                    |                                                  | Snowl                                 | ng i to 4 or 4 Previous   Ne    |  |  |  |
| IMS Modules                                                                         | 🗌 Name 🖚                                                                                                    |                                                                                                    | Туре                                             |                                       |                                 |  |  |  |
| Path Services                                                                       | AuditIMS                                                                                                    |                                                                                                    | JMSSystemResource                                |                                       |                                 |  |  |  |
| Data Sources                                                                        | FileUploadJMS                                                                                                    | FileUploadJMS JMSSystemResource                                                                                                  |                                                  |                                       |                                 |  |  |  |
| Persistent Stores                                                                   | Jpa-cache                                                                                                    |                                                                                                    | JMSSystemResource                                |                                       |                                 |  |  |  |
| Chereign INDI Providers                                                             | ReportsJMSModule                                                                                                    |                                                                                                    | JMSSystemResource                                |                                       |                                 |  |  |  |
| w do I                                                                              | New Delete                                                                                                    |                                                                                                    |                                                  | Showi                                 | ng 1 to 4 of 4 Previous   Ne    |  |  |  |
| Configure JMS system modules                                                        |                                                                                                    |                                                                                                    |                                                  |                                       |                                 |  |  |  |
| Configure resources for JMS system module                                           | s                                                                                                    |                                                                                                    |                                                  |                                       |                                 |  |  |  |
|                                                                                     | -                                                                                                    |                                                                                                    |                                                  |                                       |                                 |  |  |  |
| stem Status                                                                         | -                                                                                                    |                                                                                                    |                                                  |                                       |                                 |  |  |  |
|                                                                                     |                                                                                                    |                                                                                                    |                                                  |                                       |                                 |  |  |  |

1. Under jpa-cache JMS Module create connection Factory and Uniform Distrbuted topic as shown in below screen shot

Jms/jpa-cache-cf --- Connection Factory

Jms/jpa-cache-topic --- Uniform Distributed Topic

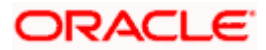

#### WEBLOGIC Setup and Configuration

| to take effect.                                                                   | The JMS distributed topic was created successfully.                                                                                                    |                                               |                                |                               |                                                             |                                                                                                    |                |                                     |                              |  |  |
|-----------------------------------------------------------------------------------|----------------------------------------------------------------------------------------------------|-----------------------------------------------|--------------------------------|-------------------------------|-------------------------------------------------------------|----------------------------------------------------------------------------------------------------|----------------|-------------------------------------|------------------------------|--|--|
| Undo All Changes                                                                  | Settings for jpa-c                                                                                                    | Settings for jpa-cache                        |                                |                               |                                                             |                                                                                                    |                |                                     |                              |  |  |
|                                                                                   | Configuration                                                                                                    | Subdeployments                                | Targets                        | Security                      | Notes                                                       |                                                                                                    |                |                                     |                              |  |  |
| Domain Structure                                                                  |                                                                                                    |                                               |                                |                               |                                                             |                                                                                                    |                |                                     |                              |  |  |
| obdx_domain                                                                       | This page displays general information about a JMS system module and its resources. It also allows you to configure new resources and access existing resources. |                                               |                                |                               |                                                             |                                                                                                    |                |                                     |                              |  |  |
| Deployments     Services                                                          | Name:                                                                                                    |                                               |                                |                               | pa-cache                                                    |                                                                                                    | The name of    | f this JMS system module. More Ir   | fo                           |  |  |
| MessagingJMS ServersStore-and-Forward Agents                                      | Scope:                                                                                                    |                                               |                                |                               | Slobal                                                      | Specifies if the JMS system module is accessible within the doma<br>partition, or a resource group template. More Info |                | within the domain, a<br>Info        |                              |  |  |
| JMS Modules<br>Path Services                                                      | Descriptor File Name:                                                                                                    |                                               |                                |                               | ms/jpa-cache-jms.xml                                        | The name of the JMS module descriptor file. More Info                                                                  |                | lore Info                           |                              |  |  |
| B'-Bridges     Data Sources     Persistent Stores    Foreion INDL Providers     T | This page summ<br>destination quot                                                                                                    | narizes the JMS reso<br>a, distributed destin | urces that ha<br>ations, forei | ave been cre<br>gn servers, a | ated for this JMS system mod<br>nd store-and-forward parame | ule, including queue and to<br>ters.                                                                                   | opic destinati | ons, connection factories, JMS temp | ates, destination sort keys, |  |  |
| How do I 🖂                                                                        | Customize this                                                                                                    | s table                                       |                                |                               |                                                             |                                                                                                    |                |                                     |                              |  |  |
| Configure quotas for destinations                                                 | Summary of Re                                                                                                    | sources                                       |                                |                               |                                                             |                                                                                                    |                |                                     |                              |  |  |
| Configure JMS templates                                                           | New Dolote                                                                                                    | 1                                             |                                |                               |                                                             |                                                                                                    |                | Chevelov                            | 1 to 2 of 2. Deadours   Next |  |  |
| Configure destination keys                                                        | New                                                                                                    |                                               |                                |                               |                                                             |                                                                                                    |                | Showing                             | 1 to 2 of 2 Previous   Next  |  |  |
| Configure topics                                                                  | 🗌 Name 🚕                                                                                                    |                                               | Тур                            | e                             |                                                             | JNDI Name                                                                                                    |                | Subdeployment                       | Targets                      |  |  |
| Configure queues                                                                  | ims/ina-ca                                                                                                    | cho-cf                                        | Copy                           | nection Eacto                 | rv.                                                         | ims/ina-cacho-cf                                                                                                    |                | Default Targeting                   | obdy duster1                 |  |  |
| Configure connection factories                                                    |                                                                                                    | the tests                                     | Unife                          | needon rucco                  | of Topic                                                    | imajipa cache teole                                                                                                    |                | ine cashe ed                        | lea esche                    |  |  |
| <ul> <li>Configure uniform distributed topics</li> </ul>                          | jmsyjpa-car                                                                                                    |                                               | Online                         | orm Distribut                 | au ropic                                                    | jms/jpa-cache-topic                                                                                                    |                | Jpa-cache-su                        | Jpa-cacne                    |  |  |
| Configure uniform distributed queues                                              | New Delete                                                                                                    |                                               |                                |                               |                                                             |                                                                                                    |                | Showing                             | 1 to 2 of 2 Previous Next    |  |  |
| Configure foreign servers                                                         |                                                                                                    |                                               |                                |                               |                                                             |                                                                                                    |                |                                     |                              |  |  |
| Configure JMS SAF                                                                 |                                                                                                    |                                               |                                |                               |                                                             |                                                                                                    |                |                                     |                              |  |  |

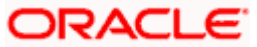

### 3.14 <u>Creating ExtSystemReceiver JMS Server --</u> <u>WLS\_JMS\_EXTSYSRECEIVER\_PS FileStore</u>

1. Create ExtSystemReceiver JMS Server Persistent store file store as WLS\_JMS\_EXTSYSRECEIVER\_PS as show in below screen shot.

| to take effect.                                     | JMS server created   | I successfully                                                                                     |                               |                |                        |  |  |  |  |  |  |
|-----------------------------------------------------|----------------------|----------------------------------------------------------------------------------------------------|-------------------------------|----------------|------------------------|--|--|--|--|--|--|
| Undo All Changes                                    | Summary of JMS Serv  | Summary of JMS Servers                                                                             |                               |                |                        |  |  |  |  |  |  |
| Domain Structure                                    | JMS servers act as m | anagement containers for the queues and topics in JMS modul                                        | es that are targeted to them. |                |                        |  |  |  |  |  |  |
| obdx_domain                                         | This page summarize  | This page summarizes the JMS servers that have been created in the current WebLogic Server domain. |                               |                |                        |  |  |  |  |  |  |
| Deployments<br>                                     | Customize this tab   | le                                                                                                 |                               |                |                        |  |  |  |  |  |  |
| Hessaging<br>MS Servers<br>Store-and-Forward Agents | JMS Servers (Filter  | 2d - More Columns Exist)                                                                           |                               | Showing 1 to   | 5 of 5 Previous   Next |  |  |  |  |  |  |
|                                                     | 🗌 Name 🗞             | Persistent Store                                                                                   | Target                        | Current Target | Health                 |  |  |  |  |  |  |
| Tata Sources                                        | AuditJMSServer       | WLS_JMS_AUDIT_PS                                                                                   | obdx_server_1                 | obdx_server_1  |                        |  |  |  |  |  |  |
| Persistent Stores                                   | ExtSystemRecel       | ver WLS_JMS_EXTSYSRECEIVER_PS                                                                      | obdx_server_1                 | obdx_server_1  |                        |  |  |  |  |  |  |
| - Prevent INUL Proviners                            | FileUploadJMSS       | WLS_JMS_FILEUPLOAD_PS                                                                              | obdx_server_1                 | obdx_server_1  |                        |  |  |  |  |  |  |
| How do I                                            | jpa-cache            | WLS_JPA_PS                                                                                         | obdx_server_1                 | obdx_server_1  |                        |  |  |  |  |  |  |
| Configure JMS servers                               | ReportsJMSServ       | er WLS_JMS_REPORT_PS                                                                               | obdx_server_1                 | obdx_server_1  |                        |  |  |  |  |  |  |
| Configure JMS system modules                        | New Delete           |                                                                                                    |                               | Showing 1 to   | 5 of 5 Previous   Next |  |  |  |  |  |  |
| System Status                                       |                      |                                                                                                    |                               |                |                        |  |  |  |  |  |  |
| Health of Running Servers as of 3:32 PM             |                      |                                                                                                    |                               |                |                        |  |  |  |  |  |  |
| Failed (0)                                          |                      |                                                                                                    |                               |                |                        |  |  |  |  |  |  |
| Critical (0)                                        |                      |                                                                                                    |                               |                |                        |  |  |  |  |  |  |
| Overloaded (0)                                      |                      |                                                                                                    |                               |                |                        |  |  |  |  |  |  |
| Warning (0)                                         |                      |                                                                                                    |                               |                |                        |  |  |  |  |  |  |
| OK (1)                                              |                      |                                                                                                    |                               |                |                        |  |  |  |  |  |  |

#### 2. Create ExtSystemReceiver JMS Module as below

| to take effect.                                                             | Summary of JMS Modules                                                                                                    |                                                                                                    |                                                                                            |
|-----------------------------------------------------------------------------|----------------------------------------------------------------------------------------------------|----------------------------------------------------------------------------------------------------|--------------------------------------------------------------------------------------------|
| Activate Changes     Undo All Changes                                       | JMS system resources are configured and stored as modules similar to s<br>distributed queues, distributed topics, foreign servers, and JMS store-an<br>resources. | standard Java EE modules. Such resources include queues, topics, connectio<br>id-forward (SAF) parameters. You can administratively configure and manag | n factories, templates, destination keys, quota,<br>je JMS system modules as global system |
| Domain Structure                                                            | This map commutate the IMC outers madder that have been control                                                                                                   | for this domain                                                                                                    |                                                                                            |
| obdx_domain   Domain Partitions  Constructions  Denovment  Deployments      | Customize this table                                                                                                    | Ior uns oomain.                                                                                                    |                                                                                            |
| E-Services                                                                  | JMS Modules (Filtered - More Columns Exist)                                                                                                    |                                                                                                    |                                                                                            |
|                                                                             | New Delote                                                                                                    |                                                                                                    | Showing 1 to 5 of 5 Previous   Next                                                        |
| JMS Modules                                                                 | 🗌 Name 🗞                                                                                                    | Туре                                                                                                    |                                                                                            |
| Path Services                                                               | Audit3MS                                                                                                    | JMSSystemResource                                                                                                    |                                                                                            |
| Data Sources                                                                | ExtSystemReceiver                                                                                                    | JMSSystemResource                                                                                                    |                                                                                            |
| Persistent Stores     Foreign INDI Providers                                | FileUploadJMS                                                                                                    | JMSSystemResource                                                                                                    |                                                                                            |
| Herri de T                                                                  | jpa-cache                                                                                                    | JMSSystemResource                                                                                                    |                                                                                            |
| 100 00 1                                                                    | ReportsJMSModule                                                                                                    | JMSSystemResource                                                                                                    |                                                                                            |
| Configure JMS system modules     Configure resources for JMS system modules | New Delete                                                                                                    |                                                                                                    | Showing 1 to 5 of 5 Previous   Next                                                        |
|                                                                             |                                                                                                    |                                                                                                    |                                                                                            |
| System Status                                                               |                                                                                                    |                                                                                                    |                                                                                            |
| Health of Running Servers as of 4:16 PM                                     |                                                                                                    |                                                                                                    |                                                                                            |
| Failed (0) Critical (0) Overloaded (0)                                      |                                                                                                    |                                                                                                    |                                                                                            |
| Warning (0)                                                                 |                                                                                                    |                                                                                                    |                                                                                            |

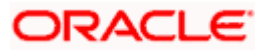

3. Create ExtSystemReceiverQCF – connection Factory and ExtSystemReceiverQueue – uniform Distributed Queue in ExtSystemReceiver JMS Module refer below screen shot

| to take effect.                                                                              | → The JMS distributed queue was created successfully.                                                                                                    |                                              |                                  |                                |                           |                                  |                                                |                                                                                                    |                                           |                                  |              |
|----------------------------------------------------------------------------------------------|----------------------------------------------------------------------------------------------------|----------------------------------------------|----------------------------------|--------------------------------|---------------------------|----------------------------------|------------------------------------------------|----------------------------------------------------------------------------------------------------|-------------------------------------------|----------------------------------|--------------|
| Activate Changes Undo All Changes                                                            | Settings for ExtS                                                                                                    | Settings for ExtSystemReceiver               |                                  |                                |                           |                                  |                                                |                                                                                                    |                                           |                                  |              |
| Domain Structure                                                                             | Configuration                                                                                                    | Subdeployments                               | Targets                          | Security 1                     | Notes                     |                                  |                                                |                                                                                                    |                                           |                                  |              |
| obdx_domain                                                                                  | This page displays general information about a JMS system module and its resources. It also allows you to configure new resources and access existing resources. |                                              |                                  |                                |                           |                                  |                                                |                                                                                                    |                                           |                                  |              |
| Deployments<br>Services                                                                      | Name:                                                                                                    |                                              |                                  | ExtSystemReceiver              |                           |                                  | The nam                                        | ne of this JMS system module.                                                                                            | More Info                                 |                                  |              |
| -Messaging                                                                                   | Scope:                                                                                                    |                                              |                                  | Global                         |                           |                                  | Specifies partition,                           | Specifies if the JMS system module is accessible within the domain, a partition, or a resource group template. More Info |                                           | ain, a                           |              |
| JMS Modules<br>Path Services                                                                 | Descriptor File Name:                                                                                                    |                                              |                                  | jms/extsystemreceiver-jms.xml  |                           |                                  | The nam                                        | The name of the JMS module descriptor file. More Info                                                                    |                                           |                                  |              |
| B'-Bridges     Data Sources     Persistent Stores     Foreign INDL Providers                 | This page summ<br>destination quot                                                                                                    | arizes the JMS reso<br>a, distributed destin | urces that har<br>ations, foreig | ive been crea<br>In servers, a | ated for th<br>nd store-a | nis JMS system<br>and-forward pa | module, including queue and<br>rameters.       | l topic destin                                                                                                    | nations, connection factories, J№         | IS templates, destination        | sort keys,   |
| How do I 🖃                                                                                   | Customize this                                                                                                    | s table                                      |                                  |                                |                           |                                  |                                                |                                                                                                    |                                           |                                  |              |
| Configure quotas for destinations     Configure JMS templates     Configure destination keys | Summary of Re                                                                                                    | sources                                      |                                  |                                |                           |                                  |                                                |                                                                                                    |                                           | Showing 1 to 2 of 2 Pre          | vious   Next |
| Configure topics                                                                             | 🗆 Name 🐟                                                                                                    |                                              | Ту                               | pe                             |                           |                                  | JNDI Name                                      |                                                                                                    | Subdeployment                             | Targets                          |              |
| Configure queues     Configure connection factories     Configure uniform distributed topics | ExtSystem     ExtSystem                                                                                                    | ReceiverQCF<br>ReceiverQueue                 | Con                              | nnection Fac<br>iform Distrib  | tory<br>uted Queu         | Je                               | ExtSystemReceiverQCF<br>ExtSystemReceiverQueue |                                                                                                    | Default Targeting<br>ExtSystemReceiverSub | obdx_cluster1<br>ExtSystemReceiv | er           |
| Configure uniform distributed queues     Configure foreign servers     Configure JMS SAF     | New Detete Showing 1 to 2 of 2 Previous   Ne                                                                                                    |                                              |                                  |                                |                           |                                  |                                                |                                                                                                    | evious   Next                             |                                  |              |

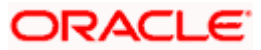

### 3.15 <u>Creating ExtSystemSender JMS Server Persistent Store</u> <u>FileStore as WLS\_JMS\_EXTSYSSENDER\_PS</u>

As show below create JMS Server ExtSystemSender

| to take effect.                                                       | •    | <ul> <li>JMS server created successfully</li> </ul>                                                          |                           |               |                |                          |  |  |  |  |  |
|-----------------------------------------------------------------------|------|----------------------------------------------------------------------------------------------------|---------------------------|---------------|----------------|--------------------------|--|--|--|--|--|
| Undo All Changes                                                      | Sun  | Summary of JMS Servers                                                                                       |                           |               |                |                          |  |  |  |  |  |
| Domain Structure                                                      | 1    | JMS servers act as management containers for the queues and topics in JMS modules that are targeted to them. |                           |               |                |                          |  |  |  |  |  |
| obdx_domain  Domain Partitions                                        | 1    | This page summarizes the JMS servers that have been created in the current WebLogic Server domain.           |                           |               |                |                          |  |  |  |  |  |
| Environment     Deployments     Services                              | Þ    | Customize this table                                                                                         |                           |               |                |                          |  |  |  |  |  |
| Messaging     MS Servers     Store-and-Forward Agents                 | 1    | MS Servers (Filtered - More Col<br>New Delete                                                                | umns Exist)               |               | Showing 1      | o 6 of 6 Previous   Next |  |  |  |  |  |
| JMS Modules<br>Path Services                                          |      | 🗌 Name 🗇                                                                                                    | Persistent Store          | Target        | Current Target | Health                   |  |  |  |  |  |
| Data Sources                                                          |      | AuditJMSServer                                                                                               | WLS_JMS_AUDIT_PS          | obdx_server_1 | obdx_server_1  |                          |  |  |  |  |  |
| Persistent Stores                                                     |      | ExtSystemReceiver                                                                                            | WLS_JMS_EXTSYSRECEIVER_PS | obdx_server_1 | obdx_server_1  |                          |  |  |  |  |  |
| 1 Providers                                                           | . 16 | ExtSystemSender                                                                                              | WLS_JMS_EXTSYSSENDER_PS   | obdx_server_1 | obdx_server_1  |                          |  |  |  |  |  |
| How do I                                                              |      | FileUploadJMSServer                                                                                          | WLS_JMS_FILEUPLOAD_PS     | obdx_server_1 | obdx_server_1  |                          |  |  |  |  |  |
| Configure JMS servers                                                 |      | jpa-cache                                                                                                    | WLS_JPA_PS                | obdx_server_1 | obdx_server_1  |                          |  |  |  |  |  |
| Configure JMS system modules                                          |      | ReportsJMSServer                                                                                             | WLS_JMS_REPORT_PS         | obdx_server_1 | obdx_server_1  |                          |  |  |  |  |  |
| System Status                                                         | í L  | New Delete                                                                                                   |                           |               | Showing 1      | o 6 of 6 Previous   Next |  |  |  |  |  |
| Health of Running Servers as of 3:33 PM                               |      |                                                                                                    |                           |               |                |                          |  |  |  |  |  |
| Falled (0)<br>Critical (0)<br>Overloaded (0)<br>Warning (0)<br>OV (1) |      |                                                                                                    |                           |               |                |                          |  |  |  |  |  |

#### 1. Create ExtSystemSender JMS Module

| ORACLE WebLogic Server Adm                                                             | ninistration Console 12c                                                                                                    |                                                                                                    | 0     |
|----------------------------------------------------------------------------------------|----------------------------------------------------------------------------------------------------|----------------------------------------------------------------------------------------------------|-------|
| Change Center                                                                          | 😭 Home Log Out Preferences 🔝 Record Help                                                                                                    | Welcome, weblogic Connected to: obdx                                                                                                    | domai |
| View changes and restarts                                                              | Home >Summary of Persistent Stores >Summary of JMS Modules >R<br>Modules >ExtSystemSender >Summary of JMS Modules                                                                                                    | portsJMSModule >Summary of JMS Modules >jpa-cache >Summary of JMS Modules >EatSystemReceiver >Summary of JMS                                                                                                    |       |
| Pending changes exist. They must be activated to take effect.                          | Summary of JMS Modules                                                                                                    |                                                                                                    |       |
| Activate Changes                                                                       |                                                                                                    |                                                                                                    |       |
| Undo All Changes                                                                       | JMS system resources are configured and stored as modules s<br>distributed queues, distributed topics, foreign servers, and JMS<br>resources.                                                                                                    | milar to standard Java EE modules. Such resources include queues, topics, connection factories, templates, destination keys, qu<br>store-and-forward (SAF) parameters. You can administratively configure and manage JMS system modules as global system                                                                                                    | uota, |
| Domain Structure                                                                       | The second second | A REAL PROPERTY AND A REAL PROPERTY AND A REAL |       |
| ⊕ Domain Partitions     ⊕ Environment     □ Deployments     ⊖ Services     ⊕ Messaging | Customize this table JMS Modules (Filtered - More Columns Exist) New (Deleting                                                                                                    | Straten 1 to 6 of 6 Previous 1                                                                                                    | Next  |
| Store-and-Forward Agents                                                               |                                                                                                    |                                                                                                    |       |
| JMS Modules                                                                            | Name 🕫                                                                                                    | Туре                                                                                                    |       |
| B-Bridges                                                                              | AuditJMS                                                                                                    | JMSSystemResource                                                                                                    |       |
| Data Sources                                                                           | ExtSystemReceiver                                                                                                    | JMSSystemResource                                                                                                    |       |
| Foreign INDI Providers                                                                 | ExtSystemSender                                                                                                    | JMSSystemResource                                                                                                    |       |
|                                                                                        | FileUploadJMS                                                                                                    | JMSSystemResource                                                                                                    |       |
| How do I                                                                               | jpa-cache                                                                                                    | JMSSystemResource                                                                                                    |       |
| Configure JMS system modules                                                           | ReportsJMSModule                                                                                                    | JMSSystemResource                                                                                                    |       |
| Configure resources for JMS system modules                                             | New Delete                                                                                                    | Showing 1 to 6 of 6 Previous                                                                                                    | Next  |
| System Status                                                                          |                                                                                                    |                                                                                                    |       |
| Health of Pupping Segrer as of 4:22 DM                                                 |                                                                                                    |                                                                                                    |       |

2. Under ExtSystemSender JMS Module create ExtSystemSenderQCF – connection Factory and ExtSystemSenderQueue – Uniform Distributed Queue as show below

| obdx_domain                                                                     | This page displays general information about a JMS system module and its resources. It also allows you to configure new resources and access existing resources.                                                                                                    |                             |                         |                                                                                                    |                                   |  |  |  |  |  |
|---------------------------------------------------------------------------------|----------------------------------------------------------------------------------------------------|-----------------------------|-------------------------|----------------------------------------------------------------------------------------------------|-----------------------------------|--|--|--|--|--|
| Deployments     Services                                                        | Name:                                                                                                    | ExtSystemSender             | The nam                 | The name of this JMS system module. More Info                                                                               |                                   |  |  |  |  |  |
|                                                                                 | Scope:                                                                                                    | Global                      | Specifies<br>partition, | Specifies if the JMS system module is accessible within the domain, a<br>partition, or a resource group template. More Info |                                   |  |  |  |  |  |
| JMS Modules<br>Path Services                                                    | Descriptor File Name:                                                                                                    | jms/extsystemsender-jms.xml | The nam                 | e of the JMS module descriptor file                                                                                         | More Info                         |  |  |  |  |  |
| Bridges     Data Sources     Persistent Stores     Foreign INDL Providers     T | This page summarities the IMS resources that have been created for this IMS system module; including queue and topic destinations, connection factories, IMS templates, destination sort keys, destination queue, addition queue, addititatita |                             |                         |                                                                                                    |                                   |  |  |  |  |  |
| How do I                                                                        | Customize this table                                                                                                    |                             |                         |                                                                                                    |                                   |  |  |  |  |  |
| Configure quotas for destinations                                               | Summary of Resources                                                                                                    |                             |                         |                                                                                                    |                                   |  |  |  |  |  |
| Configure JMS templates                                                         | New Delete                                                                                                    |                             |                         | Elso                                                                                                    | ules the 3 of 3. Decideurs   Next |  |  |  |  |  |
| <ul> <li>Configure destination keys</li> </ul>                                  | Line Line Line Line Line Line Line Line                                                                                                    |                             |                         | SHO                                                                                                    | wing 1 to 2 of 2 Previous   Next  |  |  |  |  |  |
| Configure topics                                                                | 🔲 Name 🗇                                                                                                    | Туре                        | JNDI Name               | Subdeployment                                                                                                    | Targets                           |  |  |  |  |  |
| Configure queues                                                                | ExtSystemSenderQCF                                                                                                    | Connection Factory          | ExtSystemSenderQCF      | Default Targeting                                                                                                    | obdx_cluster1                     |  |  |  |  |  |
| Configure connection factories                                                  | ExtSystemSenderQueue                                                                                                    | Uniform Distributed Queue   | ExtSystemSenderQueue    | ExtSystemSenderSub                                                                                                    | ExtSystemSender                   |  |  |  |  |  |
| Configure uniform distributed topics     Configure uniform distributed musuer   | New Delete                                                                                                    |                             |                         | sho                                                                                                    | wing 1 to 2 of 2 Draviour Next    |  |  |  |  |  |
| Configure uniform discributed queues     Configure foreign servers              | Now Doute                                                                                                    |                             |                         | 310                                                                                                    | Hing I to 2 of 2 Previous   Next  |  |  |  |  |  |
| Configure IMS SAE                                                               |                                                                                                    |                             |                         |                                                                                                    |                                   |  |  |  |  |  |
| - compare shis are                                                              |                                                                                                    |                             |                         |                                                                                                    |                                   |  |  |  |  |  |
| System Status                                                                   |                                                                                                    |                             |                         |                                                                                                    |                                   |  |  |  |  |  |
| Health of Running Servers as of 4:22 PM                                         |                                                                                                    |                             |                         |                                                                                                    |                                   |  |  |  |  |  |
| Failed (0)                                                                      |                                                                                                    |                             |                         |                                                                                                    |                                   |  |  |  |  |  |

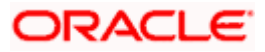

# 3.16 Creating UBSForeignServer JMS Server

1. In JMSModule create UBSSystemModule

| to take effect.                            | Summary of JMS Modules                                                                                                    |                     |                                     |  |  |  |  |  |  |  |
|--------------------------------------------|----------------------------------------------------------------------------------------------------|---------------------|-------------------------------------|--|--|--|--|--|--|--|
| Activate Changes Undo All Changes          | INS system resources are configured and stored as modules similar to standard Java EE modules. Such resources include queues, topics, connection factories, templetes, destination keys, queta,<br>distributed queues, distributed topics, foreign servers, and JMS store-and-forward (SMF) parameters. You can administratively configure and manage JMS system modules as global system |                     |                                     |  |  |  |  |  |  |  |
| Domain Structure                           | This many summittee the 'ME' suffers much der that have been constant for this density                                                                                                    |                     |                                     |  |  |  |  |  |  |  |
| obdx_domain *                              | This page summarizes the JMS system modules that have been created for this domain.                                                                                                    |                     |                                     |  |  |  |  |  |  |  |
| Domain Partitions     Environment          | Customize this table                                                                                                    |                     |                                     |  |  |  |  |  |  |  |
| Deployments                                | MCM-date (Filtered, Mars Colours Foliat)                                                                                                    |                     |                                     |  |  |  |  |  |  |  |
| E-Messaging                                | JMS Modules (Filtered - More Columns Exist)                                                                                                    |                     |                                     |  |  |  |  |  |  |  |
| -JMS Servers                               | New Delete                                                                                                    |                     | Showing 1 to 7 of 7 Previous   Next |  |  |  |  |  |  |  |
| Store-and-Forward Agents                   | 🗆 Name 🔅                                                                                                    | Туре                |                                     |  |  |  |  |  |  |  |
| Path Services                              | AuditJMS                                                                                                    | JMSSystemResource   |                                     |  |  |  |  |  |  |  |
| Data Sources                               | ExtSystemReceiver                                                                                                    | JMSSystemResource   |                                     |  |  |  |  |  |  |  |
| Persistent Stores                          | ExtSystemSender                                                                                                    | JMSSystemResource   |                                     |  |  |  |  |  |  |  |
| Enreign INDI Providers                     | EleUpload1MS                                                                                                    | 1MSSystemResource   |                                     |  |  |  |  |  |  |  |
| How do I                                   | ina-racha                                                                                                    | 1MSSustanDesaurca   |                                     |  |  |  |  |  |  |  |
| Configure JMS system modules               | Bassatz IMSModula                                                                                                    | 1MESustemPersusce   |                                     |  |  |  |  |  |  |  |
| Configure resources for JMS system modules |                                                                                                    | MCS-wheen Descuree  |                                     |  |  |  |  |  |  |  |
|                                            | ObssystemPodule                                                                                                    | JPISSystemicesource |                                     |  |  |  |  |  |  |  |
| System Status                              | New Delete                                                                                                    |                     | Showing 1 to 7 of 7 Previous   Next |  |  |  |  |  |  |  |
| Health of Running Servers as of 4:24 PM    | ·                                                                                                    |                     |                                     |  |  |  |  |  |  |  |
| Failed (0) Critical (0)                    |                                                                                                    |                     |                                     |  |  |  |  |  |  |  |
| Overloaded (0)                             |                                                                                                    |                     |                                     |  |  |  |  |  |  |  |
| Warning (0)                                |                                                                                                    |                     |                                     |  |  |  |  |  |  |  |
| OK (1)                                     |                                                                                                    |                     |                                     |  |  |  |  |  |  |  |

2. Under UBSSystemModule create UBSForeignServer – Foreign Server as shown below

| to take effect.                                                           |                                    |                                                                                                    |                                   |                               |                                            |                                                  |                                                                                      |                                        |  |  |
|---------------------------------------------------------------------------|------------------------------------|----------------------------------------------------------------------------------------------------|-----------------------------------|-------------------------------|--------------------------------------------|--------------------------------------------------|--------------------------------------------------------------------------------------|----------------------------------------|--|--|
| Undo All Changes                                                          | Settings for UBS                   | SystemModule                                                                                                    |                                   |                               |                                            |                                                  |                                                                                      |                                        |  |  |
|                                                                           | Configuration                      | Subdeployments                                                                                                    | Targets S                         | Security M                    | lotes                                      |                                                  |                                                                                      |                                        |  |  |
| Domain Structure                                                          | -                                  |                                                                                                    | -                                 |                               |                                            |                                                  |                                                                                      |                                        |  |  |
| obdx_domain                                                               | This page displa                   | ys general informati                                                                                                    | ion about a J№                    | MS system m                   | odule and its resou                        | rces. It also allows you to config               | ure new resources and access existing resour                                         | 265.                                   |  |  |
| Deployments<br>Services                                                   | Name:                              |                                                                                                    |                                   | UBSSyste                      | mModule                                    |                                                  | The name of this JMS system module.                                                  | Aore Info                              |  |  |
| MessagingJMS ServersStore-and-Forward Agents                              | Scope:                             | Scope:                                                                                                    |                                   |                               |                                            |                                                  | Specifies if the JMS system module is ac<br>partition, or a resource group template. | essible within the domain, a More Info |  |  |
| JMS Modules<br>Path Services                                              | Descriptor File                    | Descriptor File Name:                                                                                                    |                                   |                               | stemmodule-jms.x                           | ni                                               | The name of the JMS module descriptor file. More Info                                |                                        |  |  |
| Bridges     Tota Sources     Persistent Stores     Foreion INDL Providers | This page summ<br>destination quot | arizes the JMS reso<br>a, distributed destin                                                                                                    | urces that hav<br>ations, foreigr | ve been crea<br>n servers, ar | ted for this JMS sy:<br>d store-and-forwar | stem module, including queue an<br>d parameters. | d topic destinations, connection factories, JM                                       | i templates, destination sort keys,    |  |  |
| How do I 🖂                                                                | Customize this                     | s table                                                                                                    |                                   |                               |                                            |                                                  |                                                                                      |                                        |  |  |
| Configure quotas for destinations                                         | Summary of Re                      | sources                                                                                                    |                                   |                               |                                            |                                                  |                                                                                      |                                        |  |  |
| Configure JMS templates                                                   | New Delete                         | 1                                                                                                    |                                   |                               |                                            |                                                  |                                                                                      | having the tof t. Dravieur, Next       |  |  |
| Configure destination keys                                                |                                    |                                                                                                    |                                   |                               |                                            |                                                  | -                                                                                    | nowing 1 to 1 of 1 Previous   Next     |  |  |
| Configure topics                                                          | 🗌 Name 🗇                           |                                                                                                    | T                                 | ype                           |                                            | JNDI Name                                        | Subdeployment                                                                        | Targets                                |  |  |
| Configure queues                                                          | UBSForela                          | UBSForeignServer Foreign Server N/A                                                                                                    |                                   |                               |                                            |                                                  | UBSSubdeployment                                                                     | obdx_cluster1                          |  |  |
| Configure connection factories                                            | New Delote                         | Date Production Control Control Contro |                                   |                               |                                            |                                                  |                                                                                      |                                        |  |  |
| Configure uniform distributed topics                                      | Delete                             | 1                                                                                                    |                                   |                               |                                            |                                                  |                                                                                      | nowing 1 to 1 of 1 Previous   Next     |  |  |
| Configure uniform distributed queues                                      |                                    |                                                                                                    |                                   |                               |                                            |                                                  |                                                                                      |                                        |  |  |
| Configure toreign servers     Configure 1MC CAE                           |                                    |                                                                                                    |                                   |                               |                                            |                                                  |                                                                                      |                                        |  |  |
| Configure JMS SAF                                                         |                                    |                                                                                                    |                                   |                               |                                            |                                                  |                                                                                      |                                        |  |  |

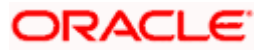

### 3.17 Creating OBPMForeignServer JMS Server

1. In JMSModule create OBPMSystemModule

| to take effect.                                    | Summary of JMS Modules                                                                                                    |                                                                                                    |
|----------------------------------------------------|----------------------------------------------------------------------------------------------------|----------------------------------------------------------------------------------------------------|
| Activate Changes Undo All Changes Domain Structure | JMS system resources are configured and stored as module<br>distributed queues, distributed topics, foreign servers, and<br>resources. | i similar to standard Java EE modules. Such resources include queues, topics, connection factories, templates, destination keys, quota,<br>MS store-and-forward (SAF) parameters. You can administratively configure and manage JMS system modules as global system<br>and canadate for this domain. |
| obdx_domain                                        | This page summances the 345 system motores that have a                                                                                 | In concession of the content.                                                                                                    |
| Domain Partitions                                  |                                                                                                    |                                                                                                    |
| Deployments                                        | Customize this table                                                                                                    |                                                                                                    |
| E-Services                                         | JMS Modules (Filtered - More Columns Exist)                                                                                            |                                                                                                    |
| -Messaging -JMS Servers                            | New Delete                                                                                                    | Showing 1 to 8 of 8 Previous   Next                                                                                                    |
| Store-and-Forward Agents                           | 🗆 Name 🗞                                                                                                    | Туре                                                                                                    |
| Path Services                                      | AuditJMS                                                                                                    | JMSSystemResource                                                                                                    |
| Data Sources                                       | ExtSystemReceiver                                                                                                    | JMSSystemResource                                                                                                    |
| Persistent Stores                                  | ExtSystemSender                                                                                                    | JMSSystemResource                                                                                                    |
| Encline INDEProviders                              | FileUploadJMS                                                                                                    | JMSSystemResource                                                                                                    |
| How do I                                           | jpa-cache                                                                                                    | JMSSystemResource                                                                                                    |
| Configure JMS system modules                       | OBPMSystemModule                                                                                                    | JMSSystemResource                                                                                                    |
| Configure resources for JMS system modules         | ReportsJMSModule                                                                                                    | JMSSystemResource                                                                                                    |
| System Status                                      | UBSSystemModule                                                                                                    | JMSSystemResource                                                                                                    |
| Health of Running Servers as of 4:27 PM            | New Delete                                                                                                    | Showing 1 to 8 of 8 Previous   Next                                                                                                    |
| Failed (0)                                         |                                                                                                    |                                                                                                    |
| Critical (0)                                       |                                                                                                    |                                                                                                    |
| Overloaded (0)                                     |                                                                                                    |                                                                                                    |
| Warning (0)                                        |                                                                                                    |                                                                                                    |
| OK (1)                                             |                                                                                                    |                                                                                                    |

2. Under OBPMSystemModule create OBPMForeignServer – Foregin Server as show below in screen shot

| to take effect.                                                            | -<br>The foreign server was created suc                                        | cessfully.                                                                            |                                                    |                                                                     |                                                            |  |  |  |  |
|----------------------------------------------------------------------------|--------------------------------------------------------------------------------|---------------------------------------------------------------------------------------|----------------------------------------------------|---------------------------------------------------------------------|------------------------------------------------------------|--|--|--|--|
| Linda All Changes                                                          | Settings for OBPMSystemModule                                                  |                                                                                       |                                                    |                                                                     |                                                            |  |  |  |  |
| Olido Ali Charges                                                          | Configuration Subdonloumonts                                                   | Taracte Socurity Notoe                                                                |                                                    |                                                                     |                                                            |  |  |  |  |
| Domain Structure                                                           | comgaration Subdeployments                                                     | raigets security indes                                                                |                                                    |                                                                     |                                                            |  |  |  |  |
| obdx_domain                                                                | This page displays general informatio                                          | n about a JMS system module and its re                                                | sources. It also allows you to conf                | igure new resources and access existi                               | ng resources.                                              |  |  |  |  |
| Deployments                                                                | Name:                                                                          | OBPMSystemModule                                                                      |                                                    | The name of this JMS system n                                       | nodule. More Info                                          |  |  |  |  |
| -Messaging                                                                 | Scope:                                                                         | Global                                                                                |                                                    | Specifies if the JMS system mo<br>partition, or a resource group to | dule is accessible within the domain, a emplate. More Info |  |  |  |  |
| ····JMS Modules<br>····Path Services                                       | Descriptor File Name:                                                          | jms/obpmsystemmodule-jr                                                               | jms/obpmsystemmodule-jms.xml                       |                                                                     | The name of the JMS module descriptor file. More Info      |  |  |  |  |
| Bridges     Total Sources     Persistent Stores     Foreinn INDL Providers | This page summarizes the JMS resour<br>destination quota, distributed destinal | rces that have been created for this JMS<br>tions, foreign servers, and store-and-for | system module, including queue<br>ward parameters. | and topic destinations, connection fact                             | ories, JMS templates, destination sort keys,               |  |  |  |  |
| How do I 🖂                                                                 | Customize this table                                                           |                                                                                       |                                                    |                                                                     |                                                            |  |  |  |  |
| Configure quotas for destinations                                          | Summary of Resources                                                           |                                                                                       |                                                    |                                                                     |                                                            |  |  |  |  |
| Configure JMS templates     Configure destination keys                     | New Delete                                                                     |                                                                                       |                                                    |                                                                     | Showing 1 to 1 of 1 Previous Next                          |  |  |  |  |
| Configure topics                                                           | 🗌 Name 🐟                                                                       | Туре                                                                                  | JNDI Name                                          | Subdeployment                                                       | Targets                                                    |  |  |  |  |
| Configure queues                                                           |                                                                                | Fourier Course                                                                        | N/A                                                | 000MC-b-d-relevant                                                  | abde shadeed                                               |  |  |  |  |
| Configure connection factories                                             | OBPMEoreignServer Foreign Server N/A OBPMSubdeployment obdx_cluster1           |                                                                                       |                                                    |                                                                     |                                                            |  |  |  |  |
| Configure uniform distributed topics                                       | New Delete                                                                     |                                                                                       |                                                    |                                                                     | Showing 1 to 1 of 1 Previous Next                          |  |  |  |  |
| Configure uniform distributed queues                                       |                                                                                |                                                                                       |                                                    |                                                                     |                                                            |  |  |  |  |
| Configure foreign servers                                                  |                                                                                |                                                                                       |                                                    |                                                                     |                                                            |  |  |  |  |
| Configure JMS SAF                                                          |                                                                                |                                                                                       |                                                    |                                                                     |                                                            |  |  |  |  |

<u>Home</u>

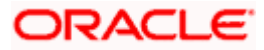

# 4. Deploying Applications

#### **Deployment of Lib and Apps**

\${MW\_HOME}/wlserver/common/deployable-libraries/jax-rs-2.0.war (Target - obdx\_cluster, AdminServer)

\${OBDX INSTALLER}/installables/app/components/obdx/deploy/obdx.app.domain.ear (Target - obdx\_cluster, AdminServer)

\${OBDX INSTALLER}/installables/app/components/obdx/deploy/obdx.app.framework.ear (Target - obdx\_cluster, AdminServer)

\${OBDX INSTALLER}/installables/app/components/obdx/deploy/obdx.extsystem.domain.ear (Target - obdx\_cluster, AdminServer)

\${OBDX INSTALLER}/installables/app/components/obdx/deploy/obdx.app.core.domain.ear (Target - obdx\_cluster ,AdminServer)

\${OBDX INSTALLER}/installables/app/components/obdx/deploy/obdx.thirdparty.app.domain.ear (Target - obdx\_cluster,AdminServer)

{OBDX INSTALLER}/installables/app/components/obdx/deploy/obdx.app.rest.idm.ear (Target - obdx\_cluster)

\${OBDX INSTALLER}/installables/app/components/obdx/deploy/BatchResourceAdapter.ear (Target - obdx\_cluster)

\${OBDX INSTALLER}/installables/app/components/obdx/deploy/AuditMDBEAR.ear (Target - obdx\_cluster)

\${OBDX INSTALLER}/installables/app/components/obdx/deploy/com.ofss.digx.app.connector.ear (Target - obdx\_cluster)

\${OBDX INSTALLER}/installables/app/components/obdx/deploy/obdx.app.mdb.report.ear (Target - obdx\_cluster)

\${OBDX INSTALLER}/installables/app/components/obdx/deploy/obdx.app.timer.ear (Target - obdx\_cluster)

\${OBDX INSTALLER}/installables/app/components/obdx/deploy/obdx.app.oauth.ear (Target - obdx\_cluster,AdminServer)

\${OBDX INSTALLER}/installables/app/components/obdx/deploy/obdx.app.oauth.rest.ear (Target - obdx\_cluster)

\${OBDX INSTALLER}/installables/app/cz/obdx.cz.app.domain.ear (Target obdx\_cluster,AdminServer)

{OBDX INSTALLER}/installables/app/cz/obdx.cz.extsystem.domain.ear (Target - obdx\_cluster,AdminServer)

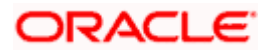

\${OBDX INSTALLER}/installables/app/cz/obdx.cz.thirdparty.app.domain.ear (Target - obdx\_cluster,AdminServer)

{OBDX INSTALLER}/installables/app/components/ubs/deploy/obdx.app.soap.ear (Target - obdx\_cluster)

{OBDX INSTALLER}/installables/app/components/thp/deploy/ExtxfaceSimulatorMDB.ear (Target - obdx\_cluster)

Home

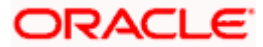

# 5. Configured jps-config.xml

Update the jps-config.xml

Edit \$DOMAIN\_HOME/config/fmwconfig/jps-config.xml file and add following entries.

1. find <serviceProviders> tag in the file, add below serviceProvider between <serviceProviders></serviceProviders>.

<serviceProvider type="IDENTITY\_STORE" name="custom.provider"
class="oracle.security.jps.internal.idstore.generic.GenericIdentityStoreProvider">

<description>Custom IdStore Provider</description>

</serviceProvider>

2. find <serviceInstances> tag in the file, add below serviceInstances between <serviceInstances></serviceInstances>.

<serviceInstance name="idstore.custom" provider="custom.provider" location="dumb">

<description>Custom Identity Store Service Instance</description>

<property name="idstore.type" value="CUSTOM"/>

<property name="ADF\_IM\_FACTORY\_CLASS" value="com.ofss.sms.dbAuthenticator.providers.db.DBIdentityStoreFactory"/>

<property name="DATASOURCE\_NAME" value="DIGX"/>

</serviceInstance>

3. find <jpsContext name="default"> tag in the file, add below serviceInstanceRef between <jpsContext name="default"></jpsContext>.

<serviceInstanceRef ref="idstore.custom"/>

**Home** 

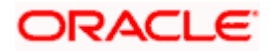